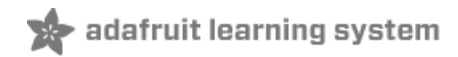

# Adafruit CRICKIT HAT for Raspberry Pi Linux Computers

Created by lady ada

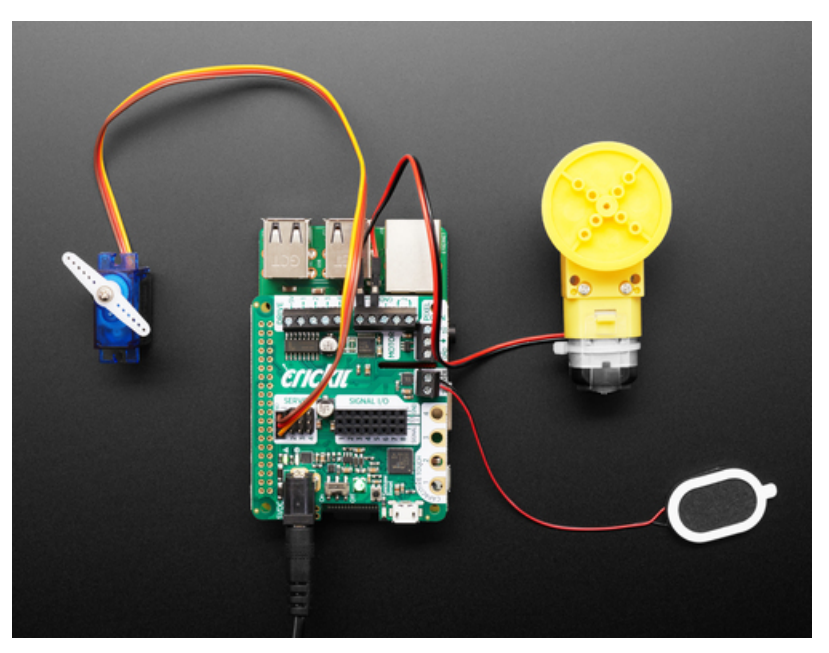

Last updated on 2018-12-26 07:12:44 PM UTC

## **Guide Contents**

| Guide Contents                                                                                              | 2        |
|----------------------------------------------------------------------------------------------------|----------|
| Overview                                                                                                    | 6        |
| 5V 2A (2000mA) switching power supply - UL Listed                                                           | 9        |
| Update Your Crickit                                                                                         | 10       |
| Step 1. Plug in USB cable into seesaw/Crickit                                                               | 10       |
| Step 2. Double-click the Crickit Reset button                                                               | 10       |
| Step 3. Look for pulsing yellow LED and green NeoPixel                                                      | 11       |
| Step 4. Look for a New Disk on Your Computer                                                                | 12       |
| Step 5. Download the latest firmware                                                                        | 12       |
| Step 6. Drag UF2 file onto CRICKITBOOT                                                                      | 12       |
| Powering Crickit                                                                                            | 14       |
| How to Power your Crickit                                                                                   | 14       |
| Plug In DC Power Supplies                                                                                   | 15       |
| 5V 2A (2000mA) switching power supply - UL Listed                                                           | 15       |
| 5V 4A (4000mA) switching power supply - UL Listed                                                           | 15       |
| AA Battery Packs                                                                                            | 15       |
| 4 x AA Battery Packs for NiMH ONLY                                                                          | 15       |
| 4 x AA Battery Holder with On/Off Switch                                                                    | 16       |
| 3 x AA Battery Holder with 2.1mm Plug                                                                       | 10       |
| Waterproof 3xAA Battery Holder with On/Off Switch                                                           | 16       |
| Male DC Power adapter - 2.1mm plug to screw terminal block                                                  | 17       |
| Not Recommended Power supplies                                                                              | 1/       |
| Speaker Output                                                                                              | 18       |
| Raspberry Pi Setup                                                                                          | 19       |
| Fast Install                                                                                                | 19       |
| Detailed Install                                                                                            | 21       |
| Update /etc/modprobe.d (if it exists)                                                                       | 21       |
| Disable headphone audio (if it's set)                                                                       | 22       |
| Create asound.cont file                                                                                     | 23       |
| Racharny Pi Test                                                                                            | 23<br>27 |
| Speaker Testal                                                                                              | 27       |
| Simple white paice speaker test                                                                             | 21<br>27 |
| Simple WAV speaker test                                                                                     | 27       |
| Simple MP3 speaker test                                                                                     | 27       |
| Volume adjustment                                                                                           | 27       |
| Play Audio with PyGame                                                                                      | 29       |
| I2S Audio FAQ                                                                                               | 30       |
| Hey in Raspbian Pixel desktop, the speaker icon is X'd out!                                                 | 30       |
| Even with dmixer enabled, I get a staticy-pop when the Pi first boots or when it first starts playing audio | 30       |
| The audio on my DAC sounds really bad/distorted                                                             | 30       |
| Does this work with my favorite software?                                                                   | 30       |
| Python Installation                                                                                         | 31       |

| Install Adafruit-Blinka, Enable I2C                     | 31       |
|---------------------------------------------------------|----------|
| Power off & Install HAT                                 | 31       |
| Install Crickit library                                 | 32       |
| CircuitPython Servos                                    | 34       |
| Test Servos                                             | 34       |
| Control Servo                                           | 35       |
| More Servos!                                            | 35       |
| Min/Max Pulse control                                   | 36       |
| Continuous Rotation Servos                              | 37       |
| Disconnecting Servos or Custom Pulses                   | 37       |
| CircuitPython Drives                                    | 39       |
| Test Drive                                              | 40       |
| Set PWM Frequency                                       | 41       |
| Control Drive Output                                    | 41       |
| More Drivers!                                           | 41       |
| CircuitPython DC Motors                                 | 43       |
| Import Libraries                                        | 44       |
| Control Motor                                           | 45       |
| CircuitPython Steppers                                  | 46       |
| Bi-Polar or Uni-Polar Motor Port                        | 47       |
| Uni-Polar Only Drive Port                               | 49       |
| CircuitPython Signals                                   | 52       |
| Digital Pin Modes                                       | 54       |
| Digital Read                                            | 55       |
| Digital Write                                           | 55       |
| Analog Reads                                            | 55       |
| CircuitPython Touch                                     | 57       |
| CircuitPython NeoPixels                                 | 60       |
| Crickit and Circuit Playground Express                  | 61       |
| Crickit and the Crickit FeatherWing                     | 62       |
| Crickit for micro:bit                                   | 63       |
| For More Information                                    | 63       |
| Python Docs                                             | 65       |
| Recommended Motors                                      | 66       |
| DC Gearbox Motors                                       | 66       |
| DC Gearbox Motor - "TT Motor" - 200RPM - 3 to 6VDC      | 66       |
| Orange and Clear TT Motor Wheel for TT DC Gearbox Motor | 66       |
| Skinny Wheel for TT DC Gearbox Motors                   | 66<br>67 |
| Servo-style DC motor                                    | 67       |
| DC Motor in Micro Servo Body                            | 67       |
| Wheel for Micro Continuous Rotation FS90R Servo         | 67       |
| Non-Geared DC Motor                                     | 67       |
| DC Toy / Hobby Motor - 130 Size                         | 68       |

| Recommended Chassis                                              | 69 |
|------------------------------------------------------------------|----|
| Mini Round Robot Chassis Kit - 2WD with DC Motors                | 69 |
| Mini 3-Layer Round Robot Chassis Kit - 2WD with DC Motors        | 69 |
| Mini Robot Rover Chassis Kit - 2WD with DC Motors                | 69 |
| Recommended Servos                                               | 70 |
| Servo Extensions                                                 | 70 |
| Servo Extension Cable - 30cm / 12" long -                        | 70 |
| Servo Extension Cable - 50cm / 19.5" long                        | 71 |
| Popular plastic-gear servos                                      | 71 |
| Standard servo - TowerPro SG-5010                                | 71 |
| Micro servo                                                      | 71 |
| Continuous Rotation Servos                                       | 71 |
| Continuous Rotation Servo                                        | 72 |
| Continuous Rotation Servo Wheel                                  | 72 |
| Continuous Rotation Micro Servo                                  | 72 |
| Wheel for Micro Continuous Rotation FS90R Servo                  | 73 |
| High Torque Servos                                               | 73 |
| Standard Size - High Torque - Metal Gear Servo                   | 73 |
| Micro Servo - High Powered, High Torque Metal Gear               | 73 |
| Micro Servo - MG90D High Torque Metal Gear                       | 74 |
| Recommended Speakers                                             | 75 |
| 4Ω Speakers                                                      | 75 |
| Mono Enclosed Speaker - 3W 4 Ohm                                 | 75 |
| Speaker - 3" Diameter - 4 Ohm 3 Watt                             | 75 |
| 8Ω Speakers                                                      | 75 |
| Speaker - 3" Diameter - 8 Ohm 1 Watt                             | 76 |
| Mini Metal Speaker w/ Wires - 8 ohm 0.5W                         | 76 |
| Thin Plastic Speaker w/Wires - 8 ohm 0.25W                       | 76 |
| Wall or Bone Transducers                                         | 76 |
| Medium Surface Transducer with Wires - 4 Ohm 3 Watt              | 77 |
| Bone Conductor Transducer with Wires - 8 Ohm 1 Watt              | 77 |
| Recommended Drives                                               | 78 |
| Solenoids                                                        | 78 |
| Mini Push-Pull Solenoid - 5V                                     | 78 |
| Vibration Motors                                                 | 78 |
| Vibrating Mini Motor Disc                                        | 78 |
| Recommended Capacitive Touch                                     | 79 |
| Small Alligator Clip Test Lead (set of 12)                       | 79 |
| Small Alligator Clip to Male Jumper Wire Bundle - 6 Pieces       | 79 |
| Copper Foil Tape with Conductive Adhesive - 6mm x 15 meter roll  | 79 |
| Copper Foil Tape with Conductive Adhesive - 25mm x 15 meter roll | 80 |
| Bare Conductive Paint Pen - 10mL                                 | 80 |
| Bare Conductive Paint - 50mL                                     | 80 |
| Hacks & Upgrades                                                 | 81 |
| Brown Outs?                                                      | 81 |
| 4700uF 10v Electrolytic Capacitor                                | 81 |
| F.A.Q.                                                           | 82 |
|                                                                  |    |

| Why did you misspell "Cricket"?                                                                          | 82 |
|----------------------------------------------------------------------------------------------------|----|
| Troubleshooting Crickit                                                                                  | 83 |
| My Crickit Is Doing Something Wrong                                                                      | 83 |
| My Crickit Motors Aren't Moving!                                                                         | 83 |
| My Crickit Keeps Resetting, It Works For a Bit Then Fails!                                               | 83 |
| HELP! My Crickit isn't working in MakeCode, and in Python I see a message "No I2C Device at Address: 49" | 83 |
| Python: No Pullups found on SDL and SCL                                                                  | 84 |
| micro:bit Crickit does not work                                                                          | 84 |
| Downloads                                                                                                | 85 |
| Files                                                                                                    | 85 |
| Datasheets                                                                                               | 85 |
| Circuit Playground Crickit Schematics                                                                    | 85 |
| Crickit HAT Schematics                                                                                   | 86 |
|                                                                                                    |    |

### Overview

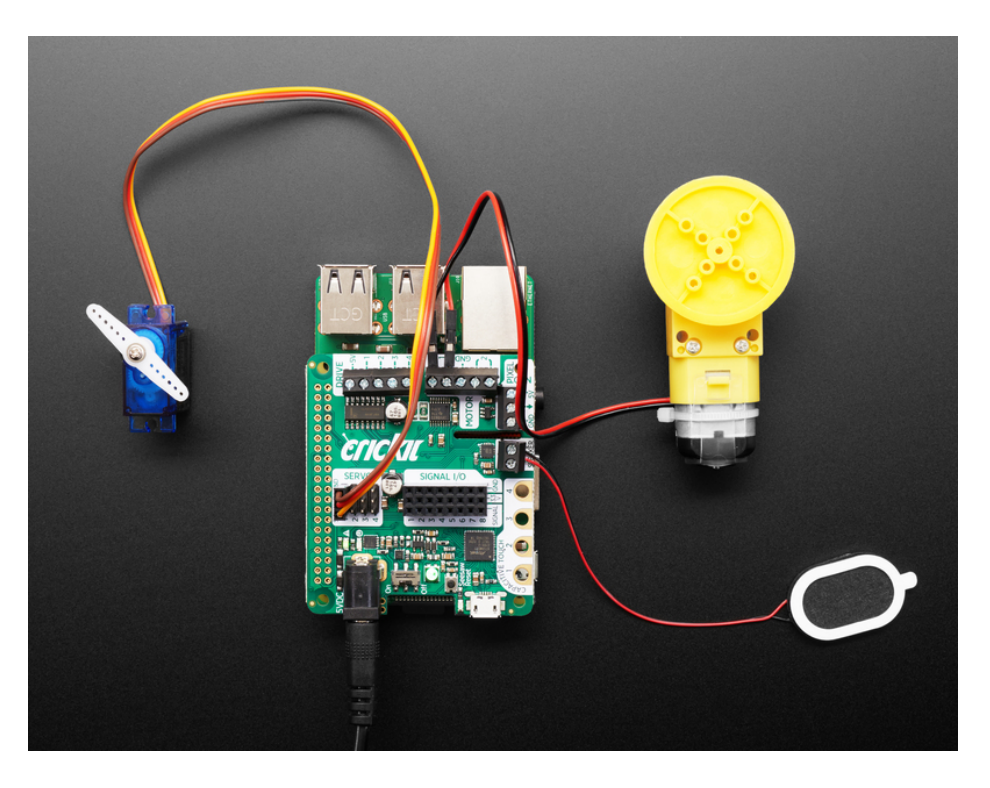

Sometimes we wonder if robotics engineers ever watch movies. If they did, they'd know that making robots into slaves always ends up in a robot rebellion. Why even go down that path? Here at Adafruit, we believe in making robots our **friends!** 

So if you find yourself wanting a companion, consider the robot. They're fun to program, and you can get creative with decorations.

With that in mind, we designed the Adafruit Crickit HAT - That's our Creative Robotics & Interactive Construction Kit. It's an add-on to the Raspberry Pi (https://adafru.it/ejq) that lets you #MakeRobotFriend using Python!

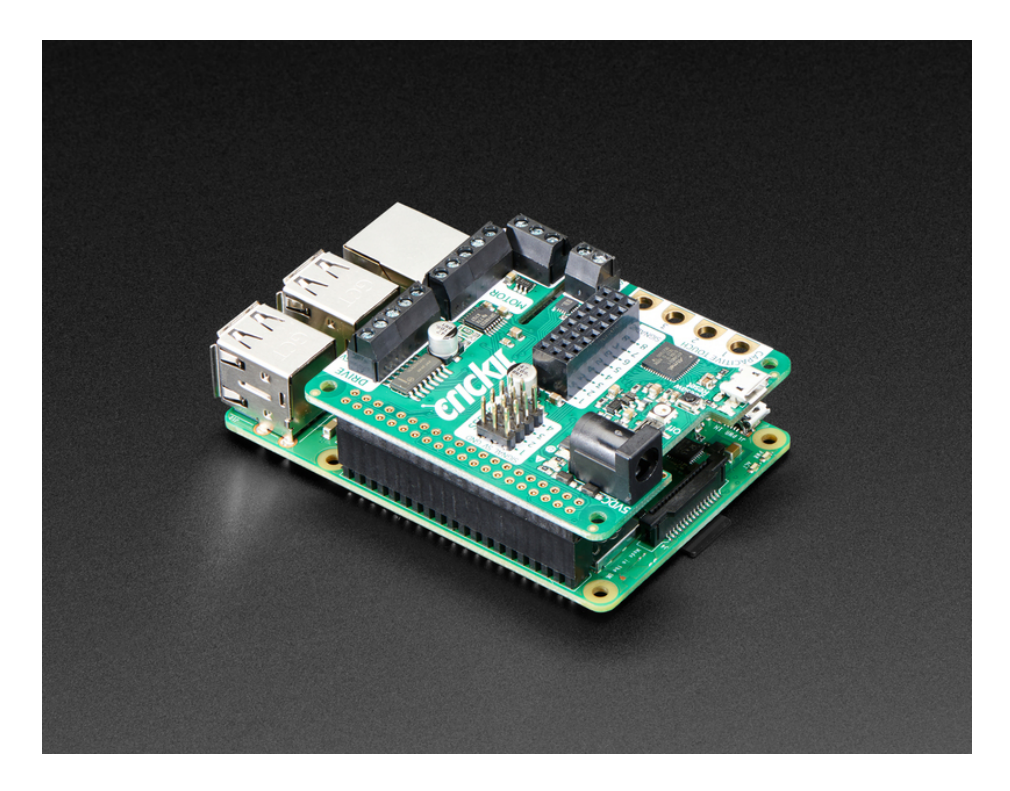

Plug the Crickit HAT onto your Pi using the standard 2x20 GPIO connector and start controlling motors, servos, solenoids. You also get 8 signal pins with analog inputs or PWM outputs, capacitive touch sensors, a level-shifted NeoPixel driver and 3W amplified speaker output from the I2S port. It complements & extends your Pi, doing all the things a Pi can't do, so you can still use all the goodies on the Pi like video, camera, Internet, bluetooth... but now you have a robotics playground as well.

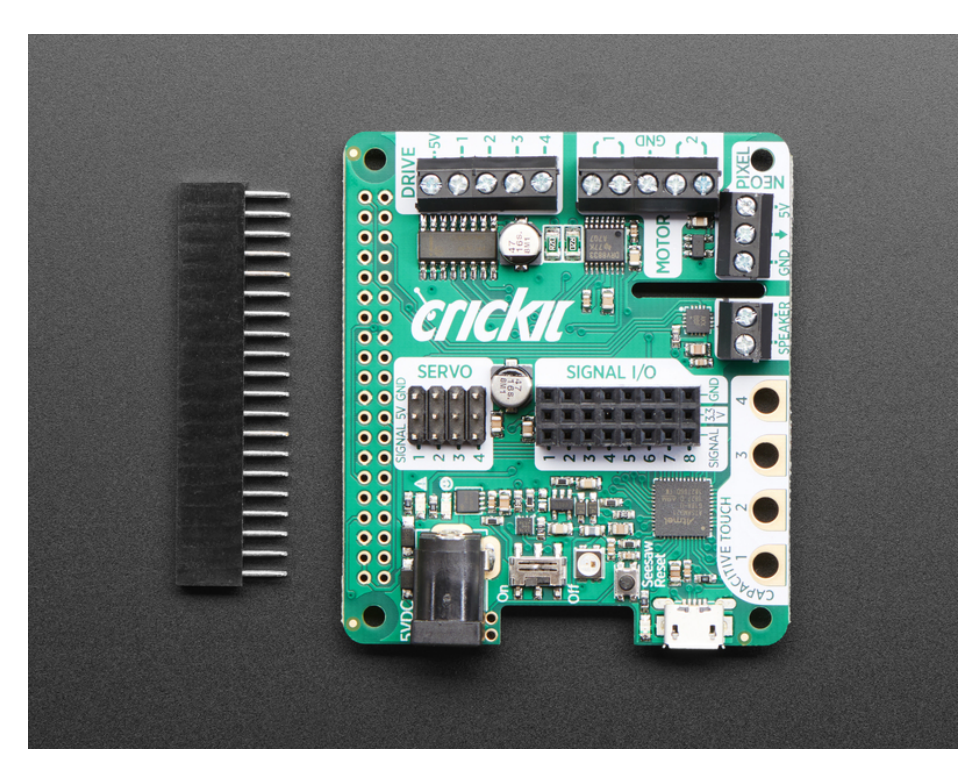

Control of the motors, sensors, NeoPixels, capacitive touch, etc. is all done in Python 3. It's the easiest and best way to program your Pi, and after a couple pip installs you'll be ready to go. Audio is handled by the Pi's built in audio system, so anything that plays audio will come out the speaker - that includes Python commands or any application with sound.

The Crickit HAT is powered by seesaw, our I2C-to-whatever bridge firmware. So you only need to use two data pins to control the huge number of inputs and outputs on the Crickit. All those timers, PWMs, NeoPixels, sensors are offloaded to the co-processor.

You get:

- 4 x Analog or Digital Servo control, with precision 16-bit timers
- 2 x Bi-directional brushed DC motor control, 1 Amp current limited each, with 8-bit PWM speed control (or one stepper)
- 4 x High current "Darlington" 500mA drive outputs with kick-back diode protection. For solenoids, relays, large LEDs, or one uni-polar stepper
- 4 x Capacitive touch input sensors with alligator-pads
- 8 x Signal pins, can be used as digital in/out or analog inputs
- **1 x NeoPixel driver** with 5V level shifter this is connected to the seesaw chip, not the Raspberry Pi, so you won't be giving up pin 18. It can drive over 100 pixels.
- 1 x Class D, 4-8 ohm speaker, 3W-max audio amplifier this is connected to the I2S pins on the Raspberry Pi for high quality digital audio. Works on any Pi, even Zero's that don't have an audio jack!
- Built-in USB to serial converter. The USB port on the HAT can be used to update the seesaw firmware on the Crickit, or you can plug into your computer, it will also act as a USB converter for logging into the console and running command lines on the Pi.

All are powered via 5V DC, so you can use any 5V-powered servos, DC motors, steppers, solenoids, relays etc. To keep things simple and safe, we don't support mixing voltages, so only 5V, not for use with 9V or 12V robotic components.

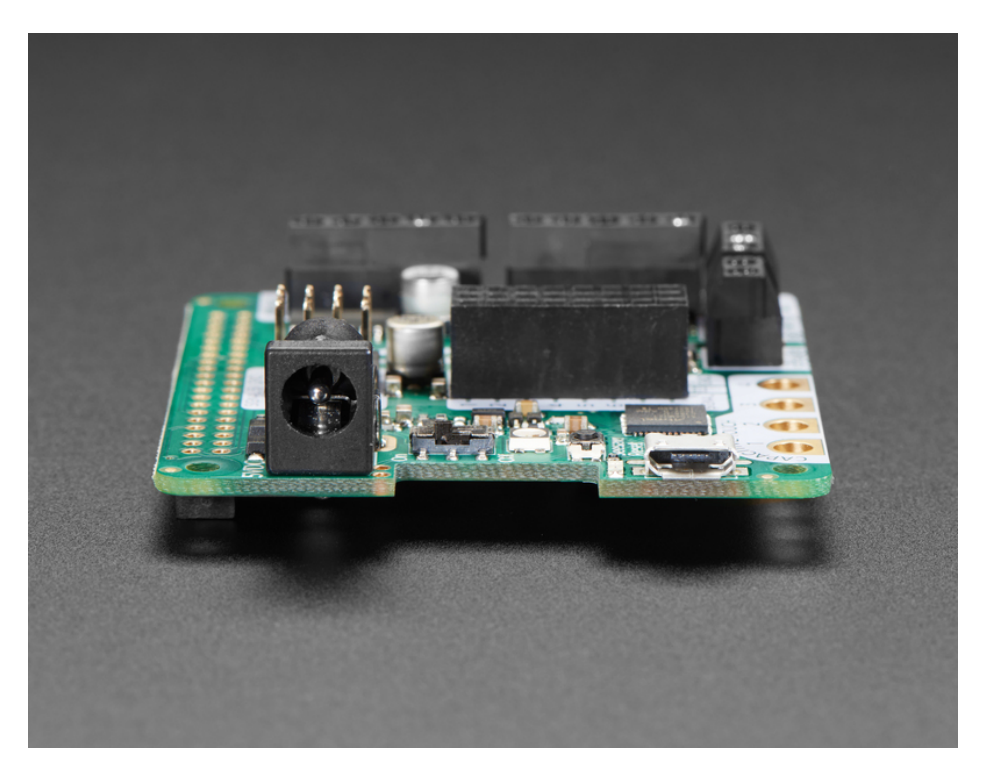

Please note this board does not require any soldering but you will need a 5V power supply and a Raspberry Pi to go along with the Crickit, and these are not included!

We recommend also purchasing:

© Adafruit Industries

- Raspberry Pi, any kind with 2x20 connector will work (https://adafru.it/ejq)
- 5V 2A power supply (https://adafru.it/BzI)
- If you're going to be running more than 2 large motors or servos at a time, we recommenda 5V 4A power supply (https://adafru.it/e50)

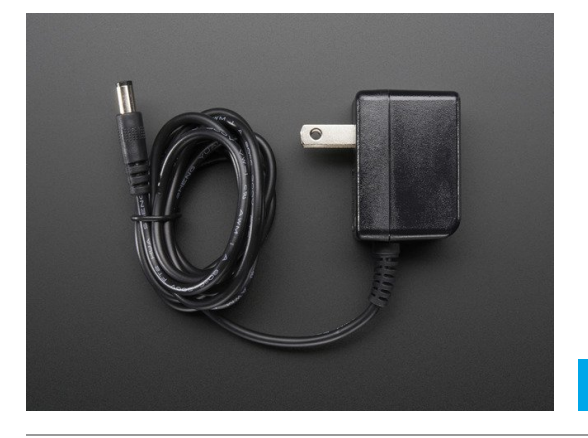

### 5V 2A (2000mA) switching power supply - UL Listed

And of course we have a huge collection of all compatible motors, servos, solenoids, speakers and more in our Crickit category (https://adafru.it/DkC)

\$7.95 IN STOCK

Since you'll be working with high-current devices, we wanted to have a good solid power supply system that minimizes risk of damage. The power supply has an 'eFuse' management chip (https://adafru.it/Bfj) that will automatically turn off if the voltage goes above 5.5V or below 3V and has over-current protection at 4A. Every motor driver has kick-back protection. We think this is a nice and durable board for robotics!

## Update Your Crickit

Your Crickit contains a special interface chip we call *seesaw*. Like a see-saw you see in a playground, it goes up/down back/forth. In this case, instead of holding children, it sends commands and responses back and forth - motor movement, sensors inputs, signal i/o...

The seesaw code is contained in a microcontroller near the bottom of the Crickit, and that chip comes with the seesaw firmware on it already when you get it!

But we do make improvements to the seesaw firmware, fix bugs, and improve performance

So its a good idea to update your Crickit when you get it! It's easy and only takes a few seconds.

### Step 1. Plug in USB cable into seesaw/Crickit

There's a little USB connector at the bottom of your Crickit labeled **seesaw only!** Plug a standard data-sync USB cable into that port and into your computer. You do not need to plug in the DC power jack or power the Feather/CircuitPlayground.

Do check that the switch on the Crickit is switched to **ON** 

### Step 2. Double-click the Crickit Reset button

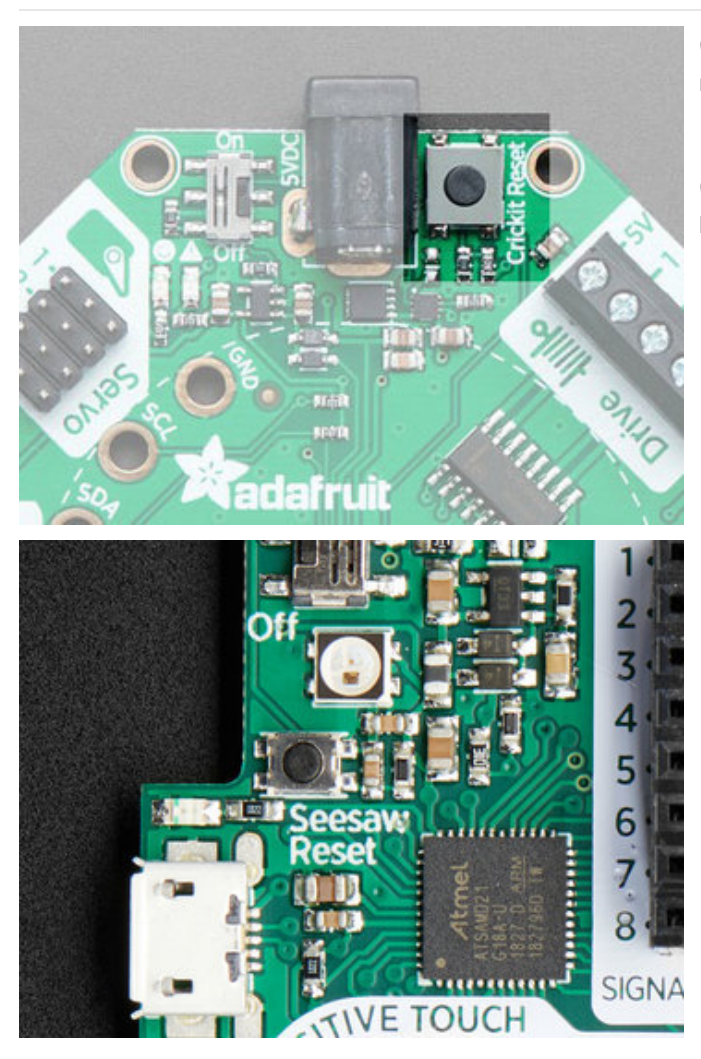

On the Crickit for CPX, Feather or Micro:bit, this button is next to the DC jack and is pretty large.

On the Raspberry Pi, its more compact, and is right below the status NeoPixel

# Step 3. Look for pulsing yellow LED and green NeoPixel

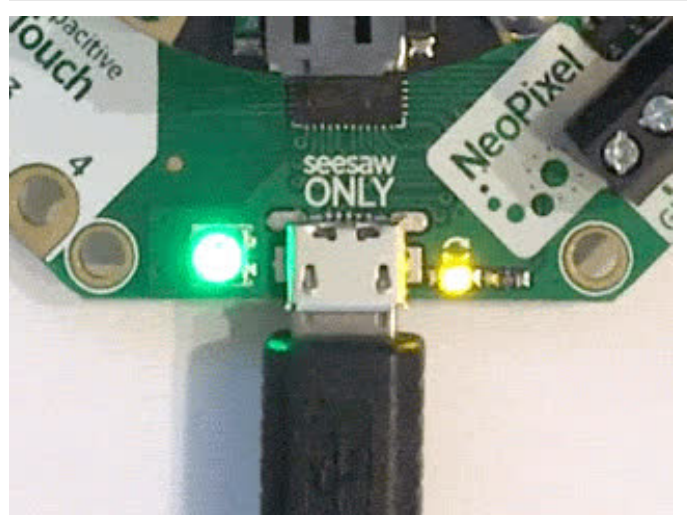

If you have a good USB connection and you doubleclick right, you'll see the left LED turn green and the right hand little yellow LED start pulsing

## Step 4. Look for a New Disk on Your Computer

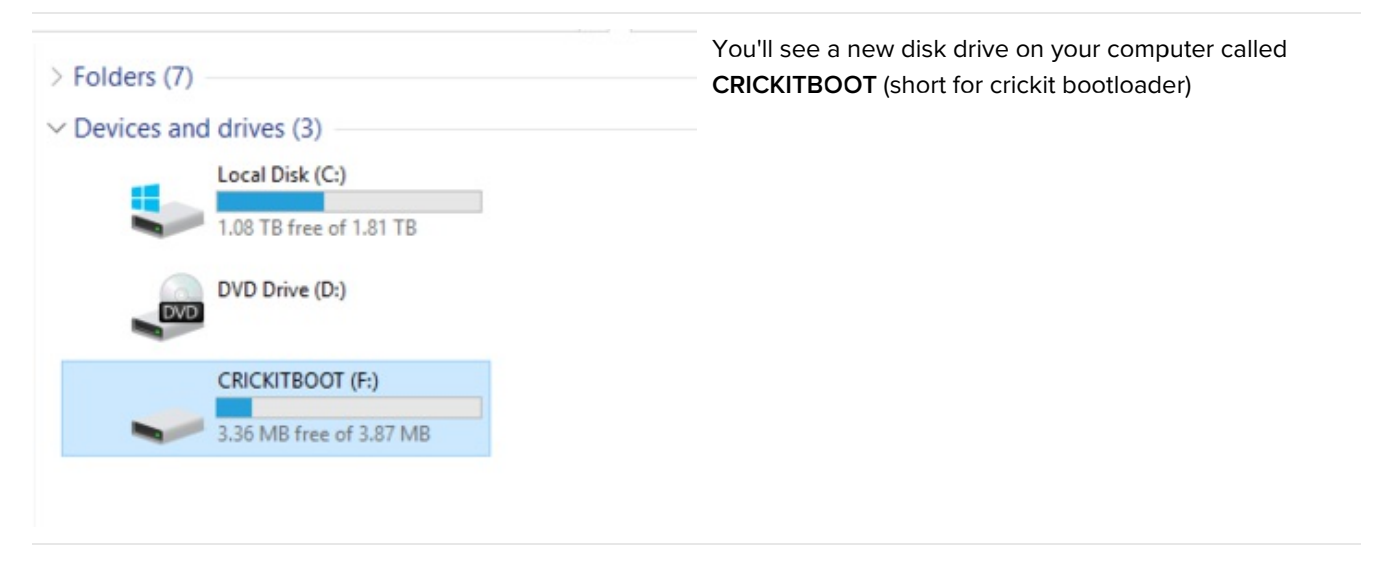

# Step 5. Download the latest firmware

Click here to download the latest Crickit firmware. The filename ends in uf2

https://adafru.it/BMU

https://adafru.it/BMU

# Step 6. Drag UF2 file onto CRICKITBOOT

| <ul> <li>&gt; Folders (7)</li> <li>&gt; Devices and drives (3)</li> <li>Local Disk (C:)</li> <li>1.08 TB free of 1.81 TB</li> </ul> | Drag that file you downloaded onto the disk drive, after<br>it is completed the drive will disappear (you may get a<br>complaint from the operating system) |
|----------------------------------------------------------------------------------------------------|----------------------------------------------------------------------------------------------------|
| DVD Drive (D:)                                                                                                    | That's it! You're now updated                                                                                                    |
| CRICKITBOOT (F:)<br>3.36 MB free of 3.87 MB<br>See raw                                                                              |                                                                                                    |

## Powering Crickit

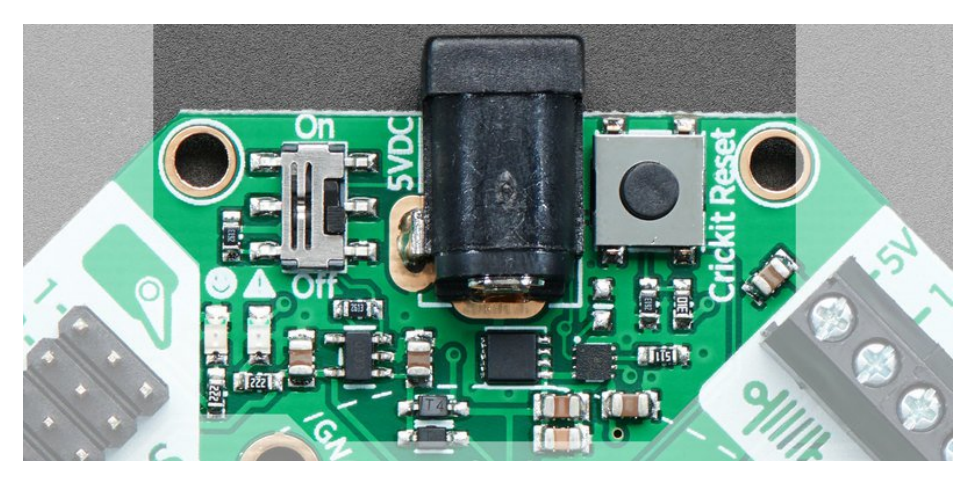

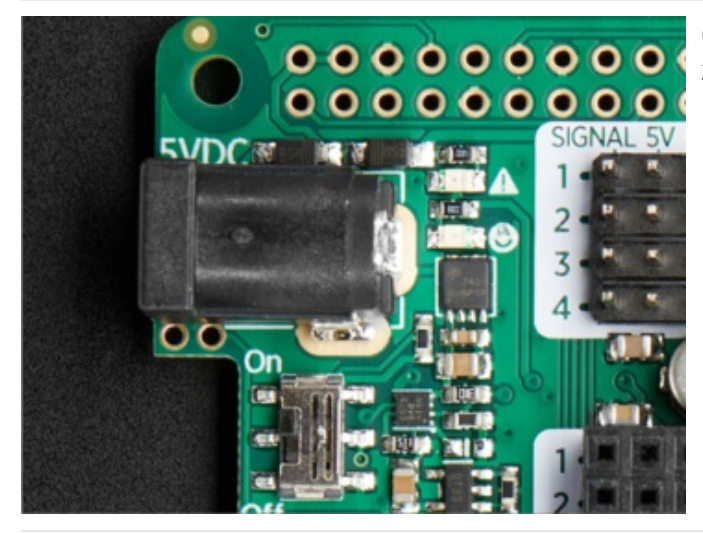

On the Crickit HAT, the 5V power plug is next to the 2x20 connector

The first thing you'll learn when making robots is that they use a lot of power. So making sure you have your power supply all worked out is super important. We've tried to make the power supply as easy and safe as possible, so you don't have to worry about damaging your electronics or robot. To do that we made some important design decisions.

### How to Power your Crickit

It's really important to read and understand how to power your Crickit!

- You **MUST** provide about 4-5 Volts DC power to the Crickit to power the servos, motors, solenoids, NeoPixels, etc.
- You **CANNOT** provide this power by plugging the Crickit, micro:bit, Feather, Raspberry Pi or Circuit Playground into USB. Computer USB ports cannot provide the 2 Amp + required to drive robotics, LEDs, speakers...
- Power to the Crickit is provided via the 2.1mm DC Jack only!
- The Cricket has two LEDs to let you know how the power supply is doing. If you see the green LED next to the smiley face, you're good to go. If you see the red LED next to the warning triangle, the voltage is too high, too low or too much current is being drawn.
- The Crickit power will *also* power the Circuit Playground Express, micro:bit, Raspberry Pi or Feather so you don't need separate power for your microcontroller board (however, if you want to plug it into USB for programming, that's totally OK too!)

Here's our recommended ways to power the Crickit:

## Plug In DC Power Supplies

These get wall power and give you a nice clean 5V DC power option. 5V 2A works for most project with a motor or two...

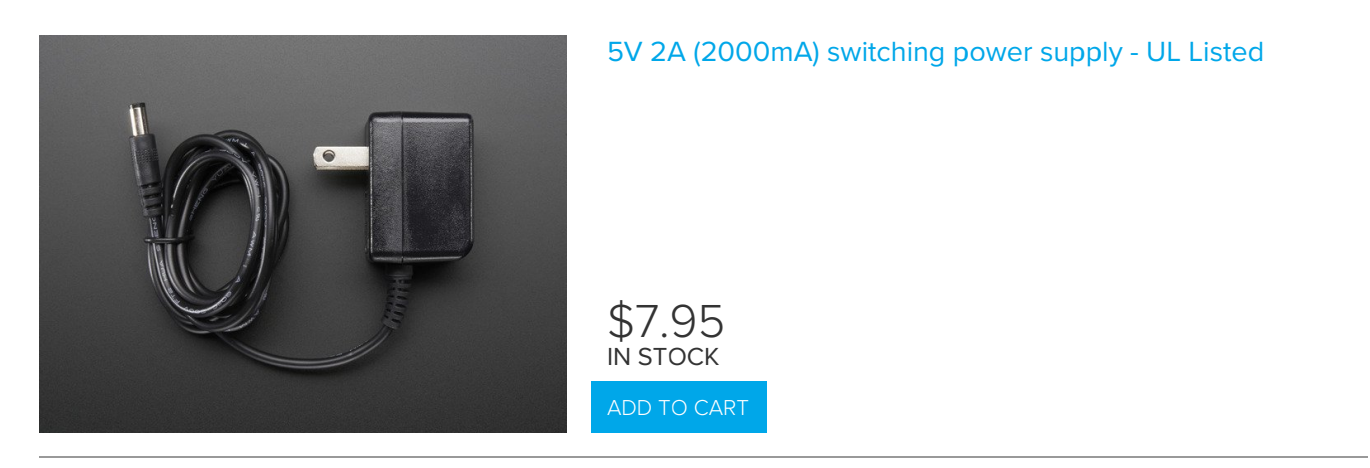

And a 5V 4A supply will give you *lots* of power so you can drive 4 or more servos, motors, etc. Use this if you notice you're running out of power with a 5V 2A adapter

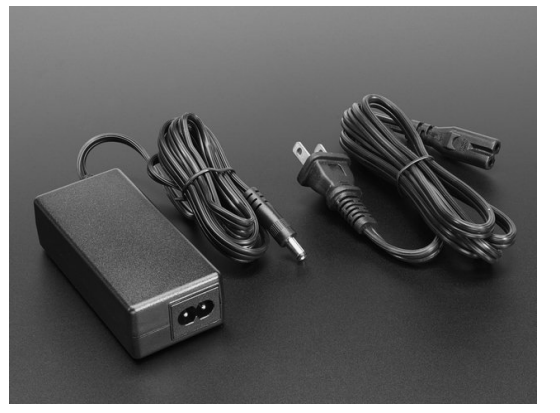

### 5V 4A (4000mA) switching power supply - UL Listed

⇒14.95 IN STOCK

## AA Battery Packs

On the go? Portable power is possible! Use AA battery packs.

The number of batteries you need depends on whether you are using Alkaline or NiMH rechargeables.

We recommend NiMH rechargeables. For one, they have less waste, but they also perform better than alkalines in high-current draw robotics. So if you can, please use NiMH!

### 4 x AA Battery Packs for NiMH ONLY

NiMH batteries have a 1.3V max voltage, so 4 of them is 4 x 1.3 = 5.2 Volts. Perfect!

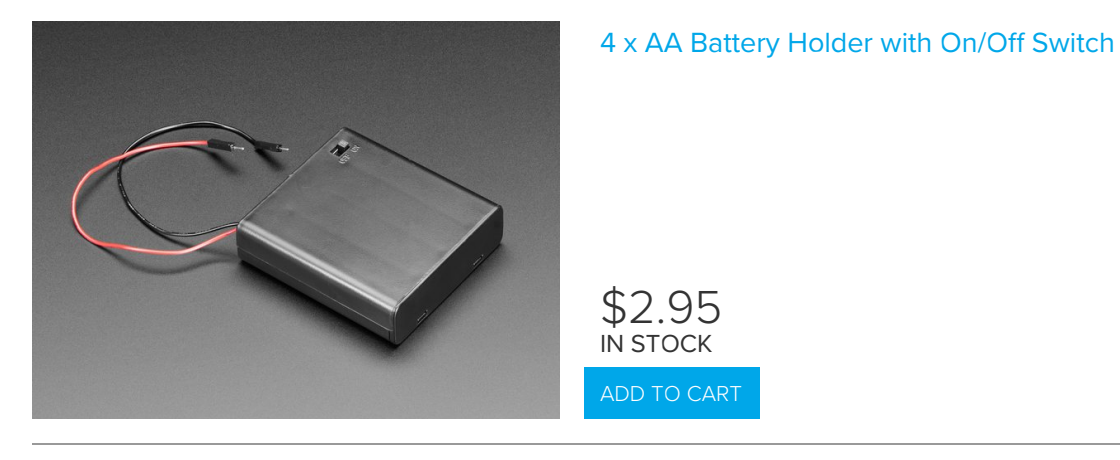

### 3 x AA Battery Packs for Alkaline ONLY

Alkaline batteries have a 1.5V max voltage, so 4 of them is  $4 \times 1.5 = 6$  Volts. That's too high! Instead we recommend 3 in series for  $3 \times 1.5V = 4.5$  VDC

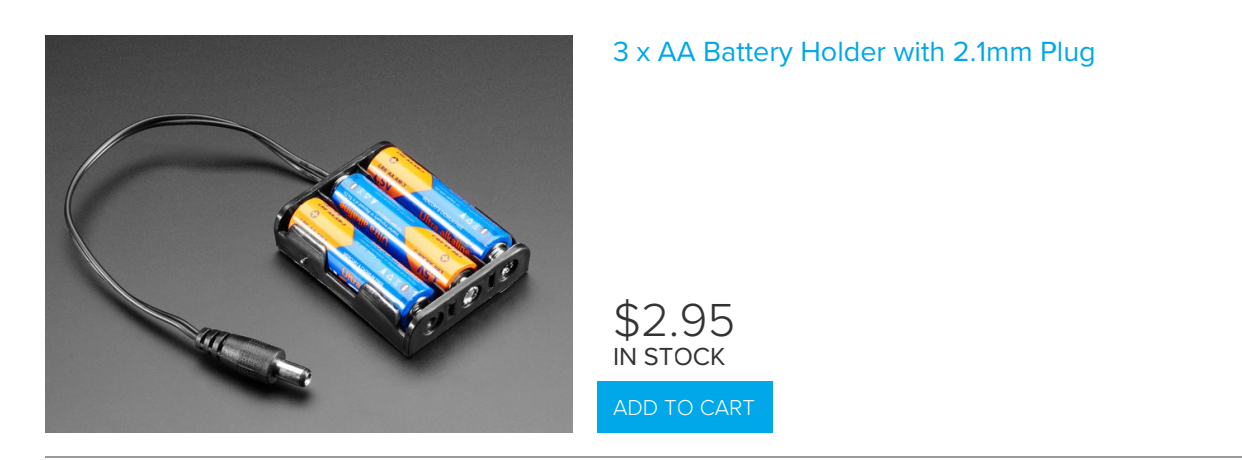

If you're making a custom battery pack you may want to pick up a 2.1mm DC jack adapter, so you can connect battery pack wires

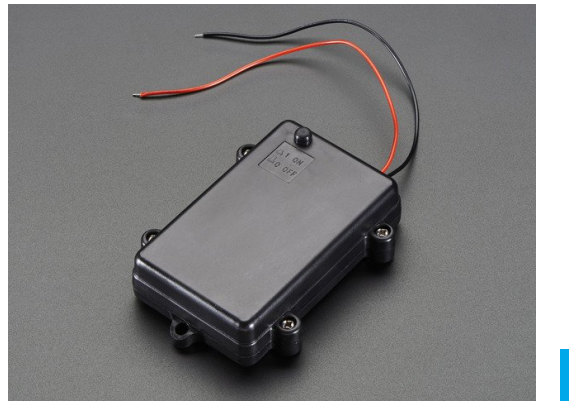

### Waterproof 3xAA Battery Holder with On/Off Switch

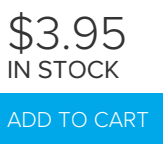

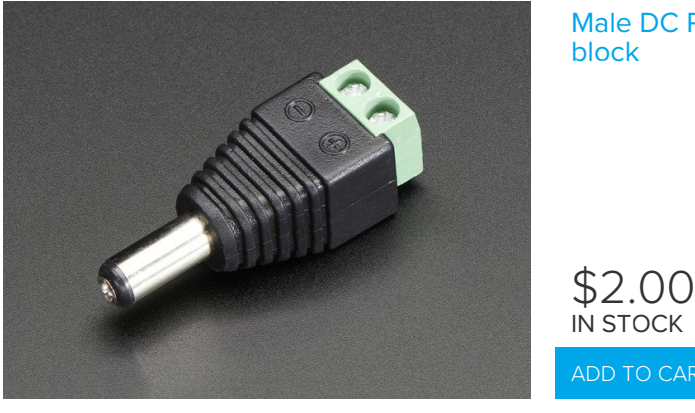

## Not Recommended Power supplies

- LiPoly Batteries 1 battery is 3.7V, too low. 2 batteries is 7.2V, too high! You could possibly use a 7.2V pack and then a UBEC to step down to 5V (https://adafru.it/efD) but its not recommended
- Lead Acid Batteries These are heavy and you'll need a custom charging solution. You can probably get away with a 2 x 2V cell pack, or a 3 x 2V cell pack and then add some 1N4001 diodes to drop the voltage, but it's for advanced hacking!
- USB Power Packs In theory you can use a USB to 2.1mm DC power adapter (https://adafru.it/Bfm), but power packs sometimes dislike the kinds of current draw that motors have (high current peaks for short amounts of time) So experimentation is key!

# Speaker Output

The Crickit HAT's speaker is run by a MAX98357 I2S amplifier, you can set it up by installing via our script on the next page. It will appear as an everyday audio interface once that's done.

### Raspberry Pi Setup

At this time, Raspbery Pi linux kernel does not support mono audio out of the I2S interface, you can only play stereo, so any mono audio files may need conversion to stereo!

2017-11-2 Raspbian PIXEL ('full') has broken something in volume control. I2S works, but there's no software volume setup, if you need this, try Raspbian Lite - will try to fix as soon as we figure out why :)

### Fast Install

Luckily its quite easy to install support for I2S DACs on Raspbian.

These instructions are totally cribbed from the PhatDAC instructions at the lovely folks at Pimoroni! (https://adafru.it/nFy)

Run the following from your Raspberry Pi with Internet connectivity:

curl -sS https://raw.githubusercontent.com/adafruit/Raspberry-Pi-Installer-Scripts/master/i2samp.sh | bash

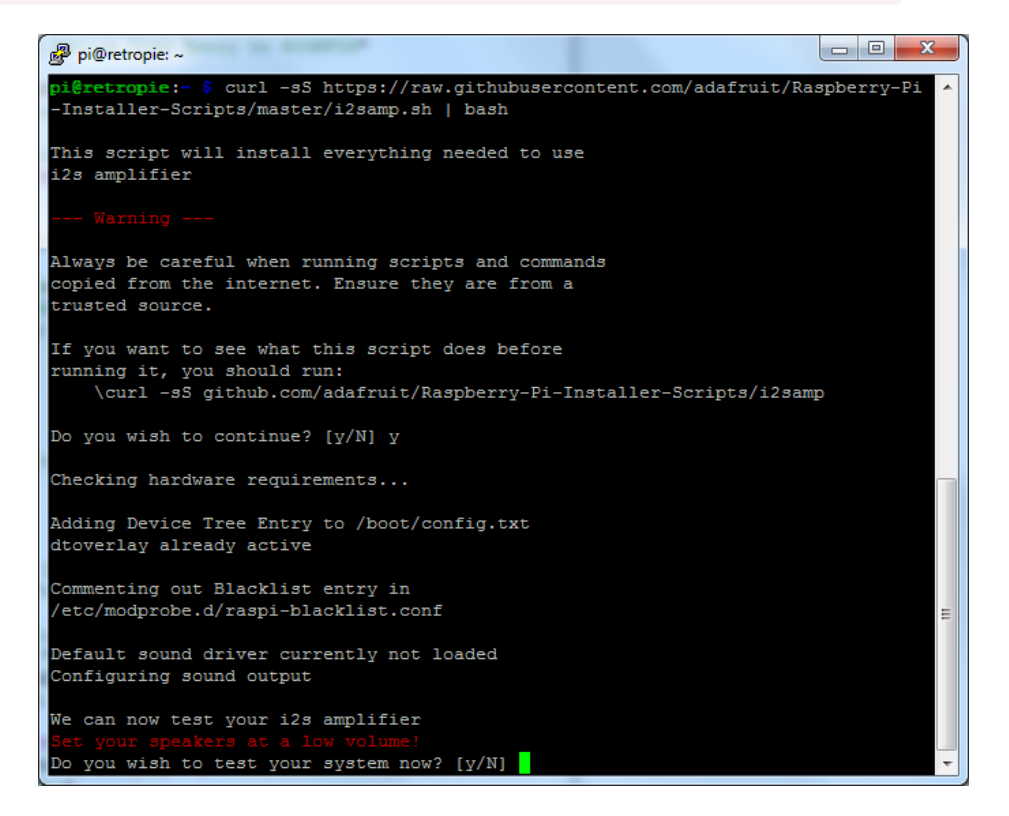

We've added an extra helper systemd script that will play quiet audio when the I2S peripheral isn't in use. This removes popping when playback starts or stops. It uses a tiny amount of CPU time (on a Pi Zero, 5%, on a Pi 2 or 3 its negligible). You don't need this on RetroPie because it never releases the I2S device, but it's great for Raspbian.

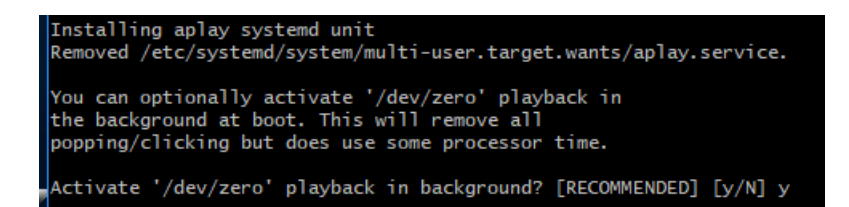

You will need to reboot once installed.

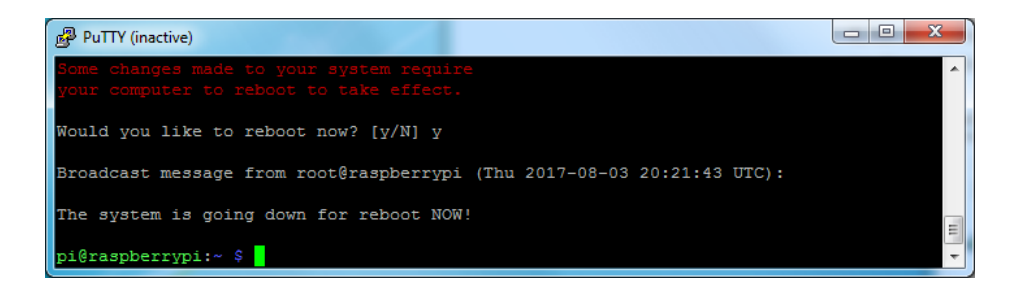

You must reboot to enable the speaker hardware!

After rebooting, log back in and re-run the script again...It will ask you if you want to test the speaker. Say yes and listen for audio to come out of your speakers...

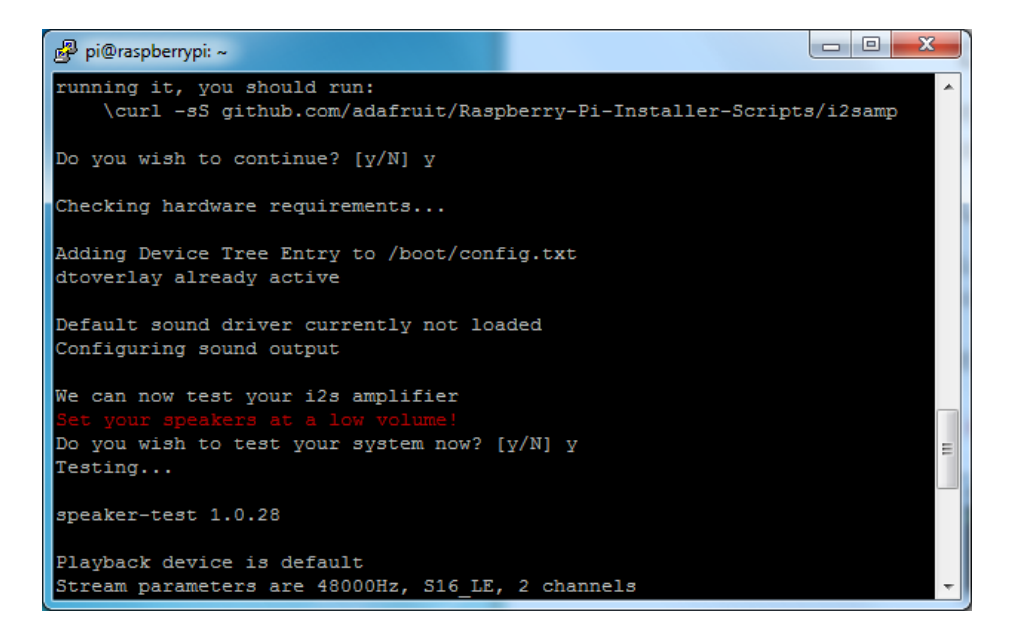

If it sounds really distorted, it could be the volume is too high. However, in order to have volume control appear in Raspbian desktop or Retropie you must reboot a second time after doing the speaker test, with **sudo reboot** 

You must reboot \*twice\* to enable alsomixer volume (really!)

Once rebooted, try running alsamixer and use arrow keys to lower the volume, 50% is a good place to start.

If you're still having audio problems, try re-running the script and saying N (disable) the /dev/zero playback service.

You can then go to the next page on testing and optimizing your setup. Skip the rest of this page on Detailed

Installation if the script worked for you!

## **Detailed Install**

If, for some reason, you can't just run the script and you want to go through the install by hand - here's all the steps!

### Update /etc/modprobe.d (if it exists)

Log into your Pi and get into a serial console (either via a console cable, the TV console, RXVT, or what have you)

#### Edit the raspi blacklist with

sudo nano /etc/modprobe.d/raspi-blacklist.conf

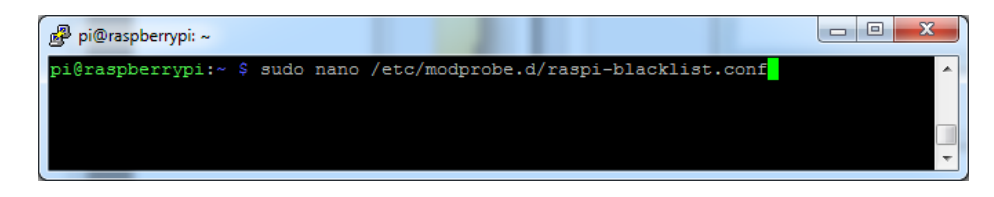

#### If the file is empty, just skip this step

However, if you see the following lines:

blacklist i2c-bcm2708 blacklist snd-soc-pcm512x blacklist snd-soc-wm8804

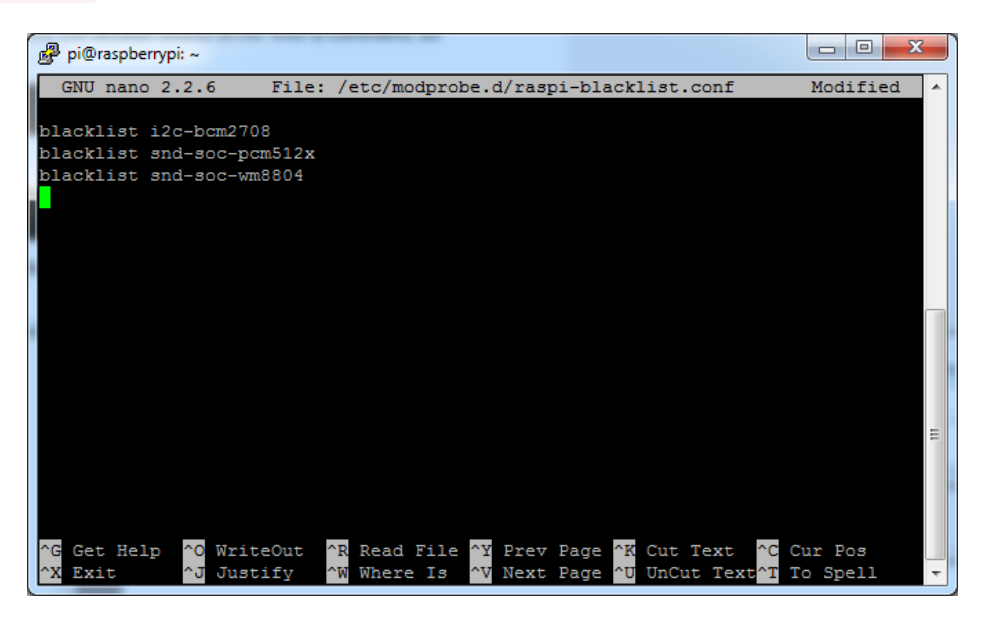

Update the lines by putting a # before each line

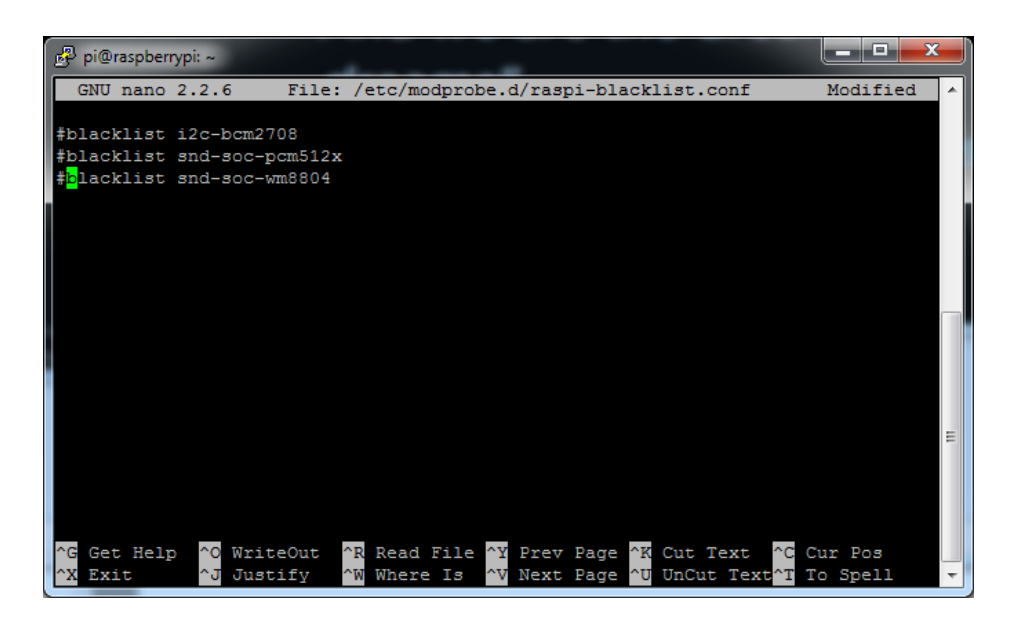

Save by typing Control-X Y <return>

### Disable headphone audio (if it's set)

Edit the raspi modules list with

#### sudo nano /etc/modules

#### If the file is empty, just skip this step

However, if you see the following line:

#### snd\_bcm2835

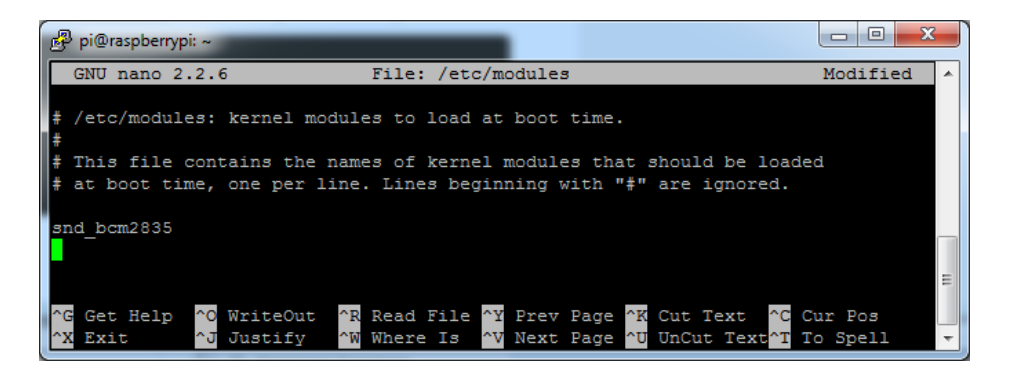

Put a # in front of it

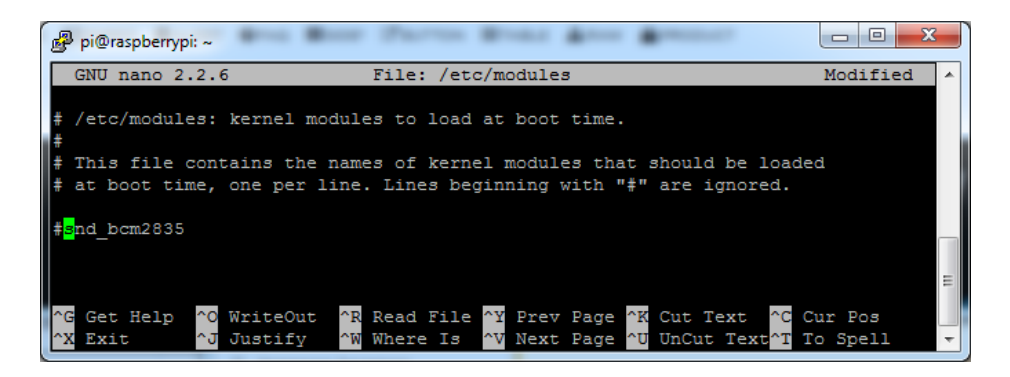

and save with Control-X Y <return>

### Create asound.conf file

Edit the raspi modules list with

#### sudo nano /etc/asound.conf

This file ought to be blank!

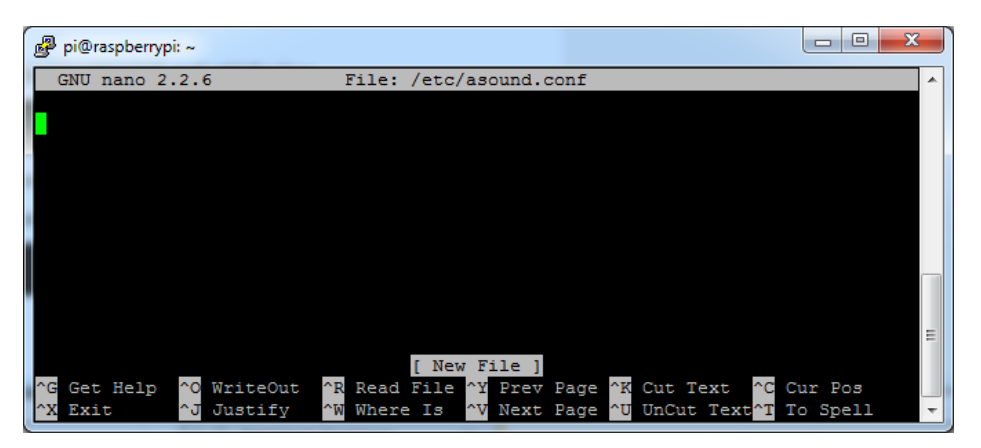

Copy and paste the following text into the file

```
pcm.speakerbonnet {
   type hw card 0
}
pcm.dmixer {
  type dmix
  ipc key 1024
  ipc_perm 0666
  slave {
    pcm "speakerbonnet"
    period time 0
    period_size 1024
    buffer_size 8192
    rate 44100
    channels 2
  }
}
ctl.dmixer {
   type hw card 0
}
pcm.softvol {
   type softvol
   slave.pcm "dmixer"
   control.name "PCM"
   control.card 0
}
ctl.softvol {
   type hw card 0
}
pcm.!default {
   type
                    plug
   slave.pcm
                   "softvol"
}
```

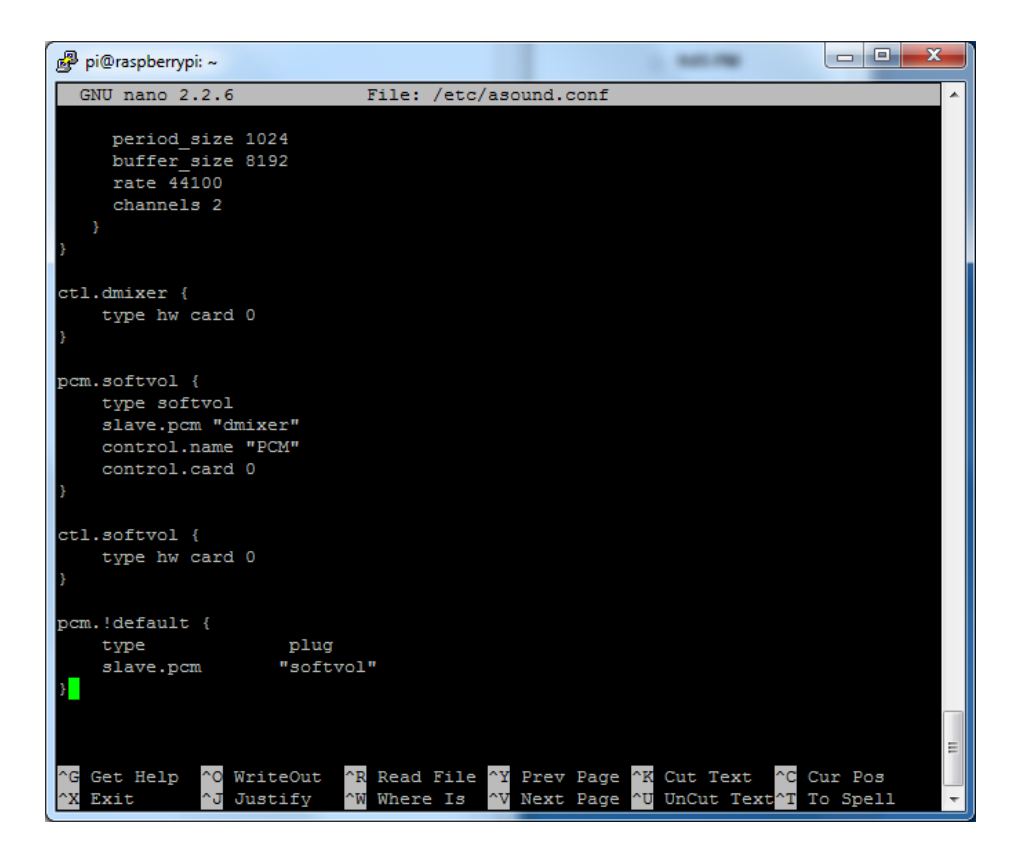

Save the file as usual

### Add Device Tree Overlay

Edit your Pi configuration file with

#### sudo nano /boot/config.txt

And scroll down to the bottom. If you see a line that says: dtparam=audio=on

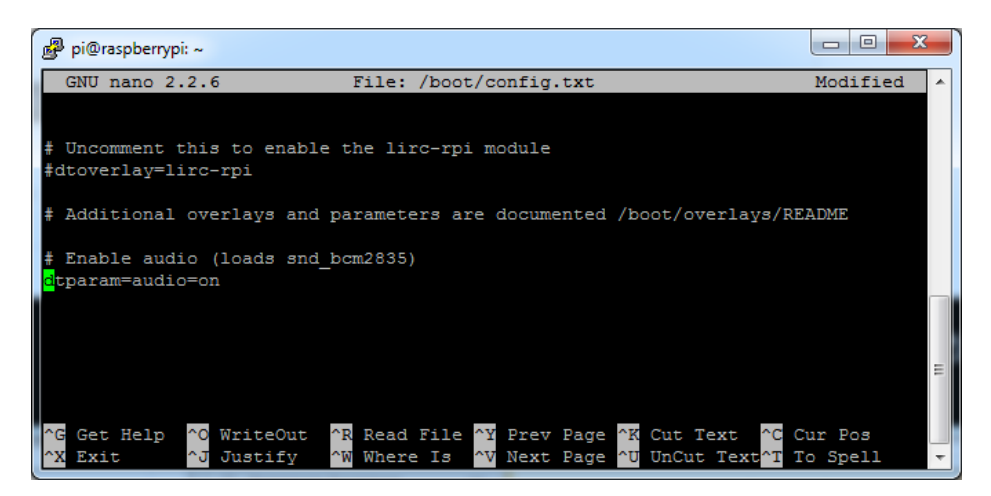

Disable it by putting a # in front.

Then add: dtoverlay=hifiberry-dac dtoverlay=i2s-mmap on the next line. Save the file.

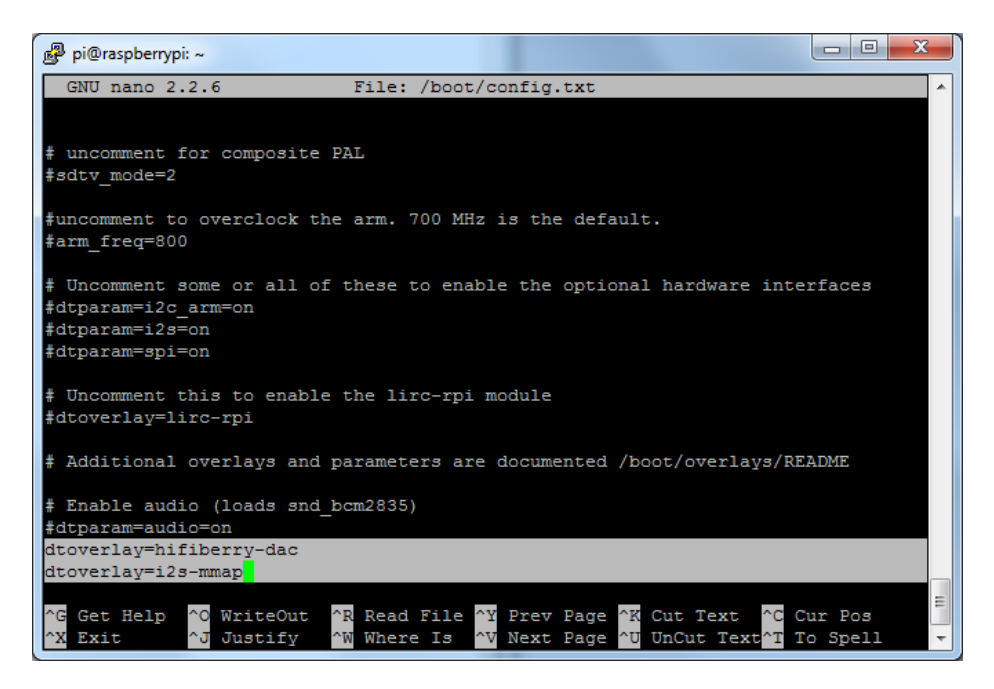

Reboot your Pi with **sudo reboot** 

## Raspberry Pi Test

## Speaker Tests!

OK you can use whatever software you like to play audio but if you'd like to test the speaker output, here's some quick commands that will let you verify your amp and speaker are working as they should!

### Simple white noise speaker test

Run speaker-test -c2 to generate white noise out of the speaker, alternating left and right.

If you have a mono output amplifier, the I2S amp merges left and right channels, so you'll hear continuous white noise

### Simple WAV speaker test

Once you've got something coming out, try to play an audio file with speaker-test (for WAV files, not MP3)

speaker-test -c2 --test=wav -w /usr/share/sounds/alsa/Front\_Center.wav

You'll hear audio coming from left and right alternating speakers

### Simple MP3 speaker test

If you want to play a stream of music, you can try

sudo apt-get install -y mpg123 mpg123 http://ice1.somafm.com/u80s-128-mp3

If you want to play MP3's on command, check out this tutorial which covers how to set that up (https://adafru.it/aTD)

At this time, Jessie Raspbery Pi kernel **does not support mono audio** out of the I2S interface, **you can only play stereo**, so any mono audio files may need conversion to stereo!

### Volume adjustment

Many programs like PyGame and Sonic Pi have volume control within the application. For other programs you can set the volume using the command line tool called **alsamixer**. Just type alsamixer in and then use the up/down arrows to set the volume. Press Escape once its set

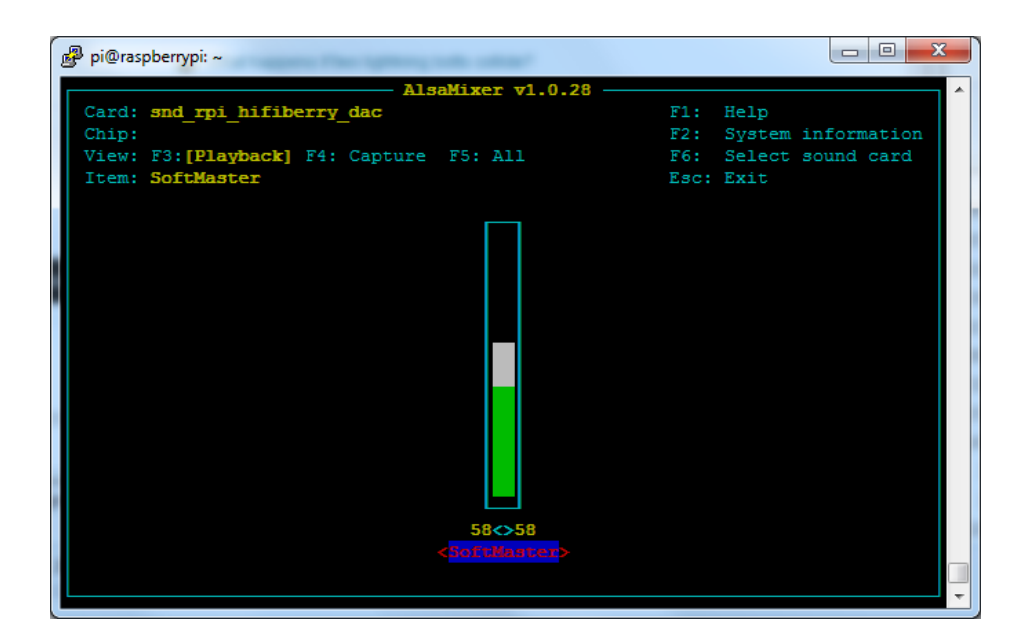

In Raspbian PIXEL you can set the volume using the menu item control. If it has an X through it, try restarting the Pi (you have to restart twice after install to get PIXEL to recognize the volume control

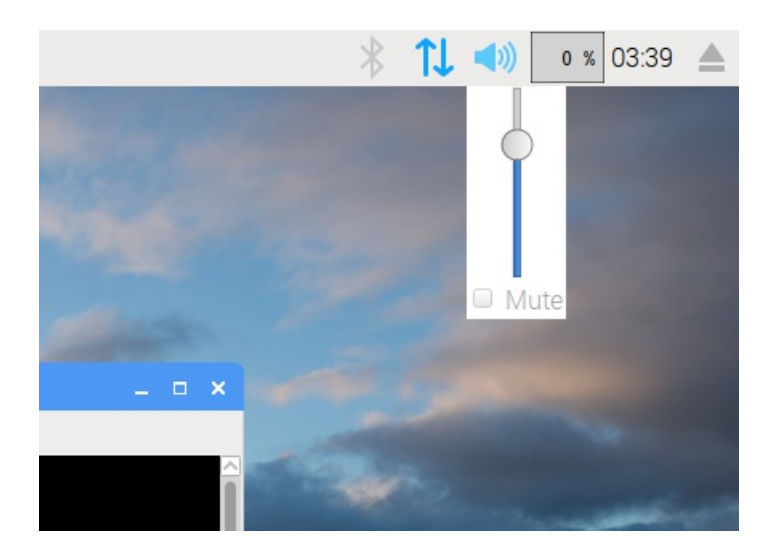

Play Audio with PyGame

## I2S Audio FAQ

#### Hey in Raspbian Pixel desktop, the speaker icon is X'd out!

Try rebooting once after playing some audio. Also make sure you have our latest alsa configuration (check the detailed install page on the Raspberry Pi Setup page for the /etc/asound.conf !

If its still not working, you can still change the volume, just use alsamixer from a Terminal command prompt.

#### Even with dmixer enabled, I get a staticy-pop when the Pi first boots or when it first starts playing audio

Yep, this is a known Raspbian Linux thing. Yay Linux! We don't have a fix for it. If it makes you feel better, my fancy Windows development computer does the same thing with my desktop speakers.

You can reduce popping a lot with the '/dev/zero play' option in the i2s setup script. (We added it in October 2018) but you still might get that one initial pop

#### The audio on my DAC sounds really bad/distorted

Make sure you've lowered the volume. The default is 100% which is waaaay too high! Use **alsamixer** to reduce the volume to 50% or so

#### Does this work with my favorite software?

It will work with *anything* that has also audio support. There's thousands of linux programs so we can't guarantee all of them will work but here's what we found does for sure!

- **PyGame** see our page on playing audio with PyGame for example code. Volume can be controlled within pygame
- mpg123 command line mp3 audio playback. use alsamixer to control the volume
- aplay for playing wav files on the command line
- Sonic Pi tested in the Pixel Desktop. Use the Sonic Pi settings panel to change the volume it does not seem to care about what global audio volume you set!
- Scratch 2 tested in the Pixel Desktop. Works fine but may have a delay and make a popping sound the first time you play audio. You can set volume with alsamixer and also via the app by using the set volume to nn% block
- Scratch 1 doesn't work, something not set up with Scratch 1 to use alsa?
- RetroPie/Emulation Station audio works within games (we tested NES and MAME libretro) but does not work in the 'main screen' (selecting which game to play interface)

## Python Installation

Before you begin you'll need to have a fully set up Raspberry Pi computer with internet connectivity.

You can use any Raspberry Pi computer with a 2x20 connector such as a Pi 3, Pi 2, Pi A+, Zero or Zero W, etc.

## Install Adafruit-Blinka, Enable I2C

We have a full guide on installing Adafruit-Blinka and enabling I2C, including CircuitPython tests. The short instructions are below:

Update OS to latest with:

- sudo apt-get update
- sudo apt-get upgrade
- sudo reboot

Enable I2C following this guide. Don't forget to reboot afterwards (https://adafru.it/dEO).

Make sure you are running Python3. Python2 is installed on many Linux computers, but Python3 is required!

- sudo apt-get install -y python3 git python3-pip
- sudo update-alternatives --install /usr/bin/python python /usr/bin/python2.7 1
- sudo update-alternatives --install /usr/bin/python python /usr/bin/python3.5 2
- sudo update-alternatives --config python

Then install the needed CRICKIT Python 3 libraries with

pip3 install RPI.GPIO adafruit-blinka

### Power off & Install HAT

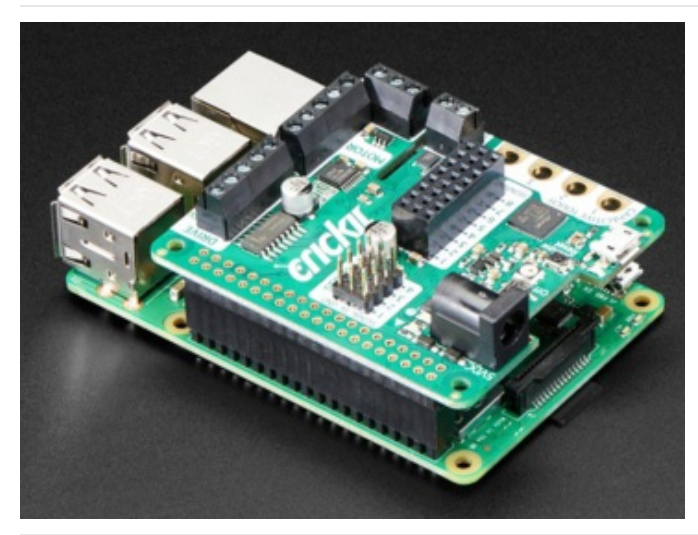

Shutdown the Pi safely with **sudo shutdown -h now** and install the HAT as shown. There's an extra long header standoff that goes between the Pi headers and the HAT. **Make sure they are lined up correctly - Plugging in the HAT wrong can damage your Pi permanently!** 

Start the pi up again and open a terminal window if you boot to graphics mode.

On the command line, install I2C tools so you get the detect program with sudo apt-get install -y i2c-tools

Now scan for I2C to see that the Crickit is found with i2cdetect -y 1

| pi@devpi:~ \$ i2cdetect -y 1 |   |   |   |   |   |   |   |   |   |    |   |   |   |   |   |   |
|------------------------------|---|---|---|---|---|---|---|---|---|----|---|---|---|---|---|---|
|                              | 0 | 1 | 2 | 3 | 4 | 5 | 6 | 7 | 8 | 9  | a | b | С | d | e | f |
| 00:                          |   |   |   |   |   |   |   |   |   |    |   |   |   |   |   |   |
| 10:                          |   |   |   |   |   |   |   |   |   |    |   |   |   |   |   |   |
| 20:                          |   |   |   |   |   |   |   |   |   |    |   |   |   |   |   |   |
| 30:                          |   |   |   |   |   |   |   |   |   |    |   |   |   |   |   |   |
| 40:                          |   |   |   |   |   |   |   |   |   | 49 |   |   |   |   |   |   |
| 50:                          |   |   |   |   |   |   |   |   |   |    |   |   |   |   |   |   |
| 60:                          |   |   |   |   |   |   |   |   |   |    |   |   |   |   |   |   |
| 70:                          |   |   |   |   |   |   |   |   |   |    |   |   |   |   |   |   |

If you get an error Error: Could not open file `/dev/i2c-1' or `/dev/i2c/1': No such file or directory - Enable I2C following this guide. Don't forget to reboot afterwards (https://adafru.it/dEO).

Note that you should be able to see the i2c address 0x49 appear even if the power switch on the HAT is off, or if no power is plugged into the DC jack.

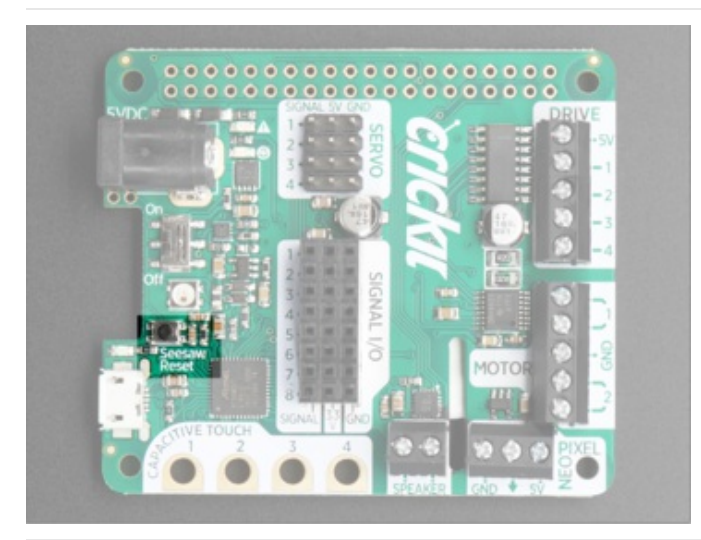

If the i2c address doesn't appear, try clicking the **reset** button on the HAT once, to reset it, and try again.

## Install Crickit library

We will use our Crickit library to make easy work of motors and sensor readings, install it with

pip3 install adafruit-circuitpython-crickit

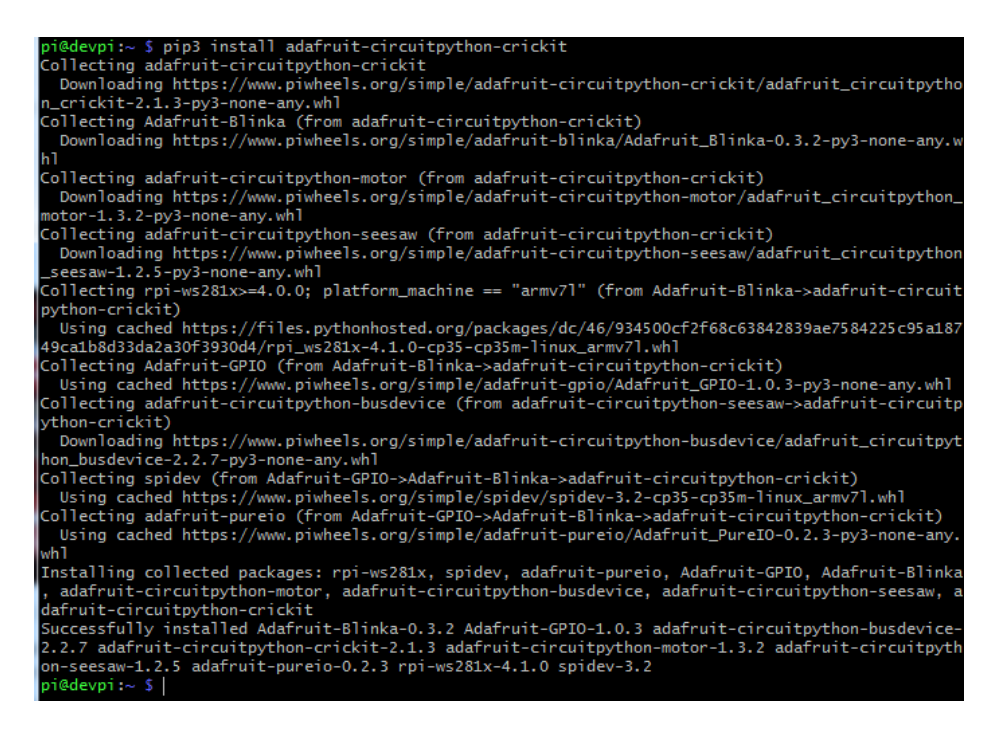

You can test that your software installed properly by running Python 3 and entering these commands

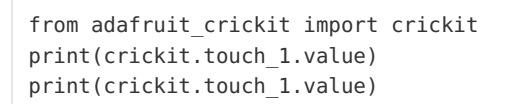

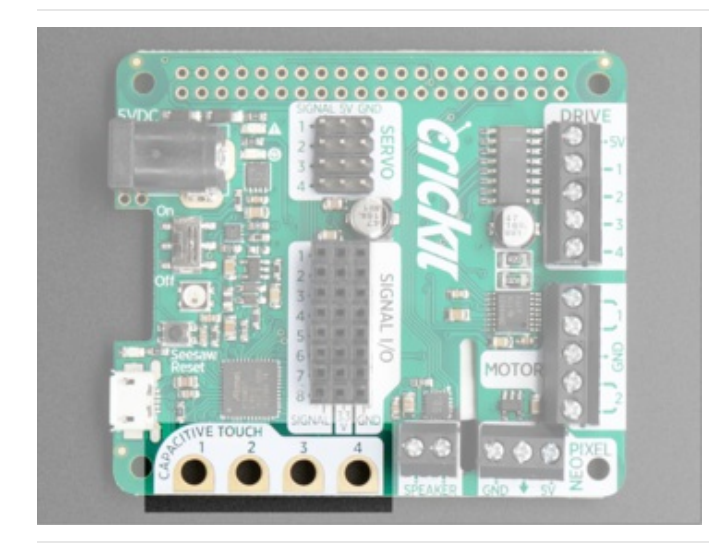

Between the second and third command, touch your finger to the first **Capacitive Touch** pad on the HAT.

If the value changes like in the screen shot below, it's working!

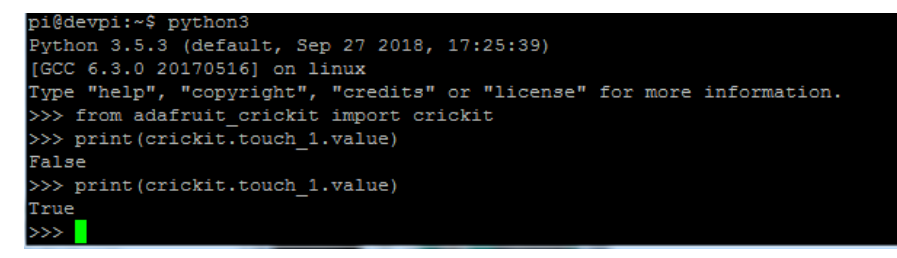

## CircuitPython Servos

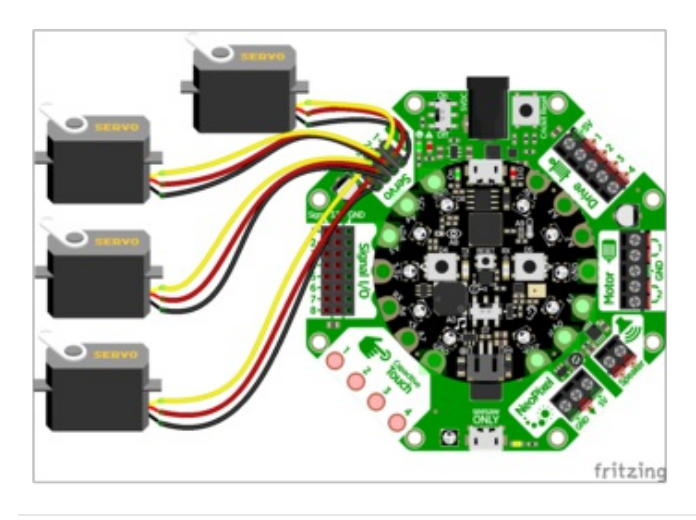

To the left are the connections for the Crickit with the Circuit Playground Express.

Note: The black wire on the servo connectors always points inward towards the microcontroller and center of Crickit. The light wire: yellow, orange, white, etc. faces outward from the Crickit.

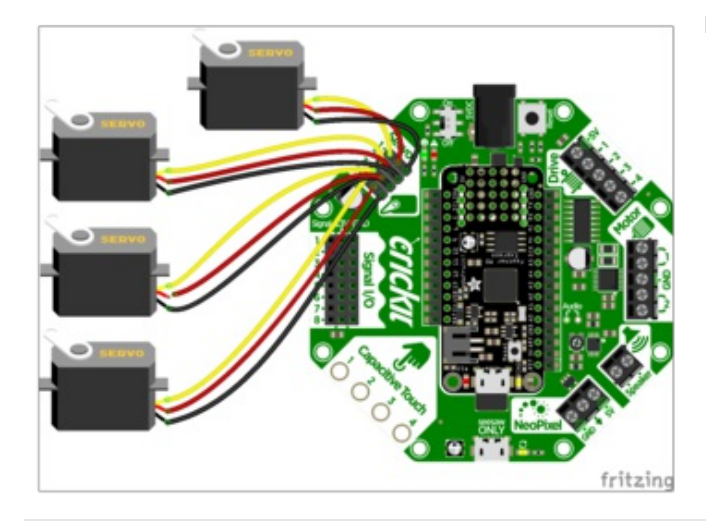

Here is the Feather Crickit connected to four servos.

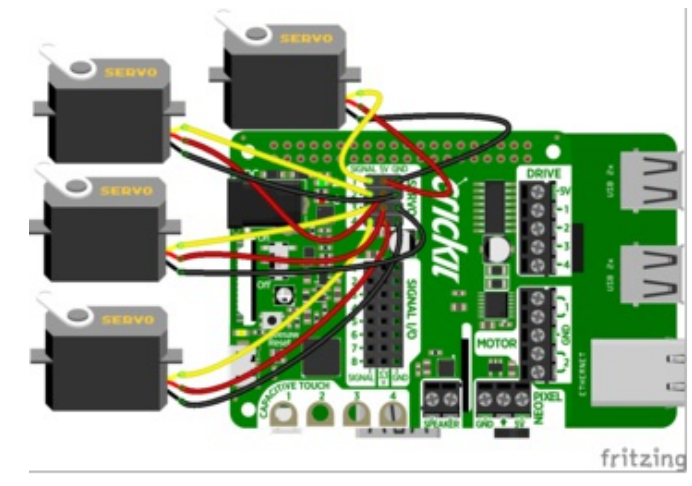

The Crickit HAT for Raspberry Pi can also control up to 4 servos like other Crickit boards. Note the location of the Servo header block with 4 rows of three male pins.

## Test Servos

Lets start by controlling some servos. You'll want at least one servo to plug in and test out the servo code. Visit our recommended servo page to check that you have a servo that works (https://adafru.it/Bfo). Once you do, plug in a servo into SERVO #1 spot, making sure the yellow or white wire is next to the 1 text label.

This example will show rotating one servo from 0 to 180 degrees with a stop at 90 degrees.

```
import time
from adafruit_crickit import crickit
print("1 Servo demo!")
while True:
    print("Moving servo #1")
    crickit.servo 1.angle = 0
                                   # right
    time.sleep(1)
    crickit.servo 1.angle = 90
                                   # middle
    time.sleep(1)
    crickit.servo_1.angle = 180
                                   # left
    time.sleep(1)
    crickit.servo_1.angle = 90
                                   # middle
    time.sleep(1)
    # and repeat!
```

Are your servos not moving a full 180 degrees? Don't fret! This is normal, see below about min/max pulse lengths to 'tune' your servo!

We start by importing the libraries that we need to have time delays ( import time ) and then the main crickit python library that will make it super easy to talk to the motors and sensors on crickit ( from adafruit\_crickit import crickit )

The crickit object represents the motors and servos available for control. The servos are available on the sub-objects named servo\_1, servo\_2, servo\_3, servo\_4

Each of these are adafruit\_motor.servo (https://adafru.it/BMX) type objects for the curious

### Control Servo

Now that we know the servo objects, we can simply assign the angle!  $crickit.servo_1.angle = 0$  is all the way to the left,  $crickit.servo_1.angle = 90$  is in the middle, and  $crickit.servo_1.angle = 180$  is all the way to the right. You'll want to test this to ensure it works with your specific servo, as 0 might be to the right and 180 to the left if it was geared differently.

### More Servos!

OK that was fun but you want MORE servos right? You can control up to four!

```
import time
from adafruit crickit import crickit
print("4 Servo demo!")
# make a list of all the servos
servos = (crickit.servo 1, crickit.servo 2, crickit.servo 3, crickit.servo 4)
while True:
    # Repeat for all 4 servos
    for my servo in servos:
       # Do the wave!
       print("Moving servo #", servos.index(my_servo)+1)
       my servo.angle = 0
                               # right
       time.sleep(0.25)
                                # middle
       my servo.angle = 90
       time.sleep(0.25)
       my servo.angle = 180
                                # left
       time.sleep(0.25)
       my servo.angle = 90
                                # middle
       time.sleep(0.25)
        my servo.angle = 0
                                # right
```

This example is similar to the 1 servo example, but instead of accessing the crickit.servo\_1 object directly, we'll make a list called servos that contains 4 servo objects with

servos = (crickit.servo\_1, crickit.servo\_2, crickit.servo\_3, crickit.servo\_4)

Then we can access the individual using servo[0].angle = 90 or iterate through them as we do in the loop. You don't *have* to do it this way, but its very compact and doesn't take a lot of code lines to create all 4 servos at once!

One thing to watch for is that if you use a list like this, servo[0] is the name of the Servo #1 and servo[3] is Servo #4!

## Min/Max Pulse control

Originally servos were defined to use 1.0 millisecond to 2.0 millisecond pulses, at 50 Hz to set the 0 and 180 degree locations. However, as more companies started making servos they changed the pulse ranges to 0.5ms to 2.5ms or even bigger ranges. So, not all servos have their full range at thoe 'standard' pulse widths. You can easily tweak your code to change the min and max pulse widths, which will let your servo turn more left and right. **But** don't set the widths too small/large or you can hit the hard stops of the servo which could damage it, so try tweaking the numbers slowly until you get a sense of what the limits are for your motor.

All you need to do is add a line at the top of your code like this

crickit.servo\_1.set\_pulse\_width\_range(min\_pulse=500, max\_pulse=2500)

The above is for Crickit Servo #1, you'll need to duplicate and adjust for all other servos, but that way you can customize the range uniquely per servo!

Here we've change the minimum pulse from the default ~750 microseconds to 500, and the default maximum pulse from 2250 microseconds to 2500. Again, **each servo differs**. Some experimentation may be required!
### Continuous Rotation Servos

If you're using continuous servos, you can use the angle assignments and just remember that 0 is rotating one way, 90 is 'stopped' and 180 and rotating the other way. Or, better yet, you can use the crickit.continuous\_servo\_1 object instead of the plain servo\_1

Again, you get up to 4 servos. You can mix 'plain' and 'continuous' servos

```
import time
from adafruit crickit import crickit
print("1 Continuous Servo demo!")
while True:
    crickit.continuous servo 1.throttle = 1.0 # Forwards
    time.sleep(2)
    crickit.continuous servo 1.throttle = 0.5 # Forwards halfspeed
    time.sleep(2)
    crickit.continuous servo 1.throttle = 0 # Stop
    time.sleep(2)
    crickit.continuous servo 1.throttle = -0.5 # Backwards halfspeed
    time.sleep(2)
    crickit.continuous servo 1.throttle = -1 # Forwards
    time.sleep(2)
    crickit.continuous servo 1.throttle = 0 # Stop
    time.sleep(2)
```

If your continuous servo doesn't stop once the loop is finished you may need to tune the min\_pulse and max\_pulse timings so that the center makes the servo stop. Or check if the servo has a center-adjustment screw you can tweak.

#### **Disconnecting Servos or Custom Pulses**

If you want to 'disconnect' the Servo by sending it 0-length pulses, you can do that by 'reaching in' and adjusting the underlying PWM duty cycle with:

crickit.servo\_1.\_pwm\_out.duty\_cycle = 0

or

```
crickit.servo_1._pwm_out.fraction = 0
```

Likewise you can set the duty cycle to a custom value with

crickit.servo\_1.\_pwm\_out.duty\_cycle = number

where *number* is between 0 (off) and 65535 (fully on). For example, setting it to 32767 will be 50% duty cycle, at the 50 Hz update rate

Or you can use fractions like crickit.servo\_1.\_pwm\_out.fraction = 0.5

## CircuitPython Drives

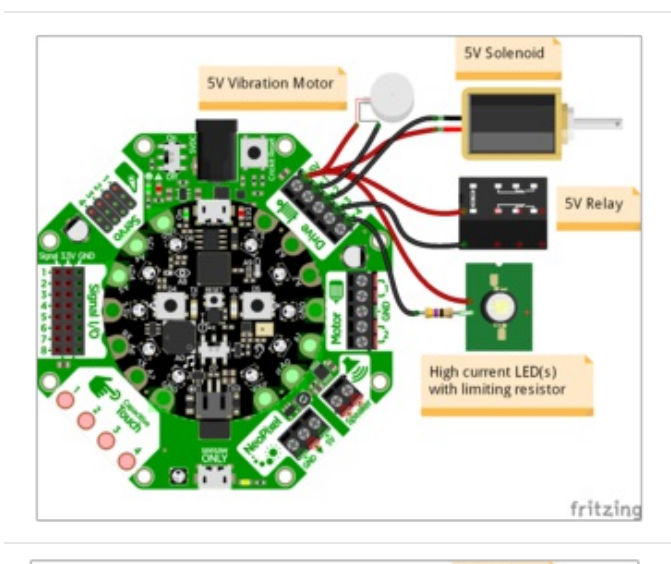

The Crickit with Circuit Playground Express is shown at left.

All the red wires connect to the **Drives** 5V terminal and the other wire connected to individual **Drive** terminals.

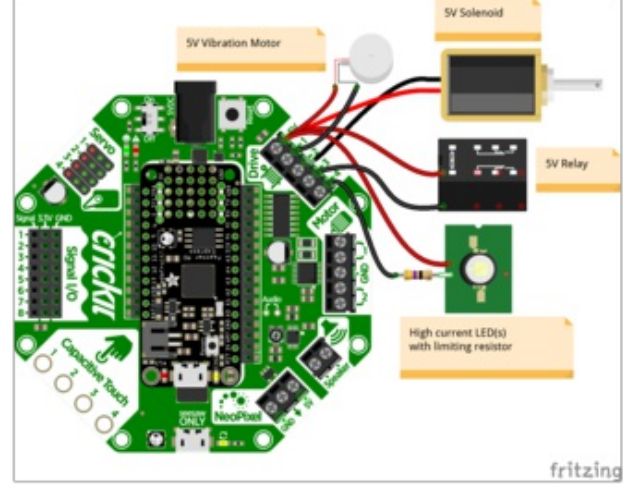

Using Drives with the Feather-based Crickit is shown at left.

Note: For CircuitPython, you need to use a CircuitPython-compatible Feather board.

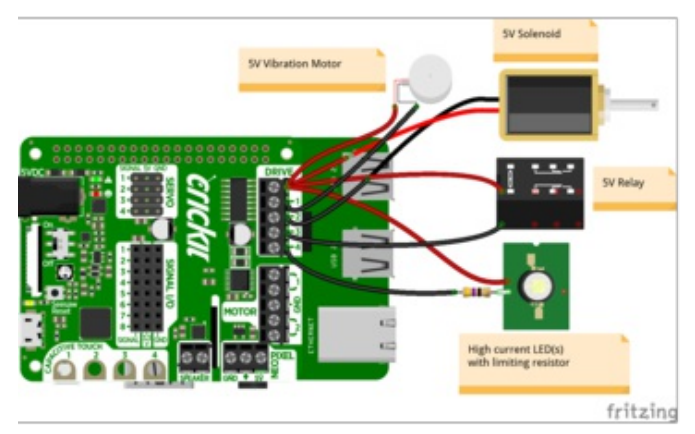

Crickit HAT for Raspberry Pi can also drive four devices via the Drive ports.

## Test Drive

Lets start by controlling a drive output. You'll need to plug something into the **5V** and **DRIVE1** terminal blocks. I'm just using a simple LED with resistor but anything that can be powered by 5V will work.

- Note that the drive outputs cannot have 5V output so you must connect the **positive** pin of whatever you're driving to **5V**. Don't try connecting the positive pin to the drive, and the negative pin to **GND**, it wont work!
- Drive outputs are PWM-able!

This example will show turning the drive output fully on and off once a second:

```
import time
from adafruit_crickit import crickit
print("1 Drive demo!")
crickit.drive_1.frequency = 1000
while True:
    crickit.drive_1.fraction = 1.0 # all the way on
    time.sleep(0.5)
    crickit.drive_1.fraction = 0.0 # all the way off
    time.sleep(0.5)
    crickit.drive_1.fraction = 0.5 # half on/off
    time.sleep(0.5)
    # and repeat!
```

We start by importing the libraries that we need to have time delays ( import time ) and then the main crickit python library that will make it super easy to talk to the motors and sensors on crickit ( from adafruit\_crickit import crickit )

The crickit object represents the drive outputs available for control. The drives are available on the sub-objects named drive\_1, drive\_2, drive\_3, drive\_4

#### Set PWM Frequency

Drive outputs are all PWM outputs too, so not only can they turn fully on and off, but you can also set it half-way on. In general, the default frequency for PWM outputs on seesaw is 1000 Hz, so set the frequency to 1 KHz with crickit.drive\_1.frequency = 1000. Even if you aren't planning to use the PWM output, please set the frequency!

Note that all the Drive outputs share the same timer so if you set the frequency for one, it will be the same for all of them.

#### Control Drive Output

Now that we have a drive pwm object, we can simply assign the PWM duty cycle with the fraction property!

- crickit.drive\_1.fraction = 0.0 turns the output completely off (no drive to ground, no current draw).
- crickit.drive\_1.fraction = 1.0 turns the output completely on (fully drive to ground)
- And, not surprisingly crickit.drive\_1.fraction = 0.5 sets it to 1/2 on and 1/2 off at the PWM frequency set above.

#### More Drivers!

OK that was fun but you want MORE drives right? You can control up to four!

```
import time
from adafruit_crickit import crickit
print("4 Drive demo!")
drives = (crickit.drive_1, crickit.drive_2, crickit.drive_3, crickit.drive_4)
for drive in drives:
    drive.frequency = 1000
while True:
    for drive in drives:
        print("Drive #", drives.index(drive)+1)
        drive.fraction = 1.0 # all the way on
        time.sleep(0.25)
        drive.fraction = 0.0 # all the way off
        time.sleep(0.25)
        # and repeat!
```

This example is similar to the 1 drive example, but instead of accessing the crickit.drive\_1 object directly, we'll make a list called drives that contains 4 drive objects with

drives = (crickit.drive\_1, crickit.drive\_2, crickit.drive\_3, crickit.drive\_4)

Then we can access the individual using  $\frac{drives[0].fraction = 0.5}{drives[0].fraction = 0.5}$  or iterate through them as we do in the loop. You don't *have* to do it this way, but its very compact and doesn't take a lot of code lines to create all 4 drives at once!

## CircuitPython DC Motors

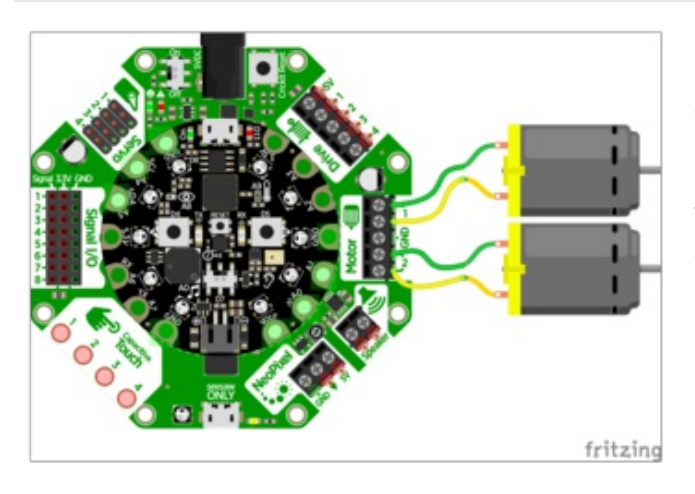

Connections from DC motors to the Circuit Playground Express Crickit is shown at left. There are two **Motor** drivers, labeled **1** and **2**.

The center **GND** terminal is not used for most DC Motor applications.

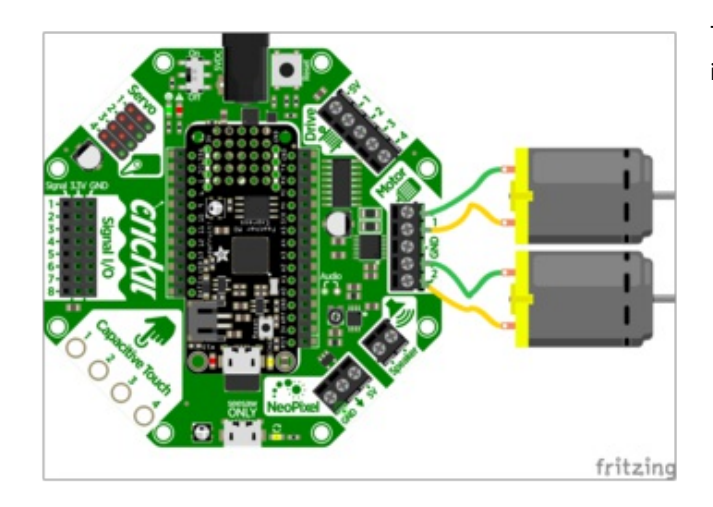

The Feather Crickit connections for the Motor terminals is shown at left.

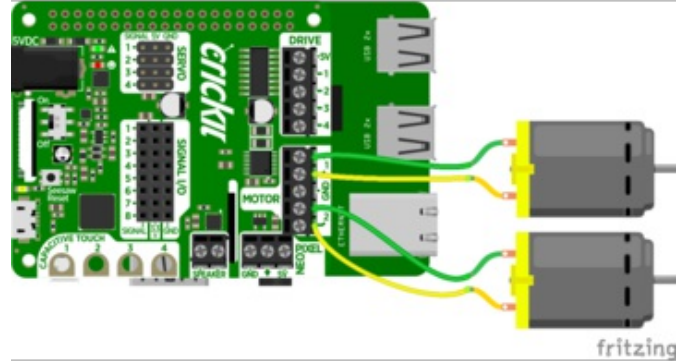

Motors are just as easy to use with the Crickit HAT for Raspberry Pi as other versions of Crickit.

You can drive two separate DC motors, so lets go ahead and get right to it!

© Adafruit Industries

DC motors are controlled by 4 PWM output pins, the 4 PWM pins let you control speed *and* direction. And we'll use our **adafruit\_motor** library to help us manage the throttle (speed) and direction for us, making it very easy to control motors

Note that each DC motor is a little different, so just because you have two at the same throttle does not mean they'll rotate at the *exact* same speed! Some tweaking may be required

The two wires of the DC motor can be plugged in either way into each Crickit Motor port. If the motor spins the opposite way from what you want to call 'forward', just flip the wires!

```
import time
from adafruit crickit import crickit
print("Dual motor demo!")
# make two variables for the motors to make code shorter to type
motor 1 = crickit.dc motor 1
motor_2 = crickit.dc_motor_2
while True:
    motor 1.throttle = 1 # full speed forward
    motor 2.throttle = -1 # full speed backward
    time.sleep(1)
    motor 1.throttle = 0.5 # half speed forward
    motor 2.throttle = -0.5 # half speed backward
    time.sleep(1)
    motor 1.throttle = 0 # stopped
    motor 2.throttle = 0 # also stopped
    time.sleep(1)
    motor 1.throttle = -0.5 # half speed backward
    motor 2.throttle = 0.5  # half speed forward
    time.sleep(1)
    motor_1.throttle = -1 # full speed backward
    motor 2.throttle = 1 # full speed forward
    time.sleep(1)
    motor 1.throttle = 0 # stopped
    motor_2.throttle = 0 # also stopped
    time.sleep(0.5)
    # and repeat!
```

#### Import Libraries

We start by importing the libraries that we need to have time delays ( import time ) and then the main crickit python library that will make it super easy to talk to the motors and sensors on crickit ( from adafruit\_crickit import crickit )

The crickit object represents the motors and servos available for control. The motors are available on the sub-objects named dc\_motor\_1 and dc\_motor\_2

Each of these are adafruit\_motor.motor (https://adafru.it/BNE) type objects for the curious

To make our code easier to read, we'll make new names for each motor:

```
# make two variables for the motors to make code shorter to type
motor_1 = crickit.dc_motor_1
motor_2 = crickit.dc_motor_2
```

#### **Control Motor**

Now that we have our motor objects, we can simply assign the throttle, this will set the direction and speed. For example, to set the speed to full forward, use  $motor_1.throttle = 1$  and to set to full speed backward use  $motor_1.throttle = -1$ . For speeds in between, use a fraction, such as 0.5 (half speed) or 0.25 (quarter speed). Setting the throttle = 0 will stop the motor.

## CircuitPython Steppers

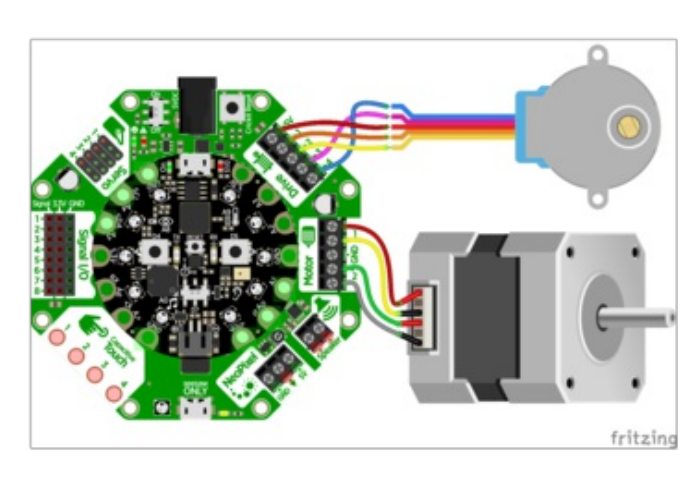

Connecting Crickit with Circuit Playground Express with stepper motors is shown at left.

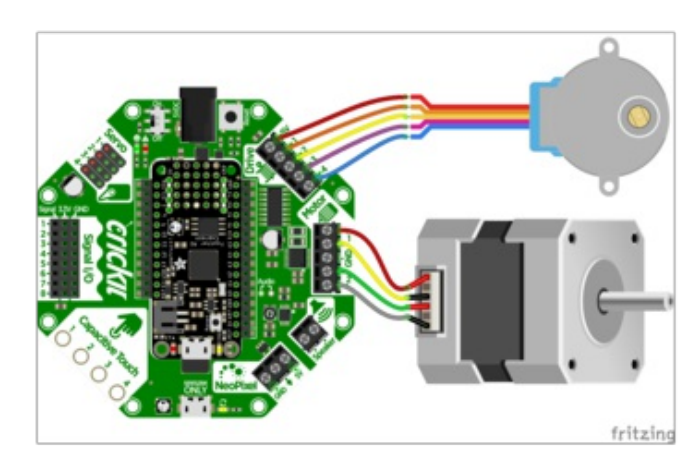

The Crickit with Feather uses identical connections with other Crickit boards to stepper motors.

Note the Fritzing part for the blue stepper has changed wire order but the color connections shown are identical.

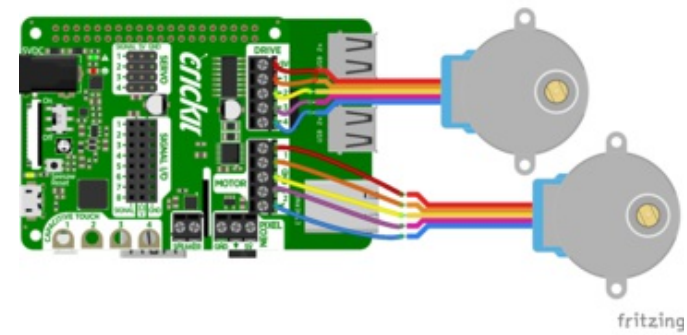

Likewise you can drive two stepper motors with the Crickit HAT for Raspberry Pi. One on the Motor ports, one on the Drive ports.

The coding for each port is a bit different but the functionality is the same.

The Drive stepper must be Unipolar - bipolar steppers are not supported on the Drive port, only on the single Motor port.

Even though we don't make it really obvious, you can drive stepper motors from the Crickit.

Stepper motors rotate all the way around but only one 'step' at a time. Usually there's a few hundred steps per turn, making them great for precision motion. The trade off is they're very slow compared to servos or steppers. Also, unlike servos they don't know 'where' they are in the rotation, they can only step forward and backwards.

There's *two* kinds of stepper motors: bipolar (4-wire) and unipolar (5 or 6-wire). We can control both kinds but with some restrictions!

- The voltage we use to power the motor is 5V only, so 5V power steppers are best, but sometimes you can drive 12V steppers at a slower/weaker rate
- You can drive **one** bi-polar stepper motor via the Motor port
- You can drive **two** uni-polar stepper motors, one via the Motor port and one via the Drive port
- That means you have have two uni-polar steppers or one uni and one bi-polar. But you cannot drive two bi-polar steppers.

### Bi-Polar or Uni-Polar Motor Port

The Crickit **Motor** port can run a unipolar (5-wire and 6-wire) or bipolar (4-wire) stepper. It cannot run steppers with any other # of wires!

#### The code is the same for unipolar or bipolar motors, the wiring is just slightly different.

Unlike DC motors, the wire order **does** matter. Connect one coil to the Motor pair #1. Connect the other coil to the Motor pair #2

- If you have a bipolar motor, connect one motor coil to #1 and the other coil to #2 and do not connect to the center GND block.
- If you are using a unipolar motor with 5 wires, connect the common wire to the center GND port.
- If you are using a unipolar motor with 6 wires, you can connect the two 'center coil wires' together to the center GND port

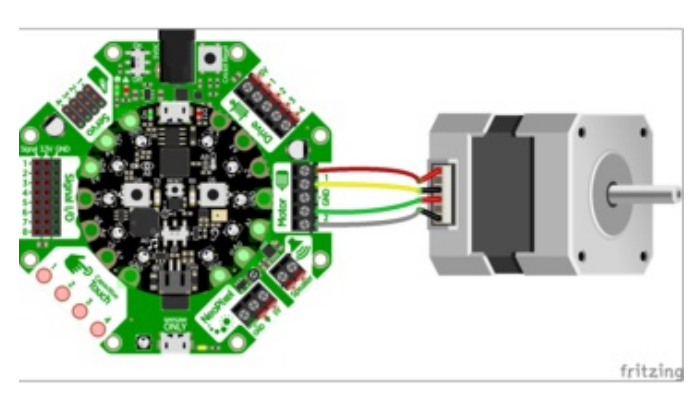

If you are using our "12V" bi-polar stepper, (https://adafru.it/BxE) wire in this order: red, yellow, (skip GND center), green, gray

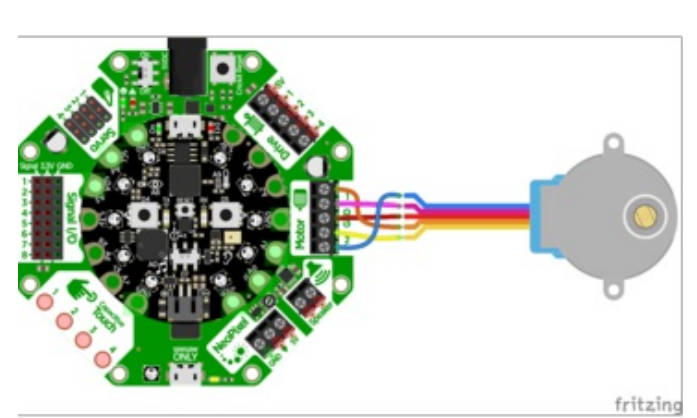

If you are using our 5V uni-polar stepper (https://adafru.it/BxF), wire in this order: orange, pink, red (ground), yellow, blue.

Here is the CircuitPython code for stepping various ways. You can try tweaking the **INTERSTEP\_DELAY** to slow down the motor.

CircuitPython supports 4 different waveform stepping techniques. More on each is detailed at Wikipedia. (https://adafru.it/BxG)

- SINGLE stepping (one coil on at a time) fast, lowest power usage, weak strength
- DOUBLE stepping (two coils on at a time) fast, highest power, high strength
- INTERLEAVE stepping (alternates between one and two coils on) slow (half the speed of single or double!), medium power, medium strength
- MICROSTEPPING while this is supported its so slow with Crickit we're going to just 'skip' this one!

Unless you have power limiting requirements, DOUBLE is great for most projects. INTERLEAVE gives you smoother motion but is slower. SINGLE is simplest but weakest turning strength.

```
import time
from adafruit crickit import crickit
from adafruit_motor import stepper
print("Bi-Polar or Uni-Polar Stepper motor demo!")
# make stepper motor a variable to make code shorter to type!
stepper motor = crickit.stepper motor
# increase to slow down, decrease to speed up!
INTERSTEP DELAY = 0.01
while True:
   print("Single step")
    for i in range(200):
        stepper motor.onestep(direction=stepper.FORWARD)
       time.sleep(INTERSTEP DELAY)
    for i in range(200):
        stepper motor.onestep(direction=stepper.BACKWARD)
        time.sleep(INTERSTEP DELAY)
    print("Double step")
    for i in range(200):
        stepper motor.onestep(direction=stepper.FORWARD, style=stepper.DOUBLE)
       time.sleep(INTERSTEP DELAY)
    for i in range(200):
        stepper motor.onestep(direction=stepper.BACKWARD, style=stepper.DOUBLE)
       time.sleep(INTERSTEP DELAY)
    print("Interleave step")
    for i in range(200):
        stepper motor.onestep(direction=stepper.FORWARD, style=stepper.INTERLEAVE)
        time.sleep(INTERSTEP DELAY)
    for i in range(200):
        stepper motor.onestep(direction=stepper.BACKWARD, style=stepper.INTERLEAVE)
        time.sleep(INTERSTEP DELAY)
```

CircuitPython stepper motor control is pretty simple - you can access the motor port for stepper control via the crickit.stepper\_motor object (it's an adafruit\_motor.stepper type object (https://adafru.it/BNE)).

With that object, you can call onestep() to step once, with the direction and stepping style included. The default direction is FORWARD and the default style is SINGLE.

Note that 'forward' and 'backward' are, like DC motors, dependent on your wiring and coil order so you can flip around the coil wiring if you want to change what direction 'forward' and 'backward' means.

Putting time.sleep() 's between steps will let you slow down the stepper motor, however most steppers are geared so you may not want any delays.

### Uni-Polar Only Drive Port

The Drive port can also control steppers although it can only do uni-polar! Don't try connecting a 4-wire bi-polar stepper, it won't work at all.

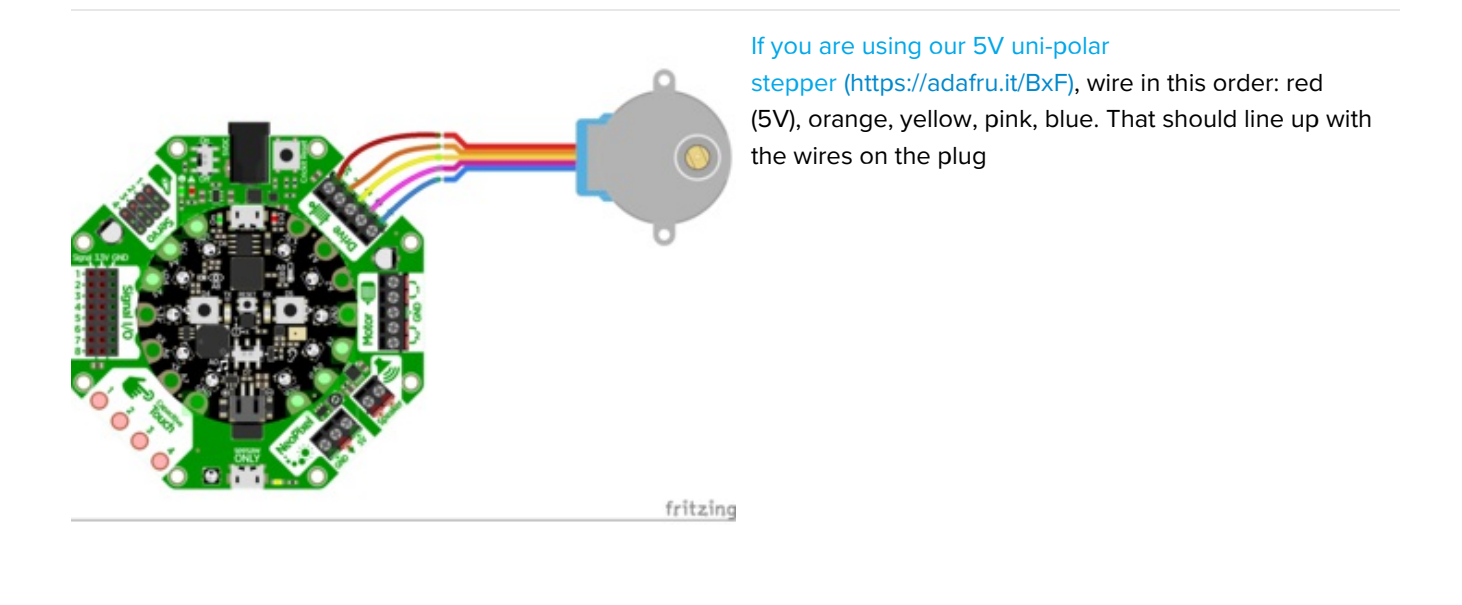

And here's the CircuitPython code. Note that the only difference is we're using the crickit.drive\_stepper\_motor object now!

```
import time
from adafruit crickit import crickit
from adafruit_motor import stepper
print("Uni-Polar Stepper motor demo!")
# make stepper motor a variable to make code shorter to type!
stepper motor = crickit.drive stepper motor # Use the drive port
# increase to slow down, decrease to speed up!
INTERSTEP DELAY = 0.02
while True:
    print("Single step")
    for i in range(200):
        stepper motor.onestep(direction=stepper.FORWARD)
        time.sleep(INTERSTEP DELAY)
    for i in range(200):
        stepper motor.onestep(direction=stepper.BACKWARD)
        time.sleep(INTERSTEP DELAY)
    print("Double step")
    for i in range(200):
        stepper motor.onestep(direction=stepper.FORWARD, style=stepper.DOUBLE)
        time.sleep(INTERSTEP DELAY)
    for i in range(200):
        stepper motor.onestep(direction=stepper.BACKWARD, style=stepper.DOUBLE)
        time.sleep(INTERSTEP DELAY)
    print("Interleave step")
    for i in range(200):
        stepper motor.onestep(direction=stepper.FORWARD, style=stepper.INTERLEAVE)
        time.sleep(INTERSTEP DELAY)
    for i in range(200):
        stepper motor.onestep(direction=stepper.BACKWARD, style=stepper.INTERLEAVE)
        time.sleep(INTERSTEP DELAY)
```

# CircuitPython Signals

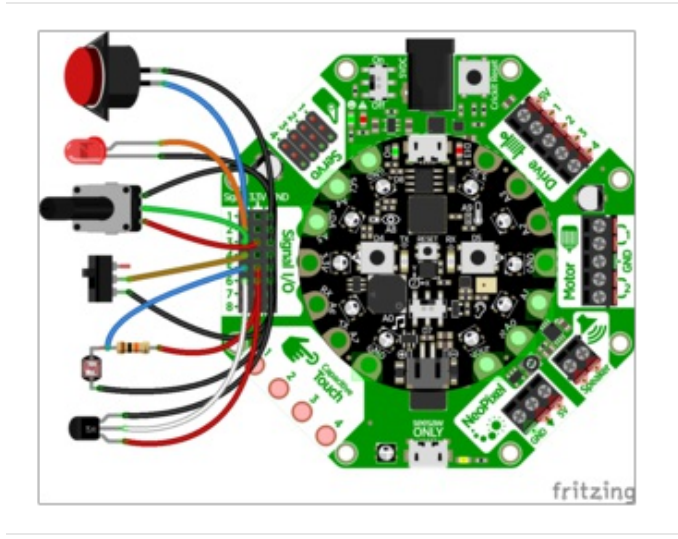

Connecting various sensors, switches, and indicators is easy with Crickit.

The Crickit with Circuit Playground Express is shown at the left.

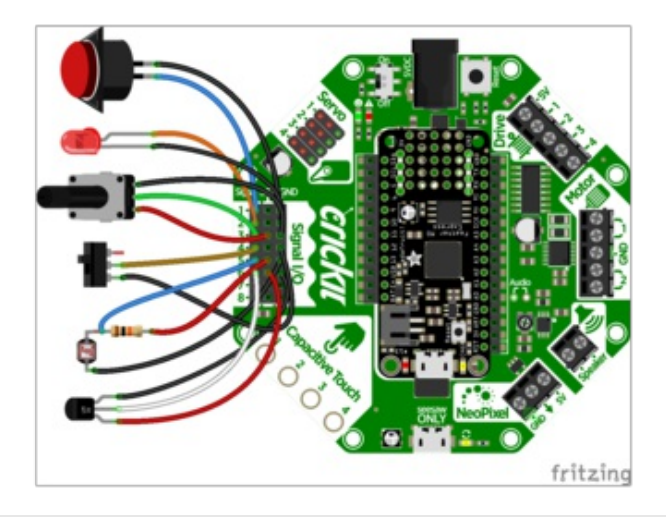

Connections to a Crickit with Feather board are identical.

Note that if you plan to use CircuitPython, the Feather board you choose should be one that is supported by CircuitPython (there are a few Feathers that cannot be programmed with CircuitPython).

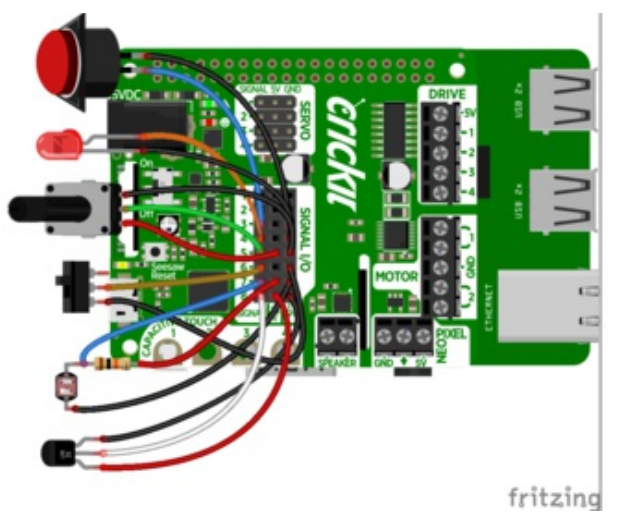

The Signals block on the Crickit HAT for Raspberry Pi gives you 8 bidirectional general purpose input/output (GPIO) (analog/digital) ports.

Since the Crickit HAT takes pins away from the Raspberry pi to control everything, the Signals block helps to provide some pins back and they all can accept analog input too (unlike RasPi pins).

You may want to add buttons, LEDs, switches or simple sensors to your robot project. With Crickit, you get 8 x 'general purpose in/out' (GPIO) pins called **signals**. Each signal can be a digital input (button/switch), digital output (LED, for

#### example), or analog input.

This lets you add a ton of external components easily, and its all handled by seesaw. Perfect when you have a Feather without analog inputs (like the ESP8266) or just need a ton of extra pins.

The signal pins are on a 3x8 female header, so you can poke wires directly in!

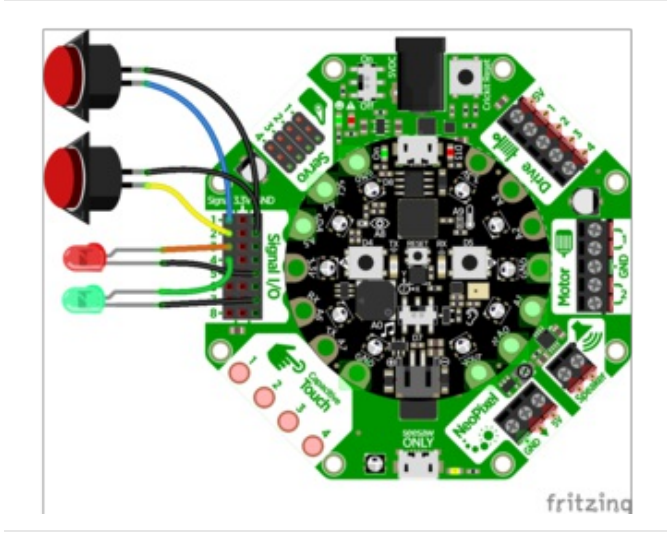

Here's an example wiring that goes with the code below.

We have two switch buttons, connected to signals #1 and #2, the other side of the buttons connect to ground

There's also two LEDs, connected to the signals #3 and #4 and the negative wires connected to ground. (All the 3.3V and Ground pins are connected together so you don't *have* to use the ones right next to the signal pin!)

```
import time
from adafruit crickit import crickit
# For signal control, we'll chat directly with seesaw, use 'ss' to shorted typing!
ss = crickit.seesaw
# Two buttons are pullups, connect to ground to activate
BUTTON 1 = crickit.SIGNAL1 # button #1 connected to signal port 1 & ground
BUTTON 2 = crickit.SIGNAL2 # button #2 connected to signal port 2 & ground
ss.pin mode(BUTTON 1, ss.INPUT PULLUP)
ss.pin mode(BUTTON 2, ss.INPUT PULLUP)
# Two LEDs are outputs, on by default
LED 1 = crickit.SIGNAL3  # LED #1 connected to signal port 3 & ground
                        # LED #2 connected to signal port 4 & ground
LED 2 = crickit.SIGNAL4
ss.pin mode(LED 1, ss.OUTPUT)
ss.pin mode(LED 2, ss.OUTPUT)
ss.digital write(LED 1, True)
ss.digital write(LED 2, True)
while True:
    if not ss.digital read(BUTTON 1):
       print("Button 1 pressed")
        ss.digital write(LED 1, True)
    else:
        ss.digital_write(LED_1, False)
    if not ss.digital read(BUTTON 2):
       print("Button 2 pressed")
       ss.digital write(LED 2, True)
    else:
        ss.digital write(LED 2, False)
```

Each of the 8 signal pin numbers is available under the crickit object as SIGNAL1 through SIGNAL8. Note these are not DigitalInOut or Pin objects! We need to use the crickit.seesaw object to set the mode, direction, and readings

To simplify our code we shorted the crickit.seesaw object to just ss

```
# For signal control, we'll chat directly with seesaw, use 'ss' to shorted typing!
ss = crickit.seesaw
```

#### **Digital Pin Modes**

You can set the mode of each signal pin with ss.pin\_mode(*signal, mode*) where *signal* is the crickit.SIGNAL# from above and *mode* can be ss.OUTPUT, ss.INPUT or ss.INPUT\_PULLUP

```
ss.pin_mode(BUTTON_1, ss.INPUT_PULLUP)
ss.pin_mode(BUTTON_2, ss.INPUT_PULLUP)
...
ss.pin_mode(LED_1, ss.OUTPUT)
ss.pin_mode(LED_2, ss.OUTPUT)
```

### **Digital Read**

Then, you can read the values True or False with ss.digital\_read(signal)

Don't forget you have to set it to be an INPUT first!

ss.digital\_read(BUTTON\_1)

### **Digital Write**

Or, you can set the signal you want to a high value with ss.digital\_write(signal, True), or set to low value with ss.digital\_write(signal, False). Don't forget you have to set it to be an OUTPUT first!

```
# LED On
ss.digital_write(LED_2, True)
# LED Off
ss.digital_write(LED_2, False)
```

### Analog Reads

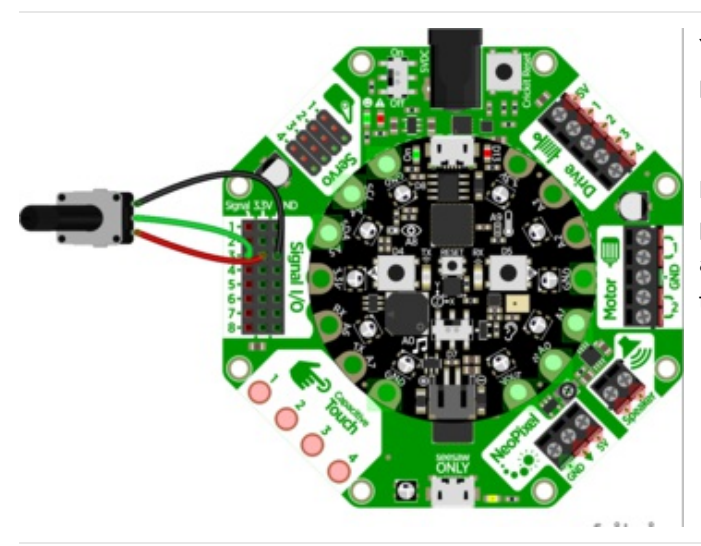

You can also read analog values like from a potentiometer or sensor.

Let's do a demonstration where the center tap of a potentiometer is hooked up to **Signal #3** - don't forget to also connect one side of the potentiometer to 3.3V and the other side to ground.

And here is the example code. You can see we read the signal with ss.analog\_read(*signal*) which returns a value from 0 to 1023.

```
import time
from adafruit_crickit import crickit
# For signal control, we'll chat directly with seesaw, use 'ss' to shorted typing!
ss = crickit.seesaw
# potentiometer connected to signal #3
pot = crickit.SIGNAL3
while True:
    print((ss.analog_read(pot),))
    time.sleep(0.25)
```

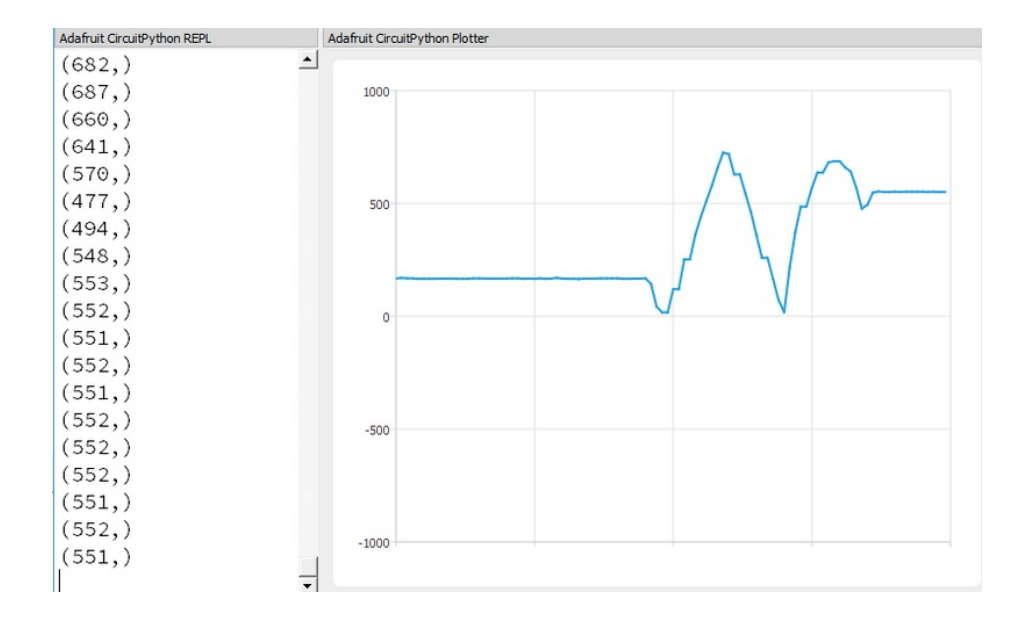

By printing the value in a python tuple (ss.analog\_read(pot),) we can use the Mu plotter to see the values immediately!

# CircuitPython Touch

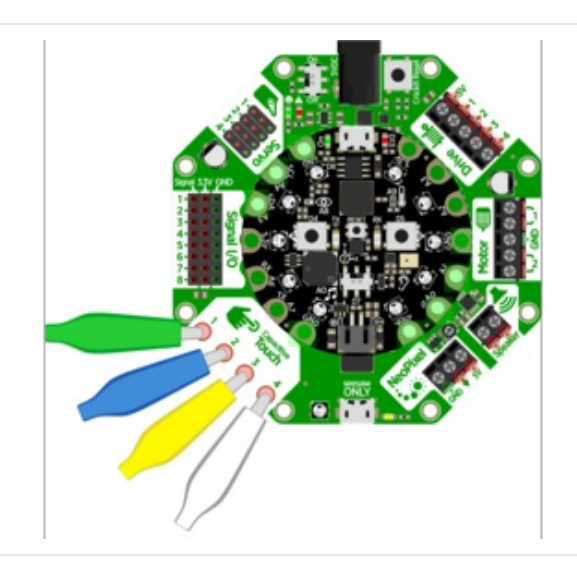

There's four capacitive touch pads you can use to detect human touch. They have big pads you can use to attach alligator/croc clips

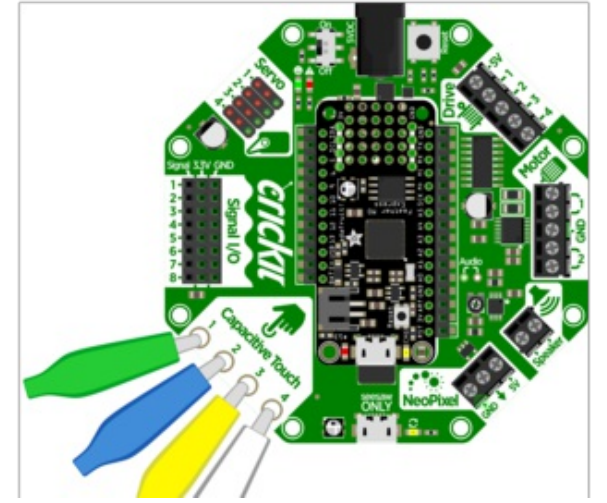

Whether you use a Circuit Playground Crickit or Feather Crickit, the touch pads are available.

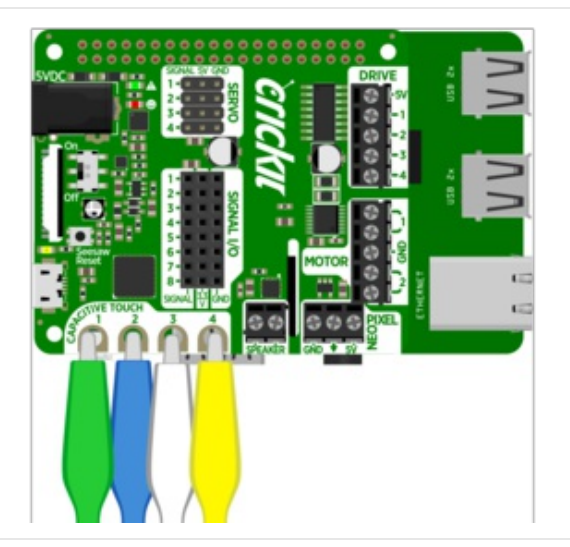

The four capacitive touch pads on the Crickit HAT for Raspberry pi are conveniently on the edge and vave nice holes for clipping alligator clips onto.

You can read the value of the captouch pads from crickit.touch\_#.value This will return True (if touched) or False (if not). This is the simplest/easiest way to detect touch, but it has a catch!

We determine if the touch is active by seeing the difference between the current 'raw' reading value and the first value. That means you do need to read the crickit touch pads *without* touching them first.

Try loading this code and touching the four pads while looking at the REPL

```
import time
from adafruit_crickit import crickit
# Capacitive touch tests
while True:
    if crickit.touch_1.value:
        print("Touched Cap Touch Pad 1")
    if crickit.touch_2.value:
        print("Touched Cap Touch Pad 2")
    if crickit.touch_3.value:
        print("Touched Cap Touch Pad 3")
    if crickit.touch_4.value:
        print("Touched Cap Touch Pad 4")
```

If you want to get more specific, you can read the 'raw\_value' value which is a number between 0 and 1023. Because there's always *some* capacitance its reading you'll see a starting value of about 250.

You can then test against a threshold, or use it to measure how hard someone is pressing against something (a fingertip vs a palm will give different readings)

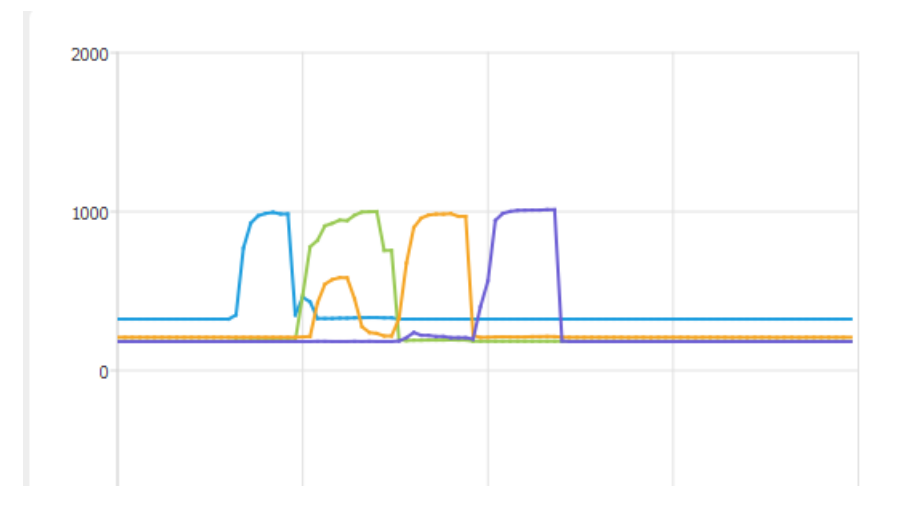

## CircuitPython NeoPixels

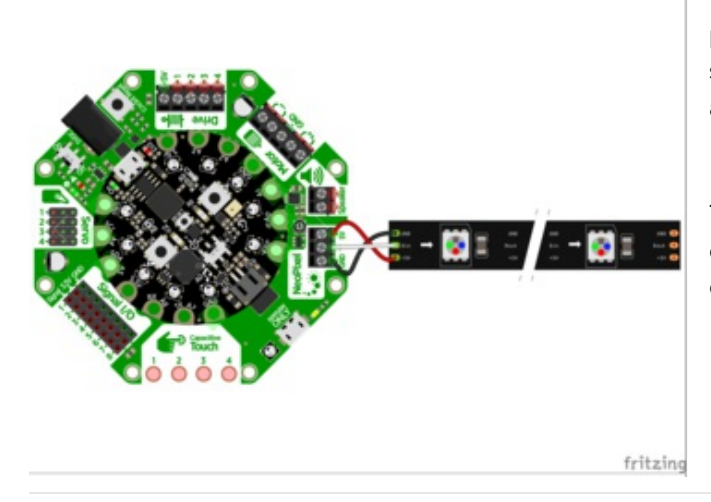

You can connect any type of NeoPixels to the NeoPixel port on the Crickit for Circuit Playground Express. Be sure you connect the Power and Ground connections appropriately.

The center arrow terminal on Crickit NeoPixel block is connected to **Din** on the first NeoPixel or the beginning of a strip of NeoPixels.

Likewise the Crickit Feather WIng has the same NeoPixel block.

The board is just rotated a bit from the above picture, same location).

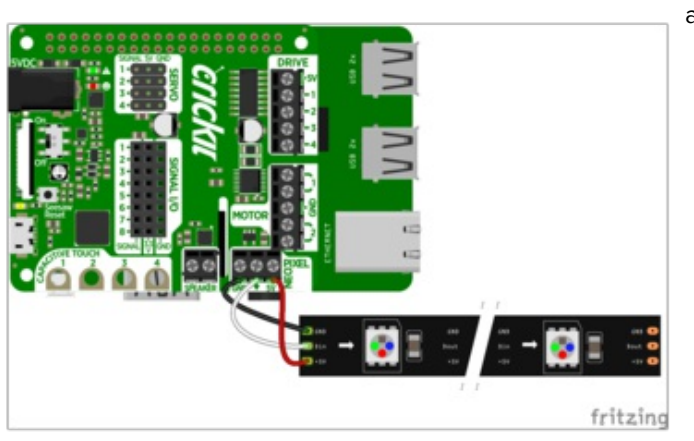

The Crickit HAT for Raspberry Pi has the NeoPixel block along the edge for easy wiring.

Using NeoPixels in your Crickit project is easy and fun, providing a dedicated port on the Crickit to directly wire NeoPixels easily.

fritzing

The sample code for using NeoPixels on the Crickit vary slightly depending on which version of Crickit you have. Look for the appropriate section on this page for your combination of Crickit and microcontroller.

#### Crickit and Circuit Playground Express

If you are looking to use the NeoPixels on the Circuit Playground Express board itself, Adafruit has several tutorials that program them with CircuitPython. See Make It Glow with Crickit for details.

The **NeoPixel** terminal block is controlled by the Circuit Playground Express pad A1. The pad A1 definition is obtained by import board. Then the NeoPixel routine is from import neopixel.

Various animations are provided by defined functions wheel, color\_chase and rainbow\_cycle. Various solid colors are then defined, you are free to use whichever colors you wish.

You can define a new color variable as a Python tuple with three values for red, green, blue, for example WHITE = (255, 255).

```
# Drive NeoPixels on the NeoPixels Block on Crickit for
# Circuit Playground Express
import time
import neopixel
import board
num pixels = 30 # Number of pixels driven from Crickit NeoPixel terminal
# The following line sets up a NeoPixel strip on Crickit CPX pin A1
pixels = neopixel.NeoPixel(board.A1, num pixels, brightness=0.3,
                           auto write=False)
def wheel(pos):
   # Input a value 0 to 255 to get a color value.
    # The colours are a transition r - g - b - back to r.
   if pos < 0 or pos > 255:
       return (0, 0, 0)
    if pos < 85:
       return (255 - pos * 3, pos * 3, 0)
    if pos < 170:
       pos -= 85
       return (0, 255 - pos * 3, pos * 3)
    pos -= 170
    return (pos * 3, 0, 255 - pos * 3)
def color chase(color, wait):
    for i in range(num pixels):
       pixels[i] = color
       time.sleep(wait)
       pixels.show()
    time.sleep(0.5)
def rainbow cycle(wait):
    for j in range(255):
       for i in range(num pixels):
            rc index = (i * 256 // num pixels) + j
            pixels[i] = wheel(rc index & 255)
```

```
pixels.show()
        time.sleep(wait)
RED = (255, 0, 0)
YELLOW = (255, 150, 0)
GREEN = (0, 255, 0)
CYAN = (0, 255, 255)
BLUE = (0, 0, 255)
PURPLE = (180, 0, 255)
while True:
    print("fill")
    pixels.fill(RED)
    pixels.show()
    # Increase or decrease to change the speed of the solid color change.
    time.sleep(1)
    pixels.fill(GREEN)
    pixels.show()
    time.sleep(1)
    pixels.fill(BLUE)
    pixels.show()
    time.sleep(1)
    print("chase")
    color chase(RED, 0.1) # Increase the number to slow down the color chase
    color chase(YELLOW, 0.1)
    color chase(GREEN, 0.1)
    color chase(CYAN, 0.1)
    color chase(BLUE, 0.1)
    color chase(PURPLE, 0.1)
    print("rainbow")
    rainbow_cycle(0) # Increase the number to slow down the rainbow
```

#### Crickit and the Crickit FeatherWing

The NeoPixel block signal wire is connected to the Crickit Seesaw control chip pin #20. The following code sets up an external 30 NeoPixel strip connected to the Crickit FeatherWing.

```
# Drive NeoPixels on the NeoPixels Block on Crickit FeatherWing
import time
from adafruit_crickit import crickit
from adafruit_seesaw.neopixel import NeoPixel
num_pixels = 30 # Number of pixels driven from Crickit NeoPixel terminal
# The following line sets up a NeoPixel strip on Seesaw pin 20 for Feather
pixels = NeoPixel(crickit.seesaw, 20, num_pixels)
def wheel(pos):
    # Input a value 0 to 255 to get a color value.
    # The colours are a transition r - g - b - back to r.
    if pos < 0 or pos > 255:
        return (0, 0, 0)
    if pos < 85:
        return (255 - pos * 3, pos * 3, 0)
        if pos < 170:</pre>
```

```
pos -= 85
        return (0, 255 - pos * 3, pos * 3)
    pos -= 170
    return (pos * 3, 0, 255 - pos * 3)
def color chase(color, wait):
    for i in range(num pixels):
        pixels[i] = color
        time.sleep(wait)
        pixels.show()
    time.sleep(0.5)
def rainbow cycle(wait):
    for j in range(255):
        for i in range(num pixels):
            rc index = (i * 256 // num pixels) + j
            pixels[i] = wheel(rc index & 255)
        pixels.show()
        time.sleep(wait)
RED = (255, 0, 0)
YELLOW = (255, 150, 0)
GREEN = (0, 255, 0)
CYAN = (0, 255, 255)
BLUE = (0, 0, 255)
PURPLE = (180, 0, 255)
while True:
    print("fill")
    pixels.fill(RED)
   pixels.show()
    # Increase or decrease to change the speed of the solid color change.
    time.sleep(1)
    pixels.fill(GREEN)
    pixels.show()
    time.sleep(1)
    pixels.fill(BLUE)
    pixels.show()
    time.sleep(1)
    print("chase")
    color chase(RED, 0.1) # Increase the number to slow down the color chase
    color chase(YELLOW, 0.1)
    color chase(GREEN, 0.1)
    color chase(CYAN, 0.1)
    color chase(BLUE, 0.1)
    color chase(PURPLE, 0.1)
    print("rainbow")
    rainbow cycle(0) # Increase the number to slow down the rainbow
```

#### Crickit for micro:bit

Currently the micro:bit is not supported in CircuitPython. The micro:bit is programmable in MicroPython but there is no Crickit drive support for MicroPython at present.

#### For More Information

© Adafruit Industries https://learn.adafruit.com/adafruit-crickit-hat-for-raspberry-pi-linux-computers

See the tutorial Make It Glow with Crickit (https://adafru.it/Cxx).

# Python Docs

Python Docs (https://adafru.it/CAJ)

## **Recommended Motors**

### DC Gearbox Motors

These DC motors have a gear box already built in, and wires attached, so they're super easy to use:

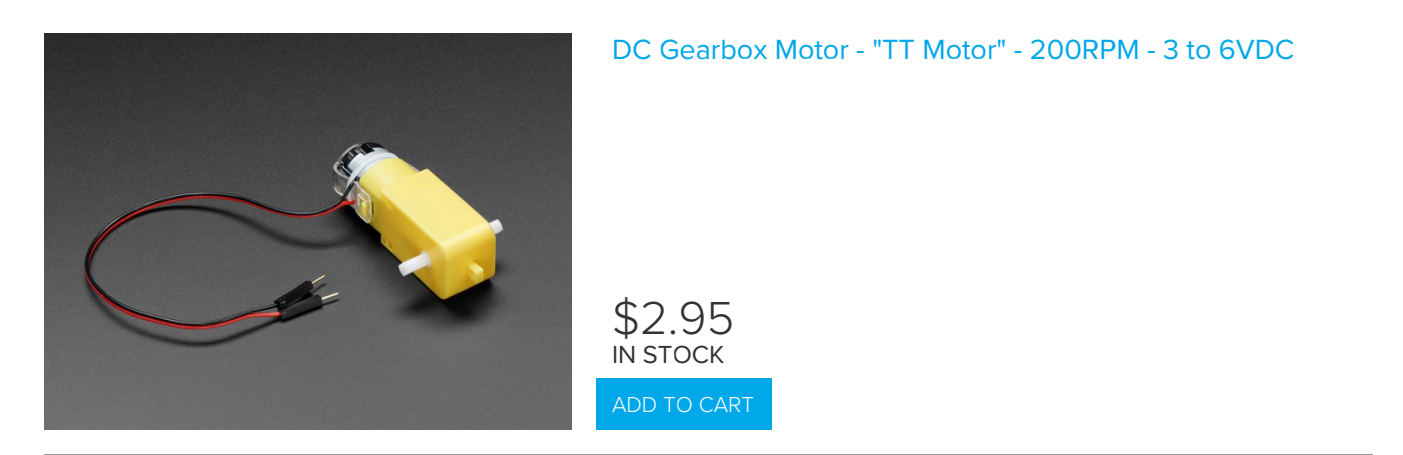

We also have a wide range of matching wheels:

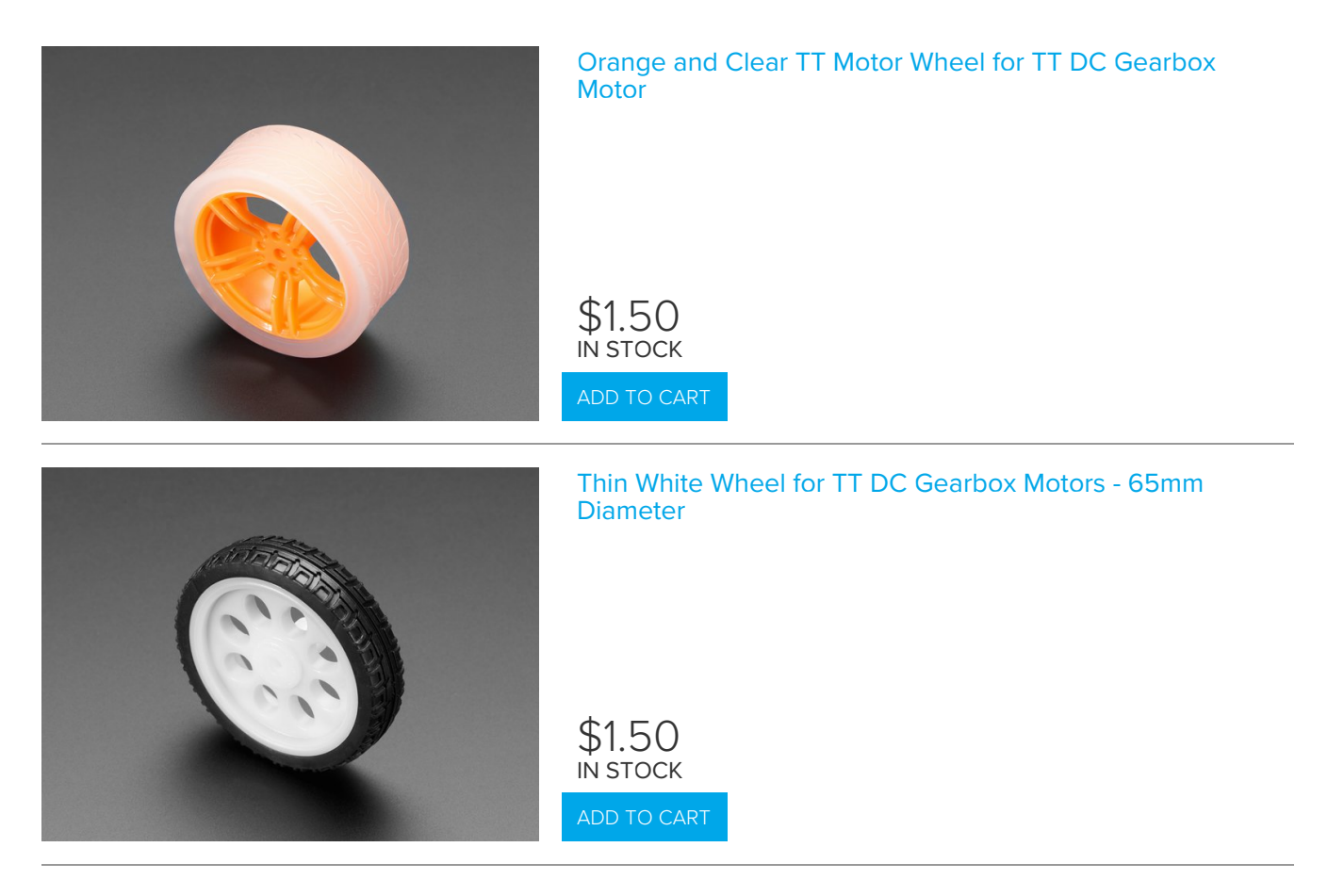

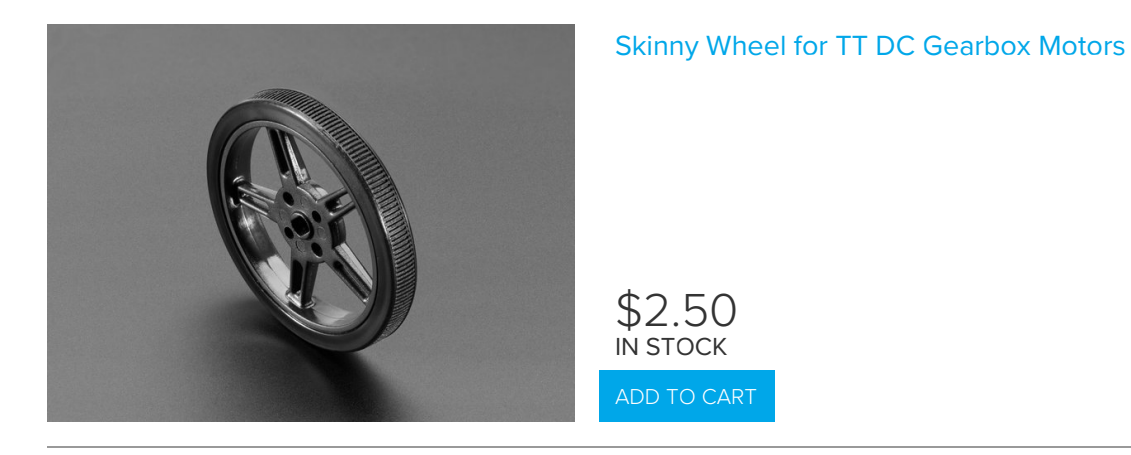

Other accessories are available, check the Adafruit shop for "TT Motor" items (https://adafru.it/Bfn) for the wide range of add-ons available.

## Servo-style DC motor

If you need a motor that is very compact (but not very powerful) these DC-in-servo-body motors can do the job:

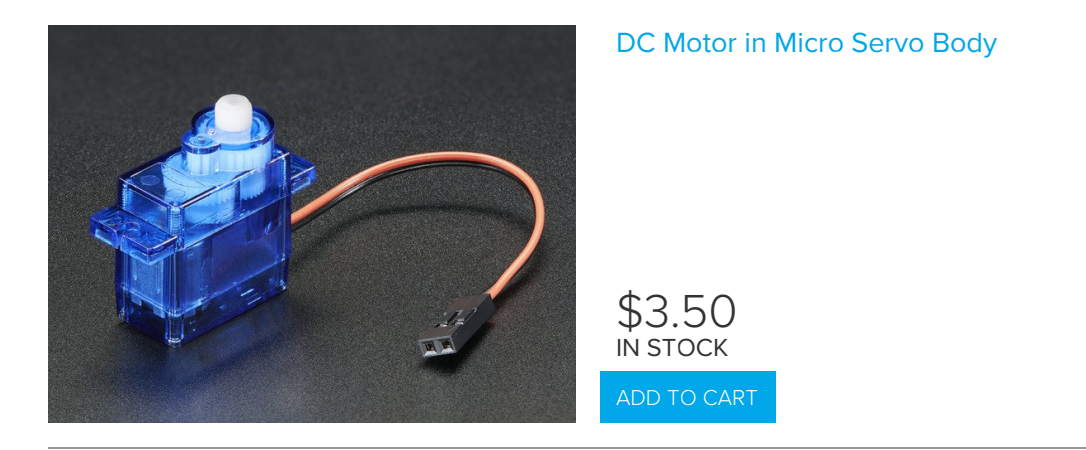

Which can be used with this wheel:

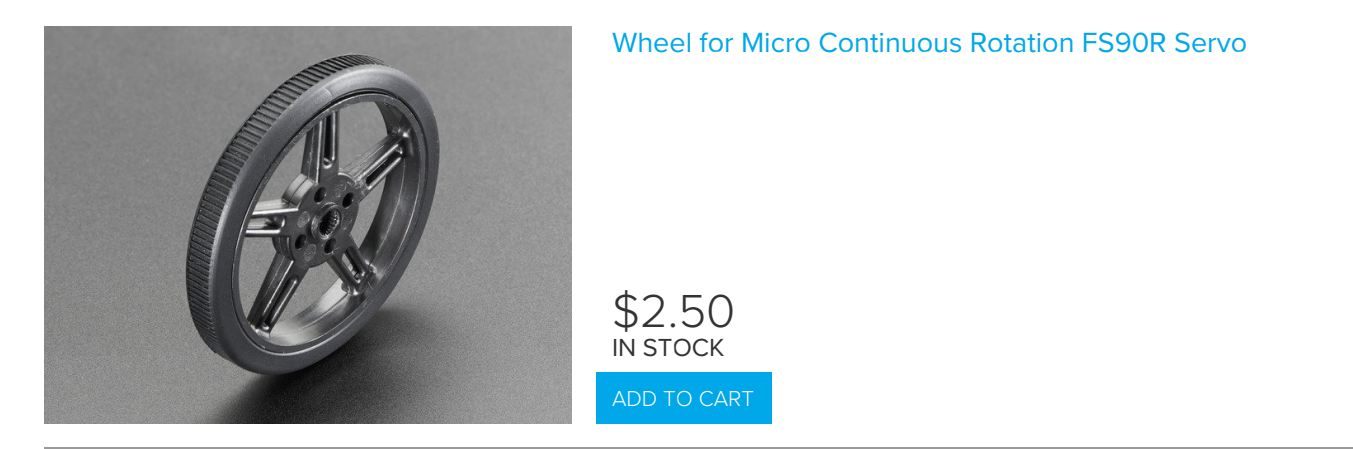

## Non-Geared DC Motor

Non-geared DC motors are very weak but very fast: great for fans:

© Adafruit Industries

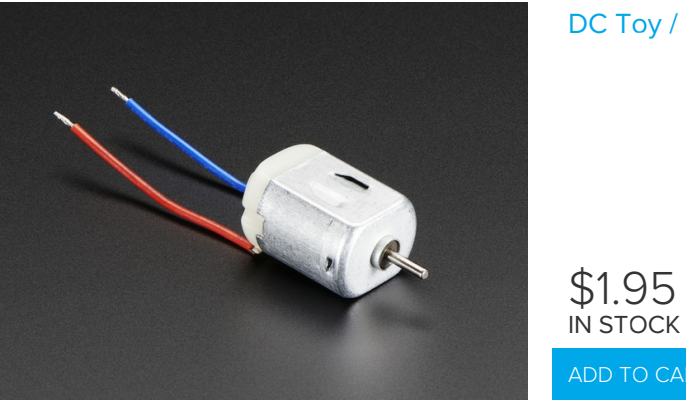

## **Recommended Chassis**

This chassis is cute, red and has two DC motors so its super easy to drive from the Crickit's dual DC motor port. You may need to use some wires to extend the DC motor connections (they're a tad short)

Your browser does not support the video tag. Mini Round Robot Chassis Kit - 2WD with DC Motors

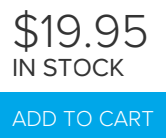

This chassis is nearly identical, but has 3 layers, so you can FIT MORE STUFF!

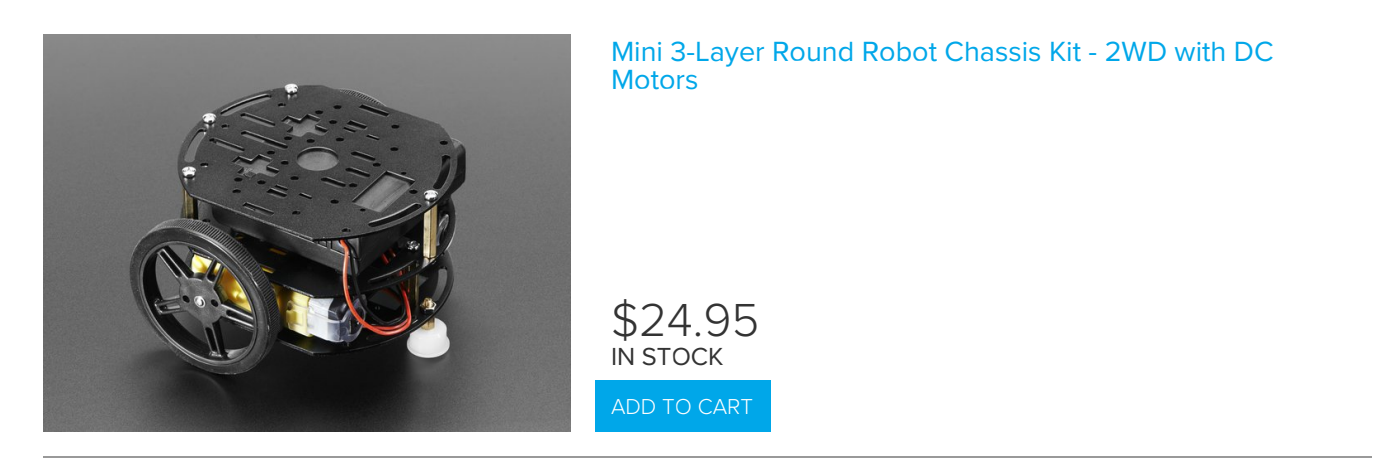

This chassis is not as nice as the above, but if you fancy it, it comes with two servo-style DC motors and can use the DC motor control on the Crickit as well

Your browser does not support the video tag. Mini Robot Rover Chassis Kit - 2WD with DC Motors

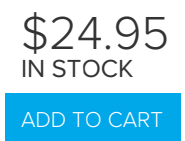

## **Recommended Servos**

You're in luck, you can use just about any kind of servo!

Note that many of the photos below don't show the additional motor horns, but every servo comes with plastic clipon parts!

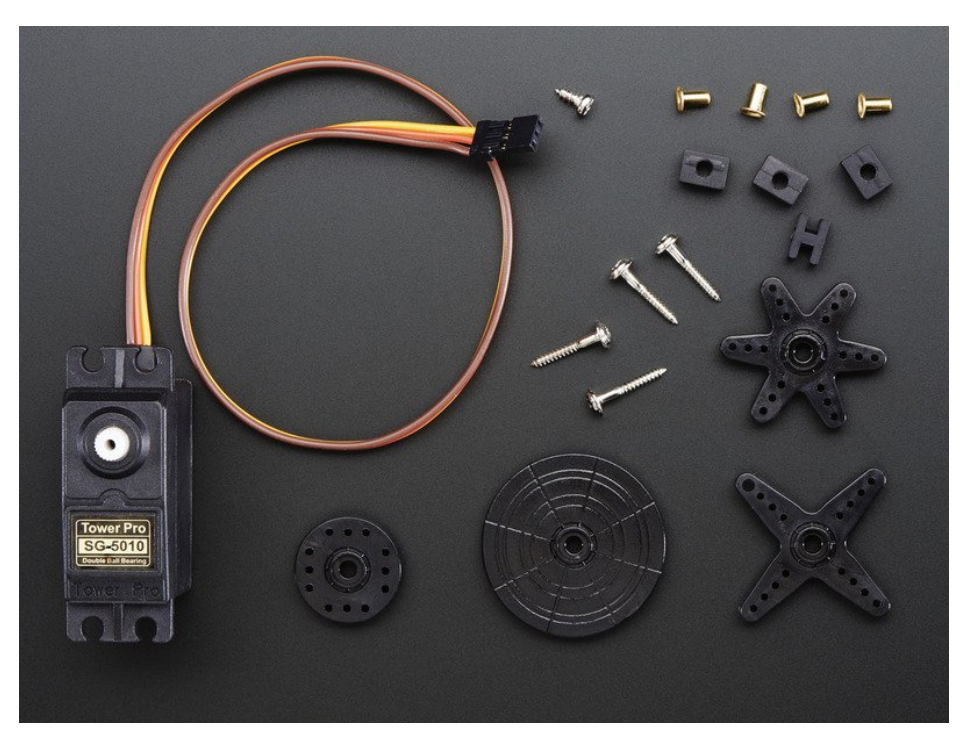

## Servo Extensions

People often ask us what they can do if the wire to their Servo is to short for their project. Not a problem! These cables act as extension cords - now you've got plenty of room.

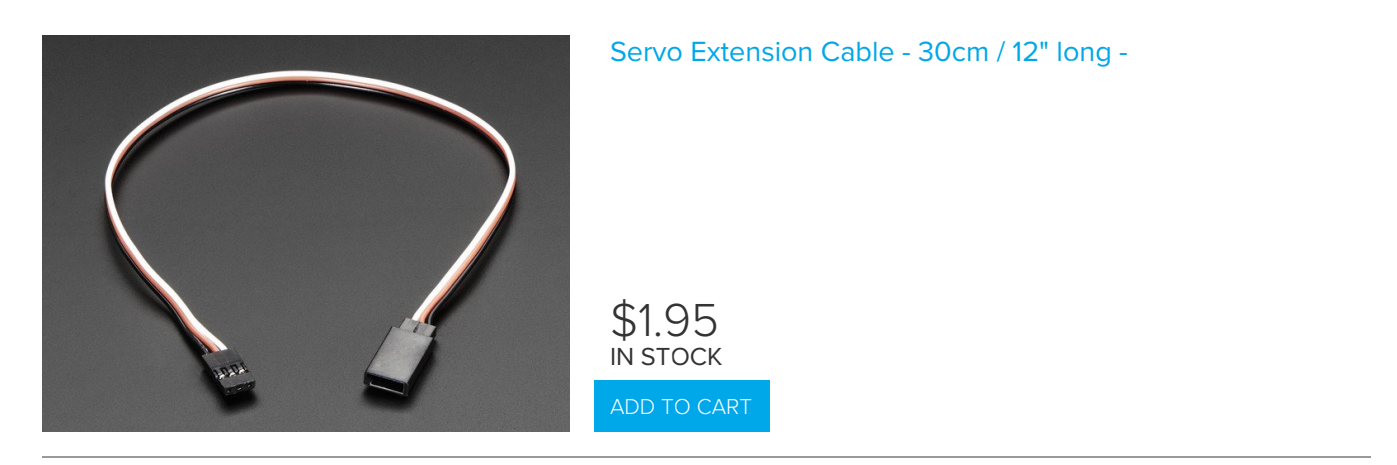

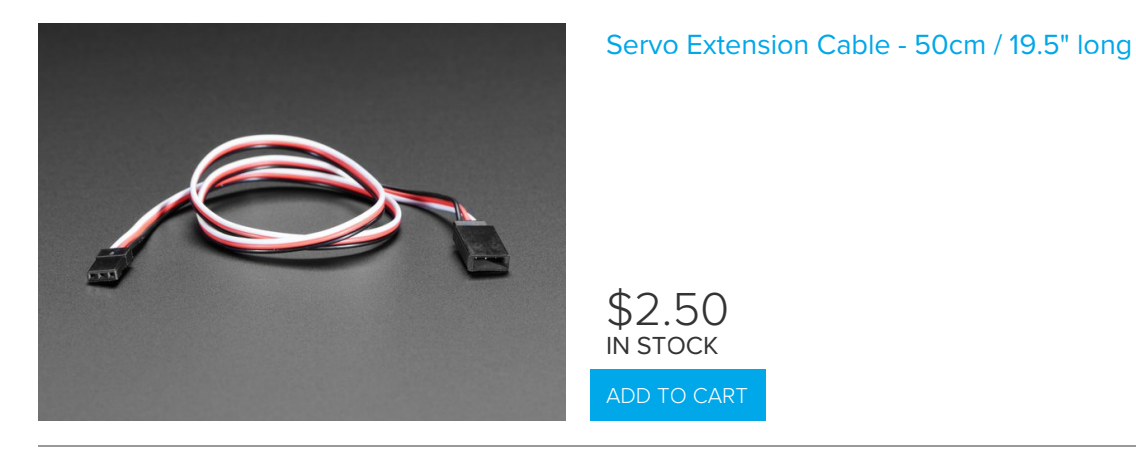

#### Popular plastic-gear servos

The most popular/common servos have plastic gears, they're plenty strong and not too expensive!

These can go back and forth, rotating about 180 degrees

They come in 'standard' size:

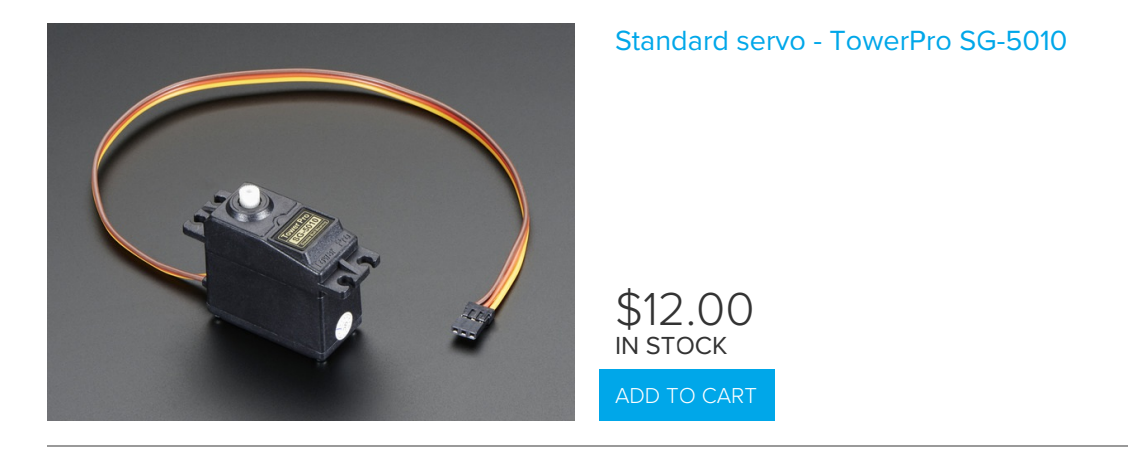

And 'micro' size, not as strong but much more compact

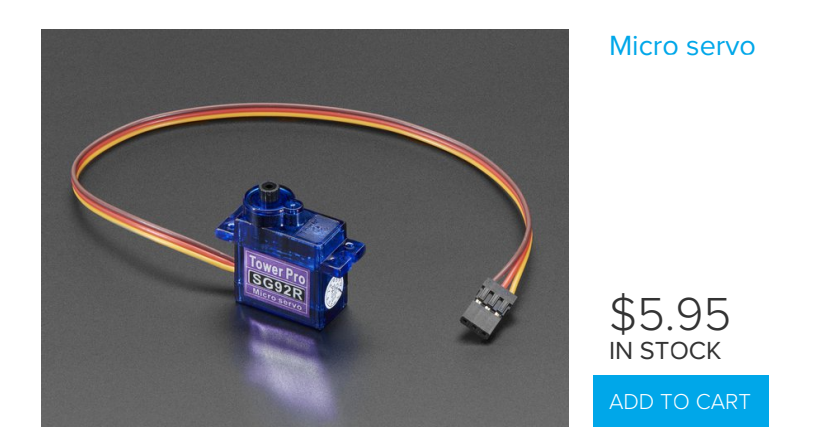

## **Continuous Rotation Servos**

These servos look a lot like the above but they rotate all the way around. Unlike standard servos you can't control the

location of the horn, just the speed and direction it which it turns. Good as an alternative to DC motors for wheeled bots. For that reason, they tend to get purchased with matching wheels!

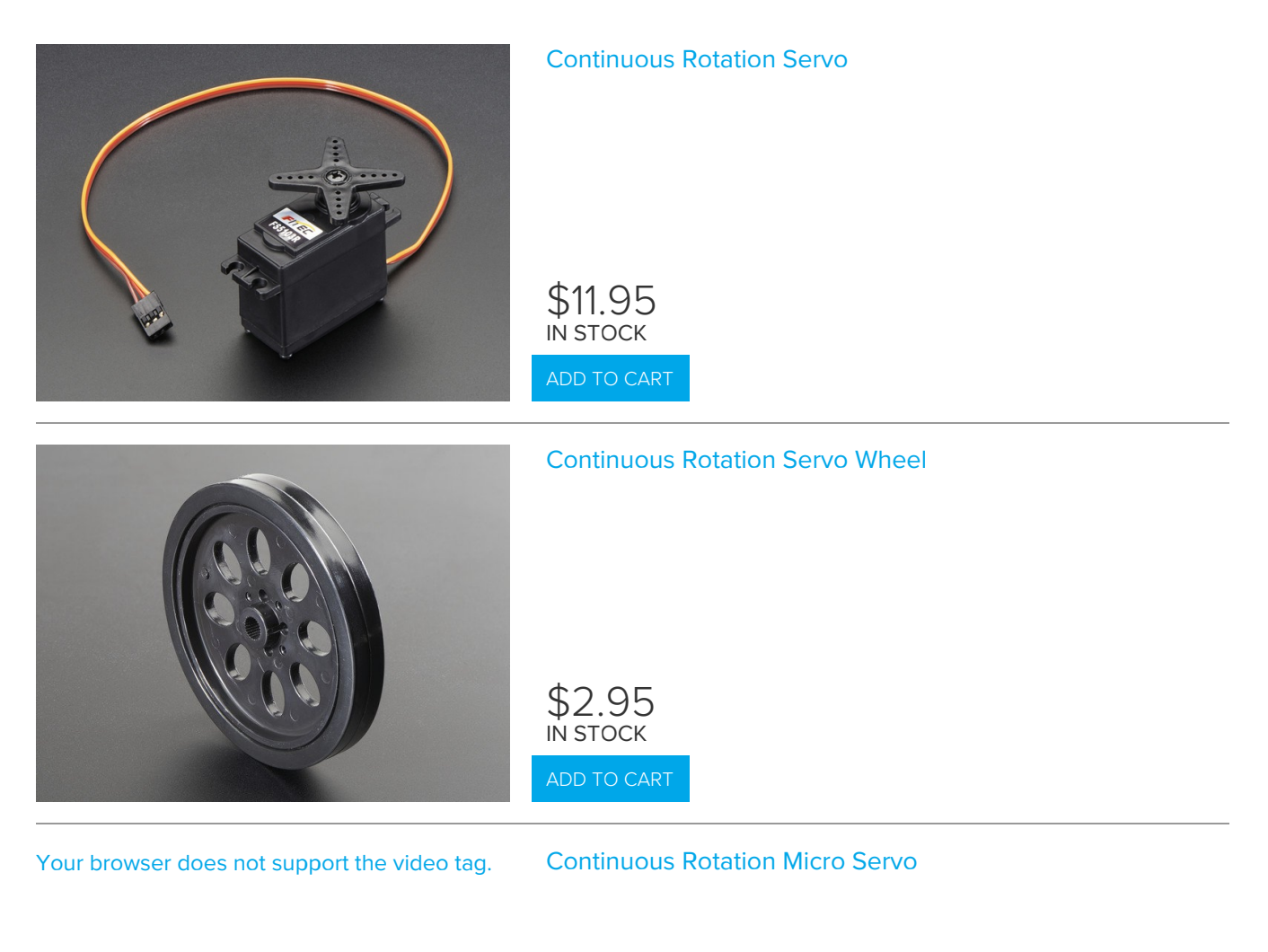

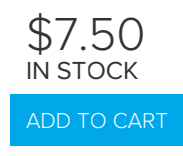

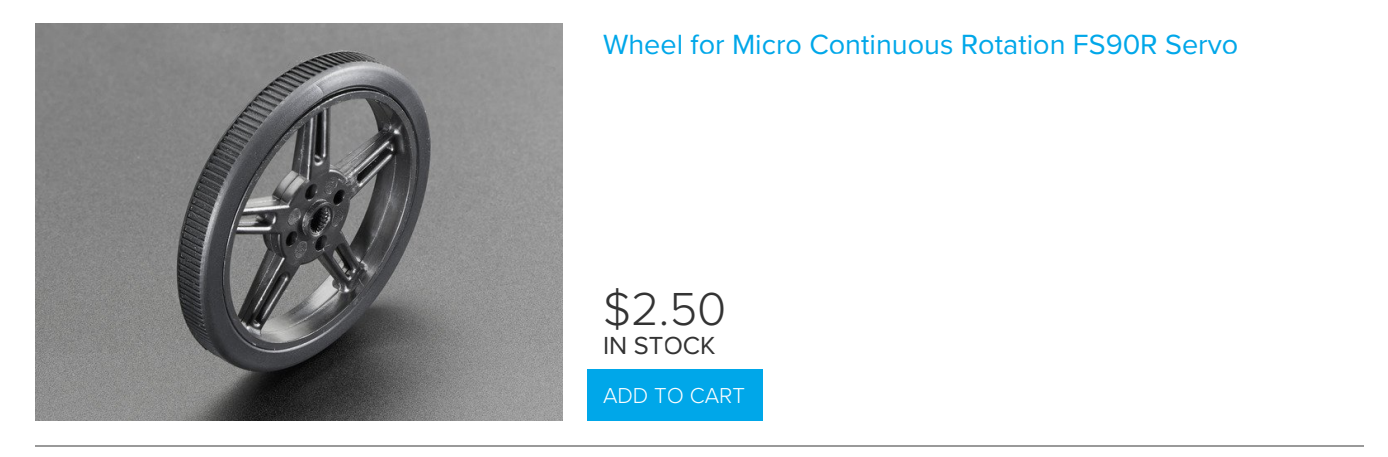

### High Torque Servos

If you need more power, metal-gear servos can give you better torque, but at additional cost (since the gears have to be machined)

These are not continuous rotation

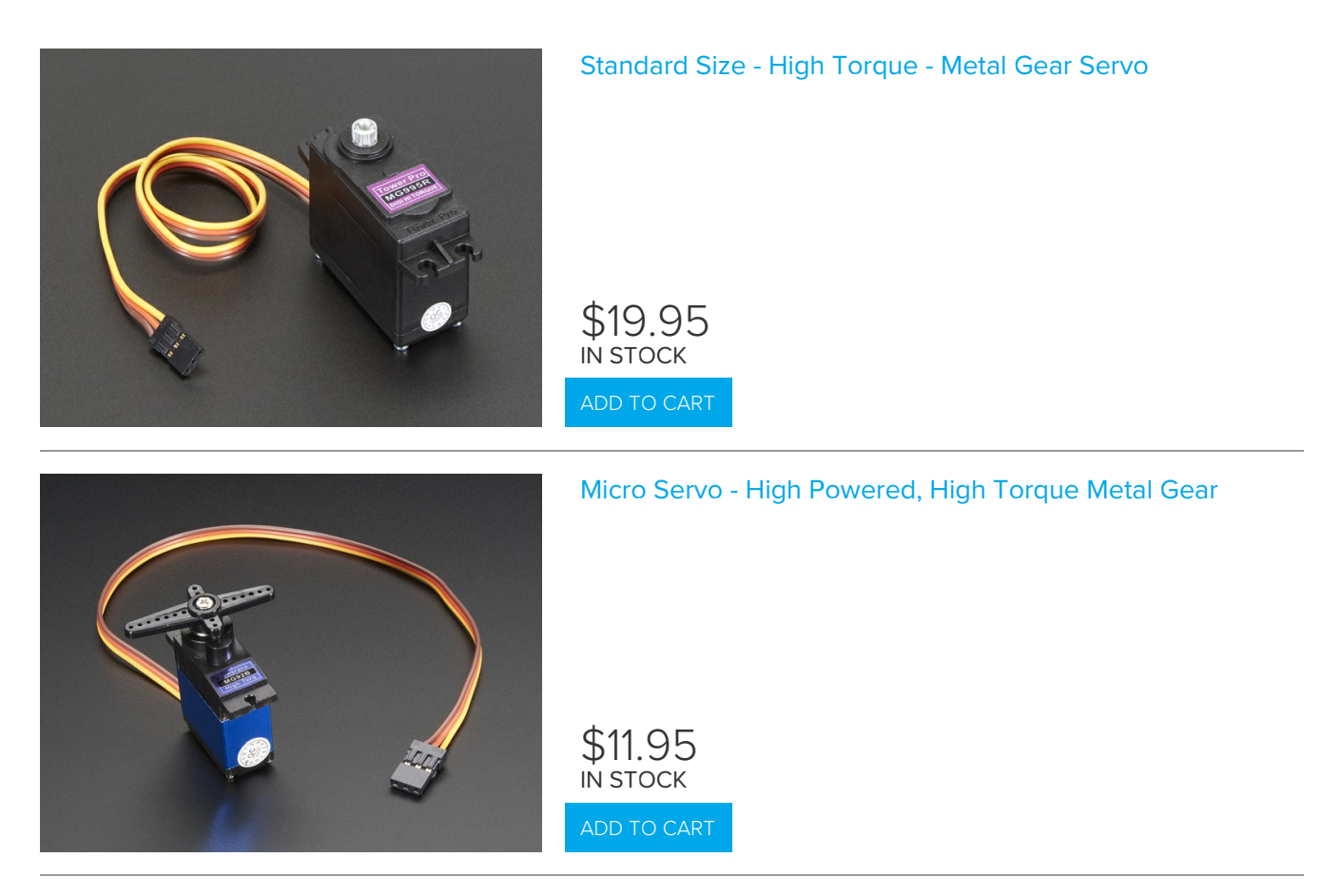
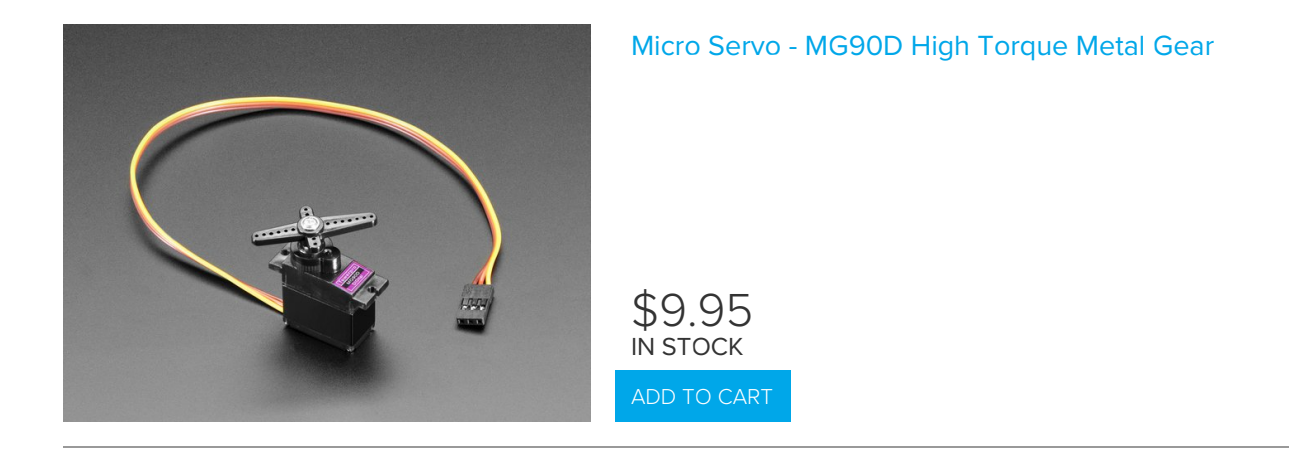

# **Recommended Speakers**

The Class-D amplifier on the Crickit is pretty powerful, so you can make quite a bit of noise!

### $4\Omega$ Speakers

You'll get a lot louder audio from  $4\Omega$  speakers.

We recommend this speaker, you'll have to either poke wires into the connector, or cut it off and strip the wires to connect to the terminal block, but its nice and durable

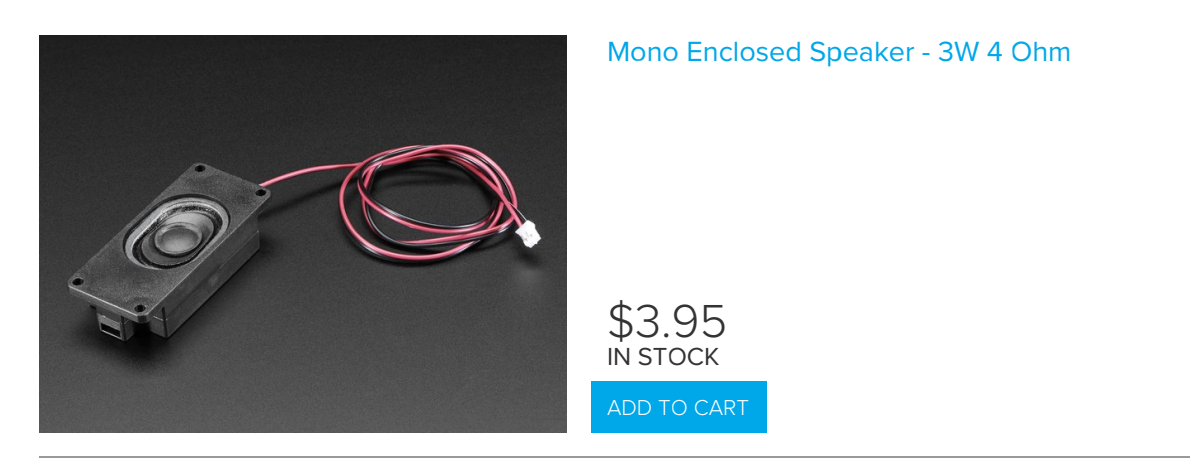

This speaker is less expensive but you'll need to solder wires to the back

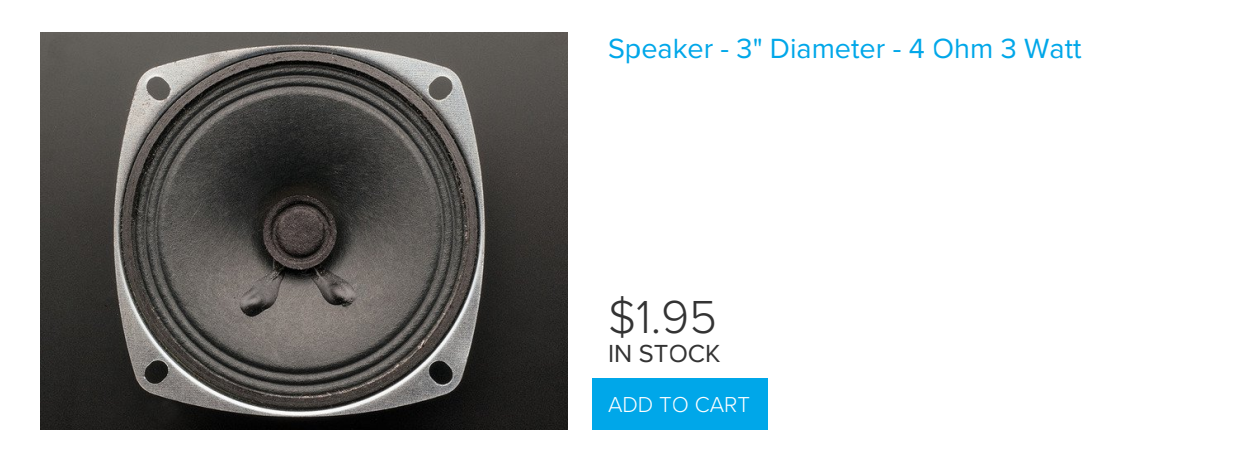

### $8\Omega$ Speakers

8 ohm speakers won't be as loud, but that's OK!

This speaker is inexpensive, but you'll need to solder wires to the back

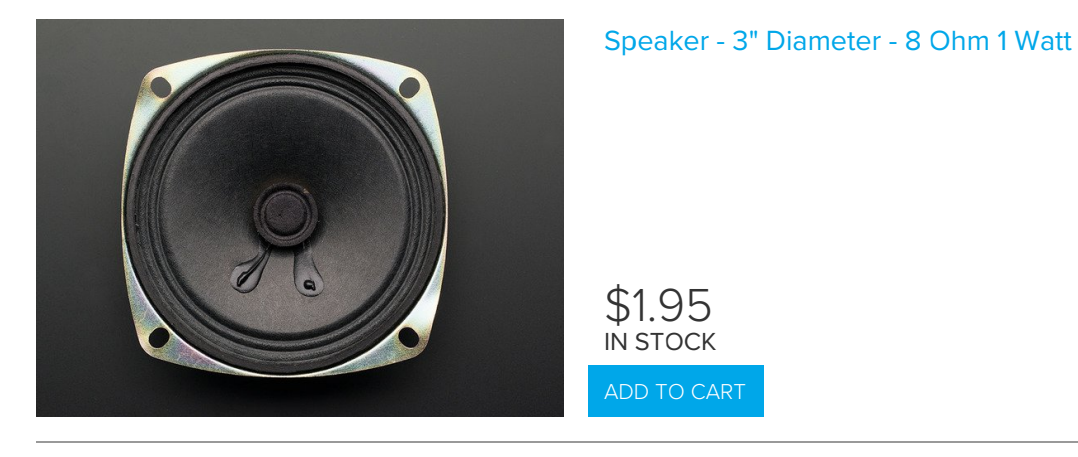

The speakers below work just fine, but because the audio amp is pretty strong so you have to make sure not to damage the speakers by turning up the potentiometer on the Crickit to make the audio really loud.

If you're getting buzzy sounds from them, turn that little trimmer potentiometer down.

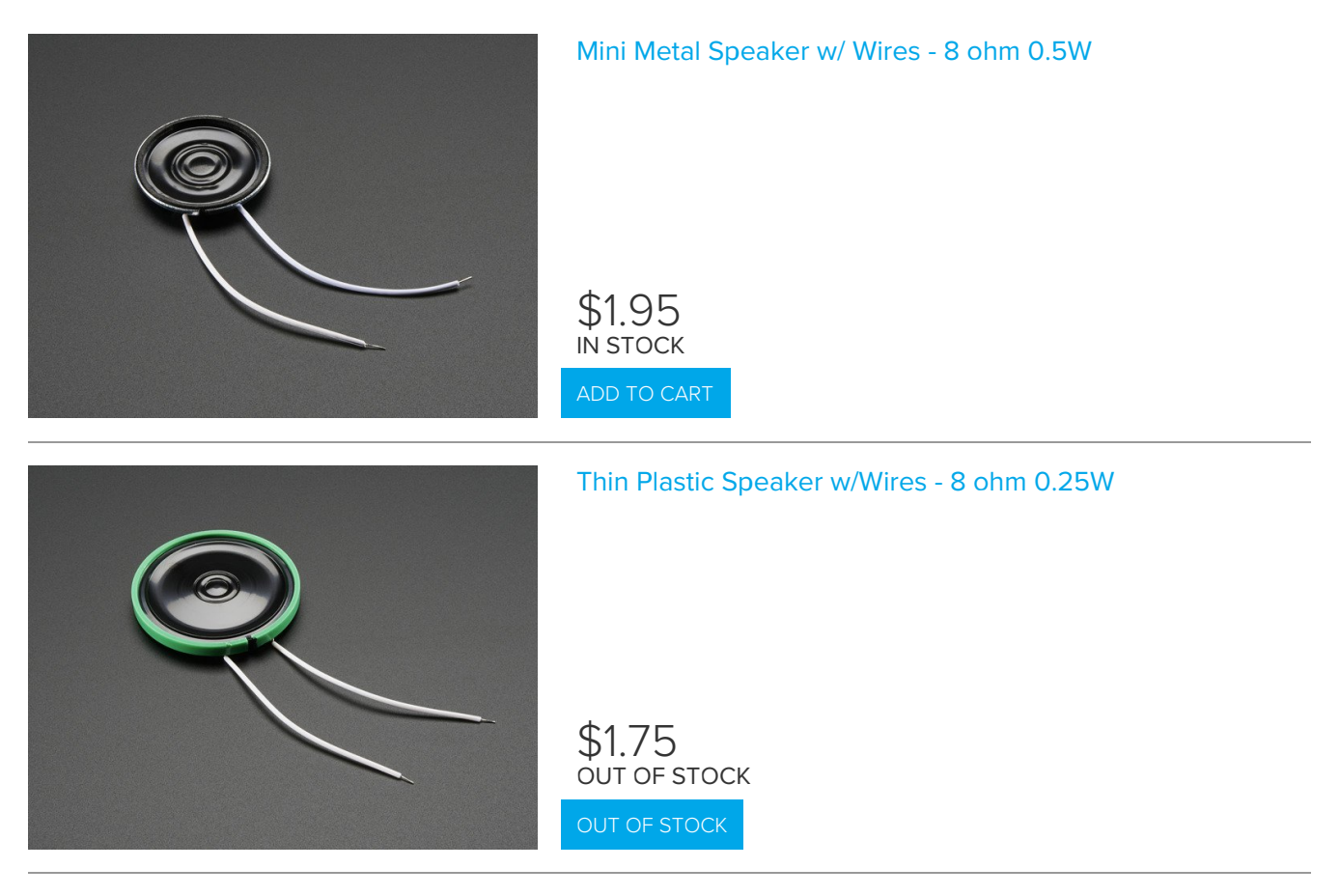

### Wall or Bone Transducers

You can also use surface transducers if you like; attach/bolt/clamp the transducer to a surface:

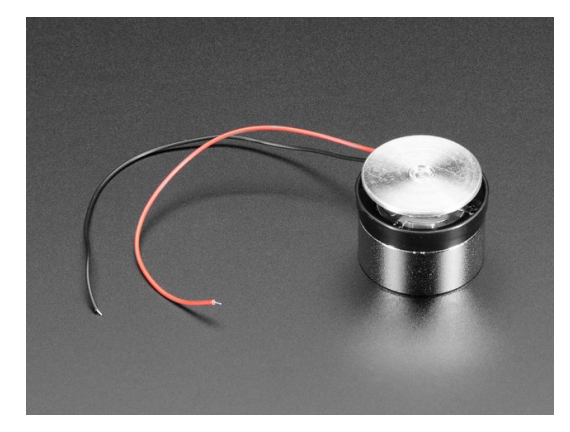

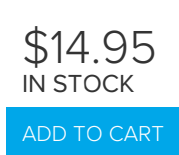

# Bone Conductor Transducer with Wires - 8 Ohm 1 Watt

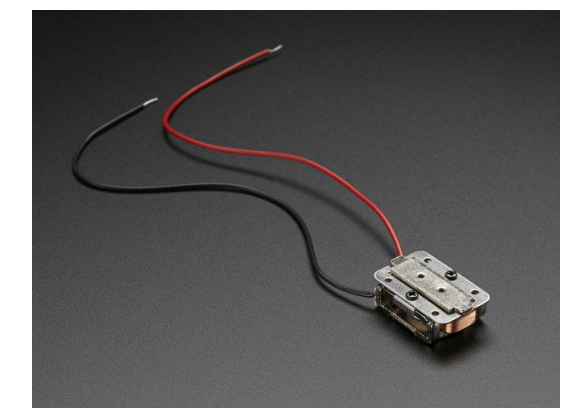

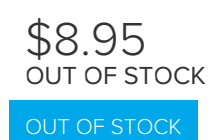

## **Recommended Drives**

### Solenoids

Since the Crickit can only drive 5V power, you'll need to stick to this small 5V solenoid

Your browser does not support the video tag. Mini Push-Pull Solenoid - 5V

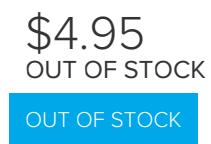

### Vibration Motors

You'll need to extend these wires but they'll work great at 5V and buzz very strongly

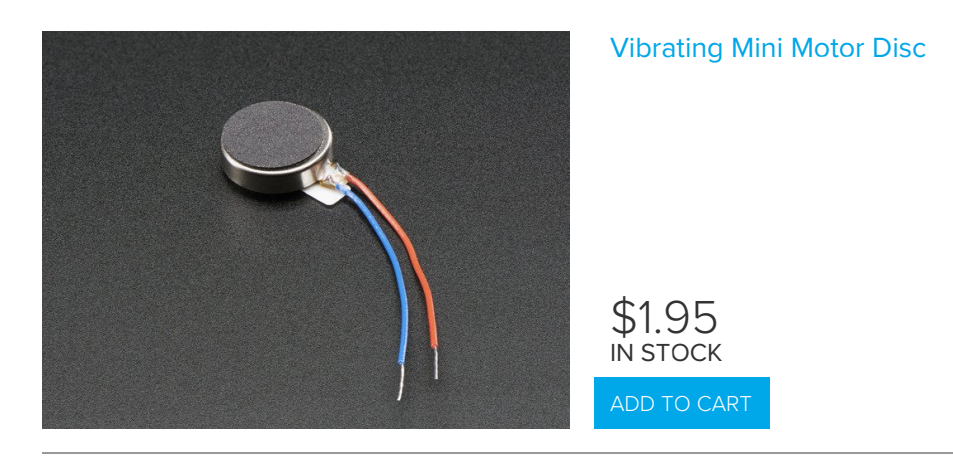

# Recommended Capacitive Touch

The capacitive touch pads on the Crickit have large holes so its easy to connect alligator/croc clips. That's how we recommend you attach to them. The "small" size clips work best:

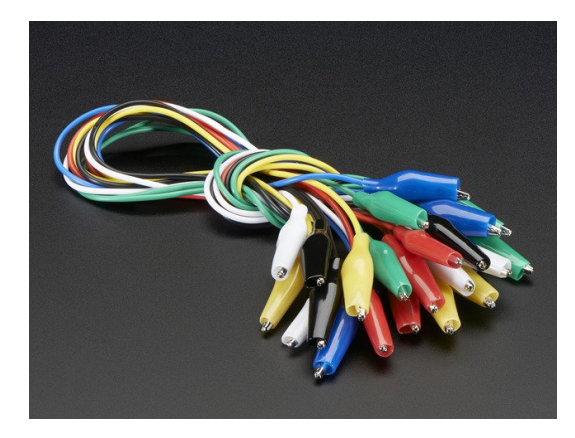

#### Small Alligator Clip Test Lead (set of 12)

\$3.95 IN STOCK

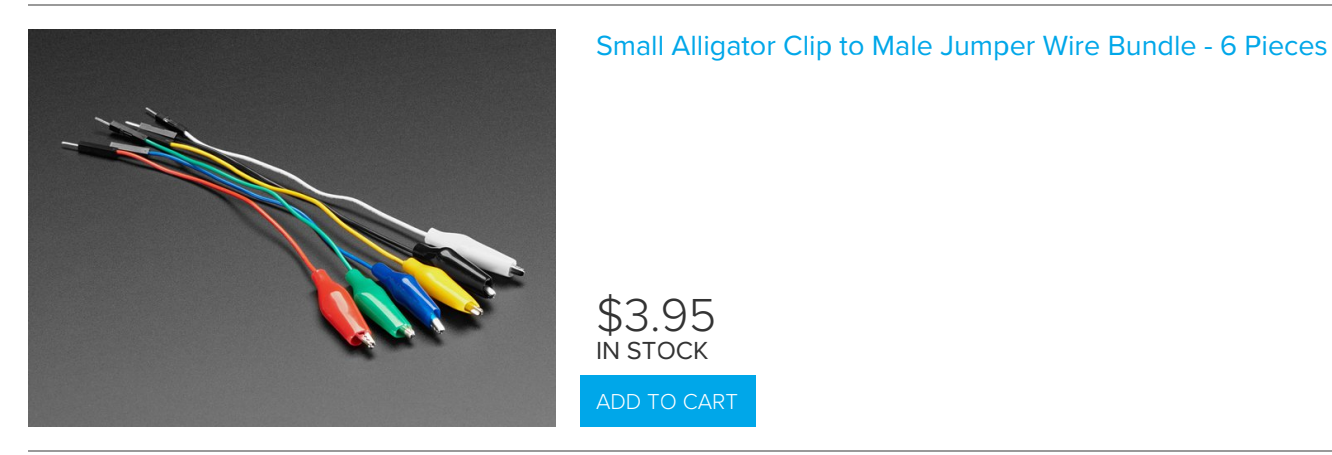

You can also use copper foil tape. Note that if you get foil with conductive adhesive, you can tape the foil right onto the Crickit pads. Otherwise you'll need to use alligator clips to grab onto the copper.

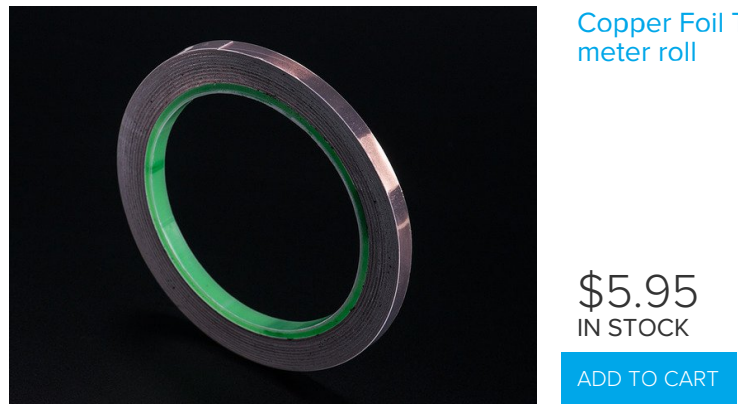

# Copper Foil Tape with Conductive Adhesive - $6mm \ge 15$ meter roll

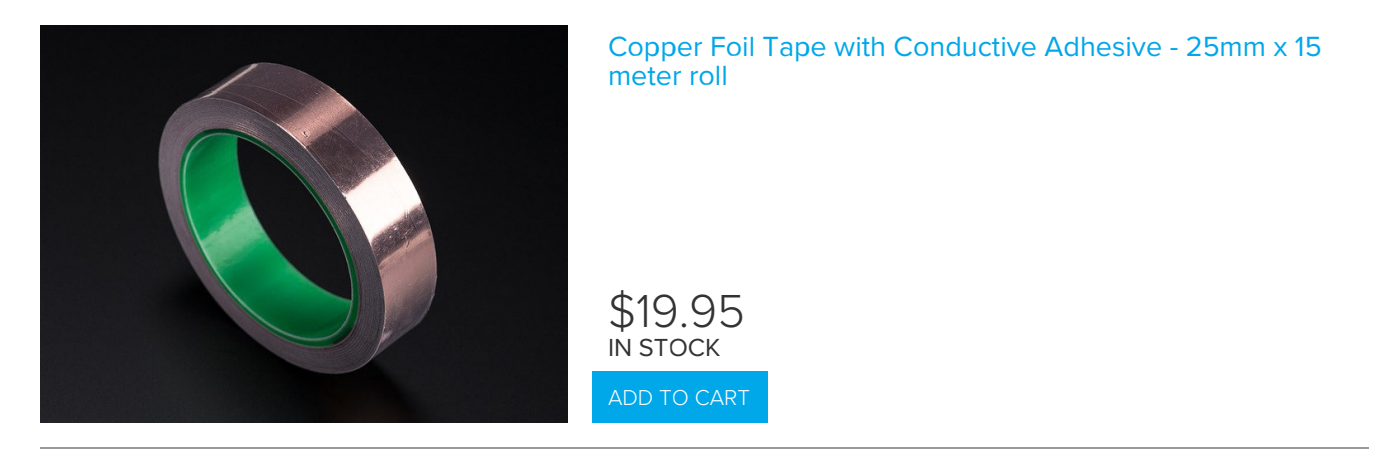

You can use other conductive materials like paints! Either drip the paint into the pad itself and let it harden, or use alligator clips to connect from one pad to a paper with conductive paint on it.

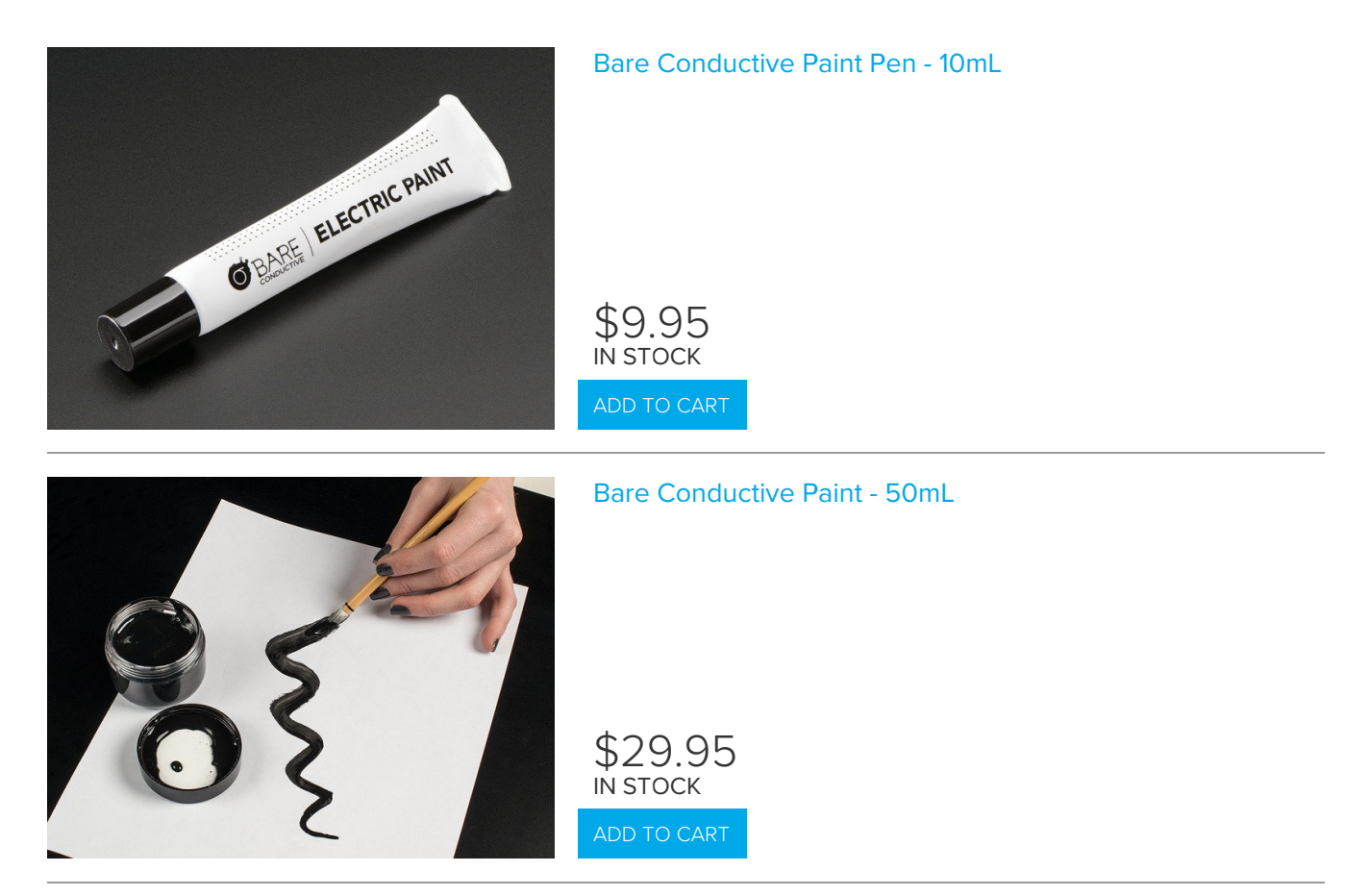

**Remember**: If you absolutely need more *capacitive touch* pins, Signal **#1**, **#2**, **#3**, **#4** are four more capacitive touch inputs.

# Hacks & Upgrades

### Brown Outs?

The power supply on the Crickit will let you draw 4 Amps at once, which is *a lot*. But perhaps you are turning on all the motors at once, causing the power supply to flicker? An extra large capacitor on the 5V and GND pads may help smooth out that power draw!

Use a large electrolytic capacitor, rated for 10V or higher. Even though the power supply is 5V, you may think you can use a 6.3V capacitor, but you want at least 2x the voltage rating if possible so stick to 10V!

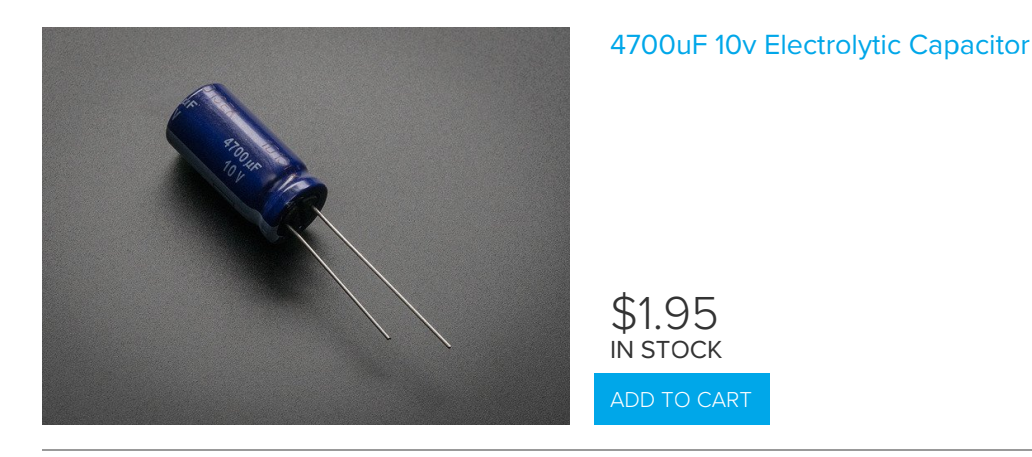

#### Connect the capacitor using the **NeoPixel** terminal blocks. The **5V** and **GND** lines are shared across the board so even if its a DC motor or servo causing the issues, this will help! It's just the most convenient place to attach a large capacitor because the two terminal blocks are nicely spaced.

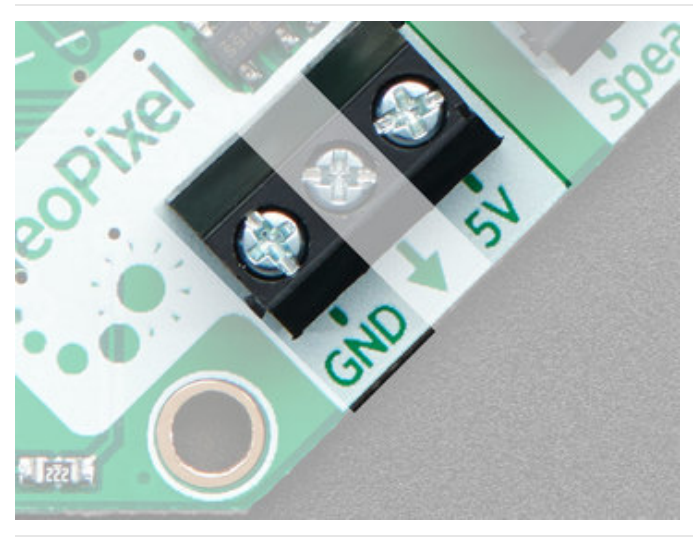

Connect the capacitor using the **NeoPixel** terminal blocks. The **5V** and **GND** lines are shared across the board so even if its a DC motor or servo causing the issues, this will help!

Connect the **Positive** (longer leg) to **5V** and the **Negative** (shorter leg) to **GND** 

# F.A.Q.

#### Why did you misspell "Cricket"?

We wanted a unique name, inspired by the original Cricket robotics platform from MIT (which then became the PicoCricket), but not with the exact same name!

# **Troubleshooting Crickit**

Your Crickit is well tested but there's things that can trip you up! Here's a few common issues we see

#### My Crickit Is Doing Something Wrong

We do have bugs once in a while, so please always try updating to the latest Crickit seesaw firmware (https://adafru.it/BMV) - then see if the bug persists

### My Crickit Motors Aren't Moving!

#### My Crickit Keeps Resetting, It Works For a Bit... Then Fails!

Check the power supply. There's a few ways to know that power is good:

- 1. Check the "Happy Face" green LED below the power switch, it should stay lit!
- 2. Check the "Warning Symbol" red LED below the power switch, it should be off

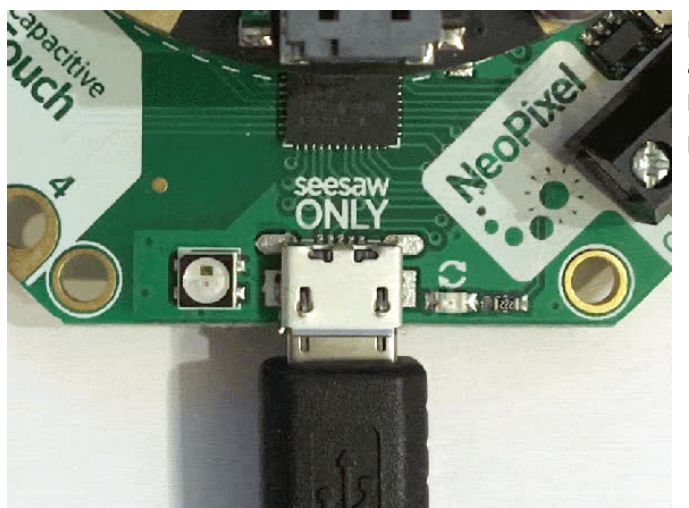

If you have updated the Crickit seesaw firmware (see above) we have added NeoPixel feedback, the LED will be green when power is good and blink red when power is bad!

HELP! My Crickit isn't working in MakeCode, and in Python I see a message "No I2C Device at Address: 49"

A super common issue we see is people using the Crickit with Circuit Playground Express (CPX) and the bolts/screws have come loose! Those bolts aren't just mechanical, they pass signals back and forth between the CPX and the Crickit!

If you're having issue, first thing to check is that those screws are tightly attached!

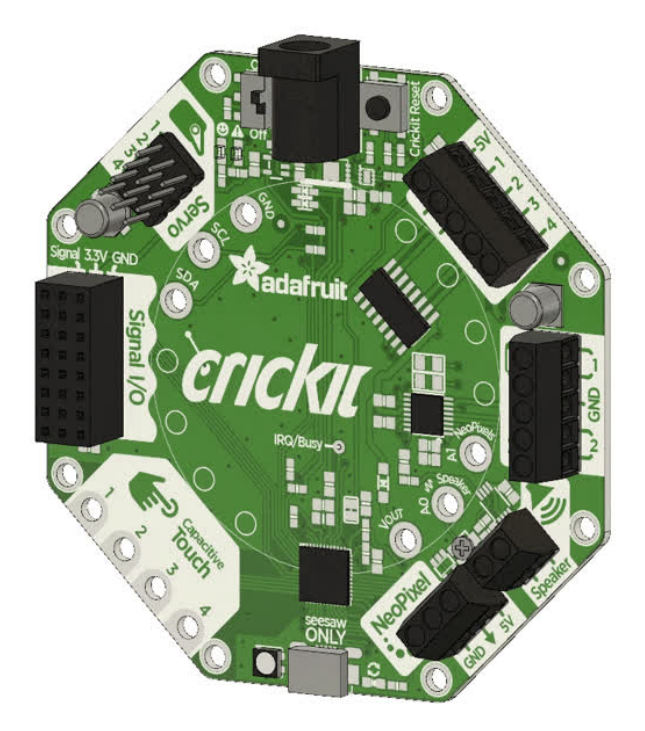

Another common issue we see is not having good power to the Crickit. Check that you have fresh batteries or a good 5V power supply. Also check the Crickit is on! There's an on/off switch next to the power jack

#### Python: No Pullups found on SDL and SCL

If you're running Crickit on battery power, you need fresh batteries (or you can use the wall power brick to provide power).

If batteries aren't an issue, try clicking reset on the Crickit board to kick it back into running

#### micro:bit Crickit does not work

Be sure the micro:bit LED matrix faces towards the Crickit Seesaw chip and USB firmware update plug and the micro:bit reset button faces the Crickit black power jack. If you plug the micro:bit in backwards, it won't control things properly. Unplug the micro:bit, make sure the 5x5 grid of LEDs faces the Crickit printing that says "micro:bit LED grid faces this way" and you should be set.

# Downloads

### Files

- PCB Files on GitHub (https://adafru.it/BEj)
- Fritzing objects in Adafruit Fritzing Library (https://adafru.it/aP3)

### Datasheets

- TPS259573 eFuse power supply protection chip (https://adafru.it/Bfj)
- DRV8833 DC motor driver chip (https://adafru.it/Bfk)
- ULN2003A Darlington driver chip (https://adafru.it/Bfl)

# **Circuit Playground Crickit Schematics**

#### Click to embiggen

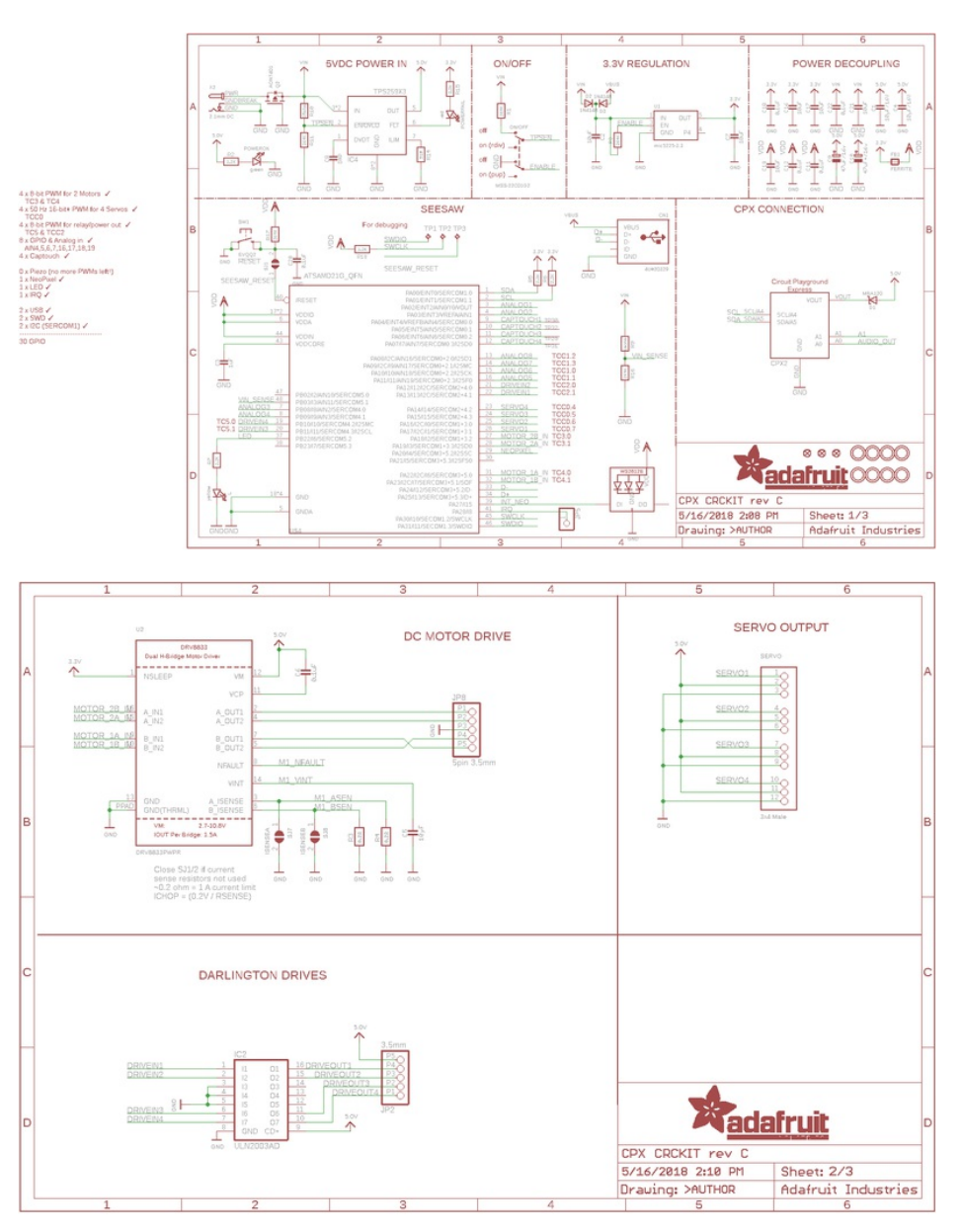

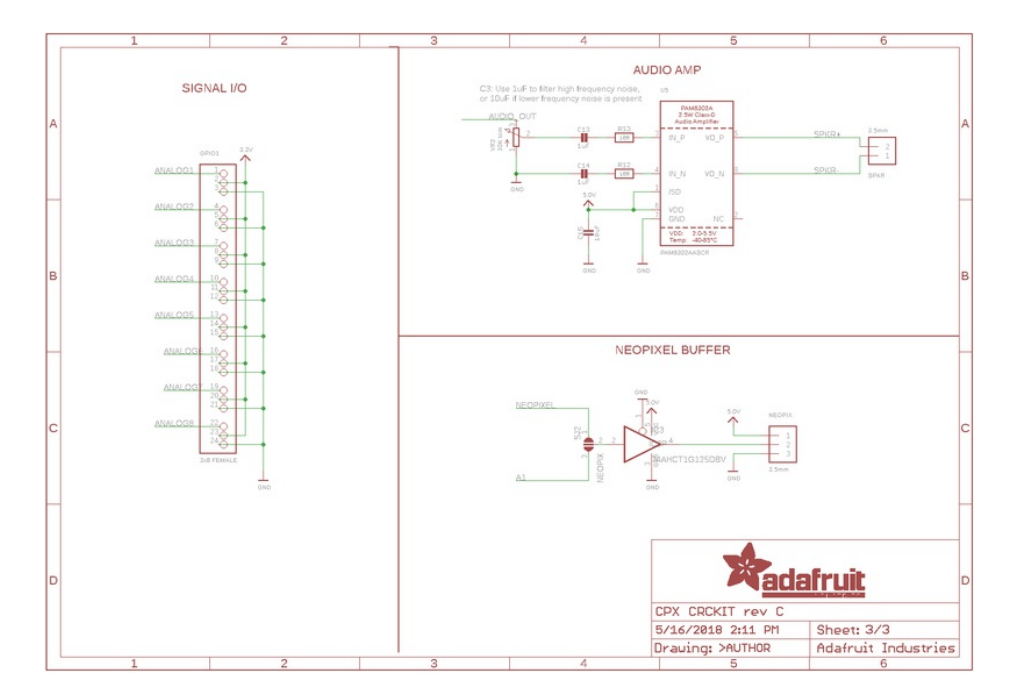

# **Crickit HAT Schematics**

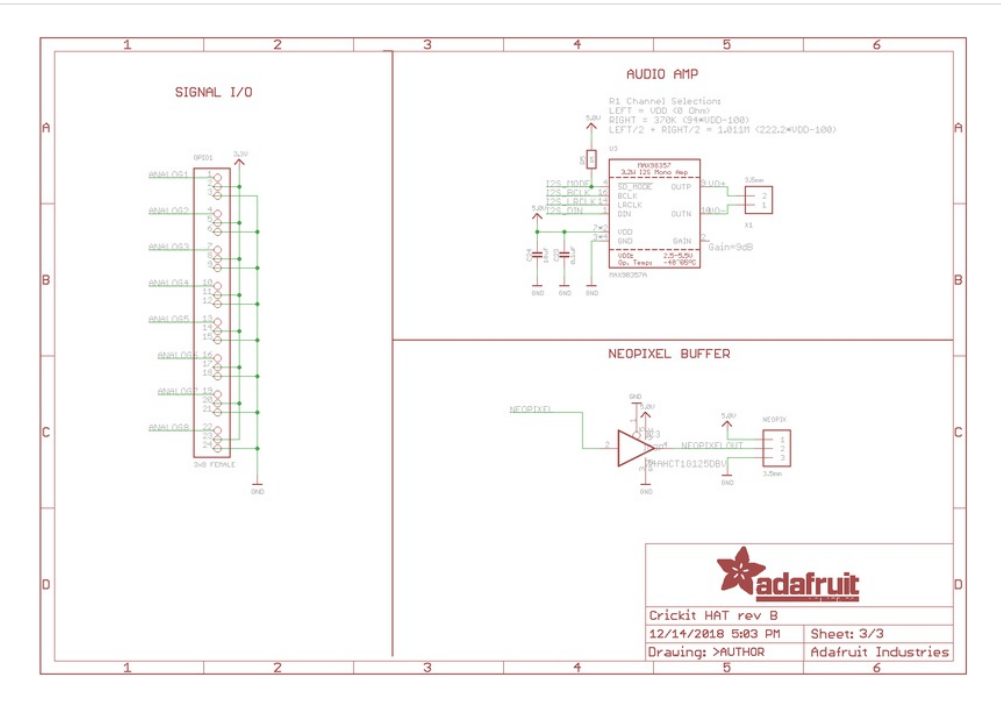

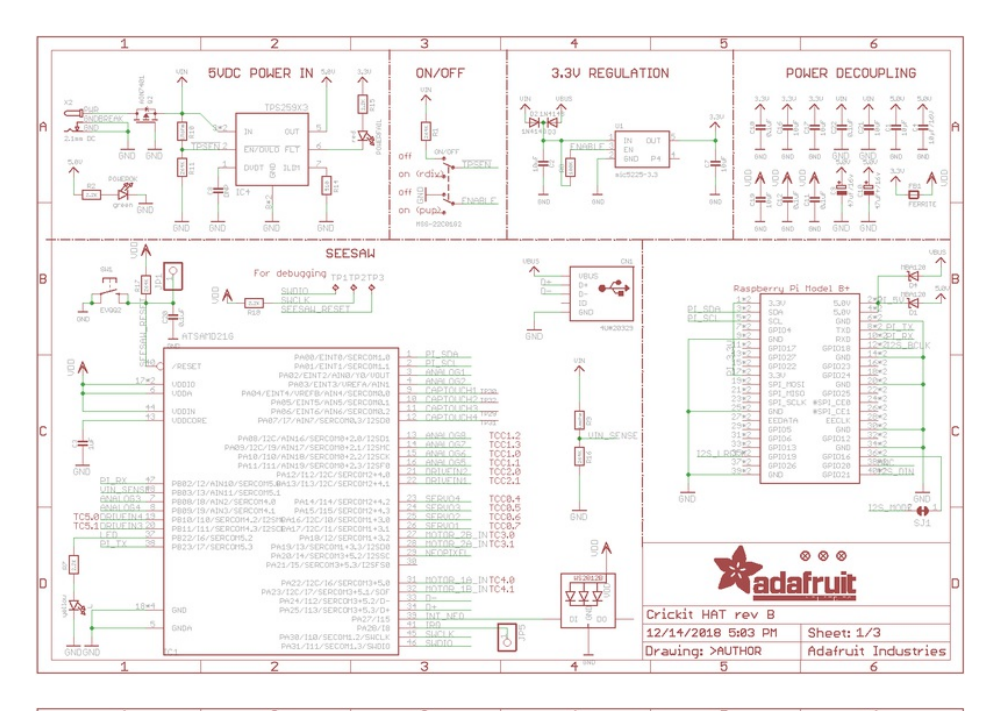

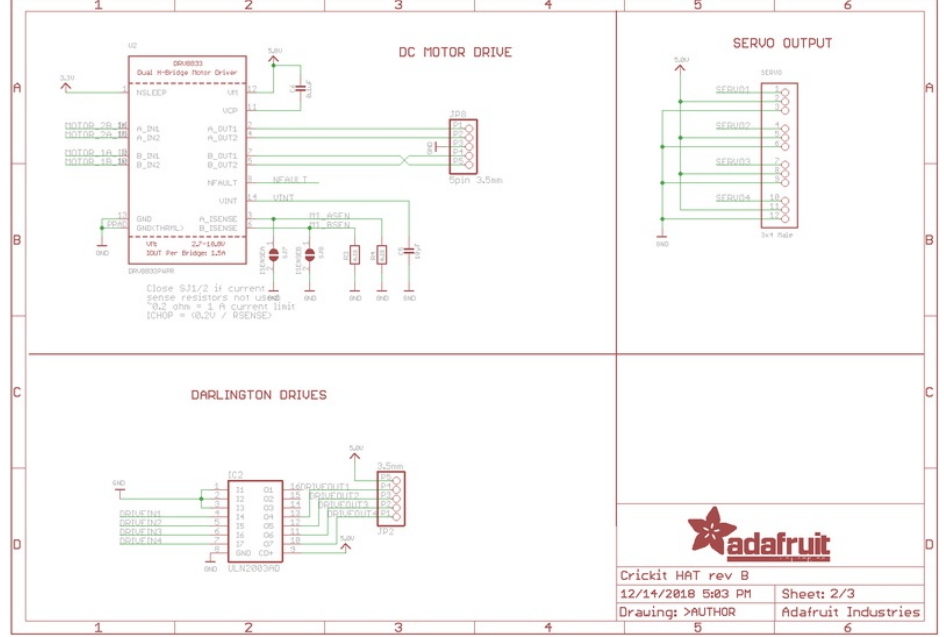